# Receptor de Monitoreo IPR512 GPRS/IP - V2.0

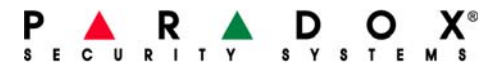

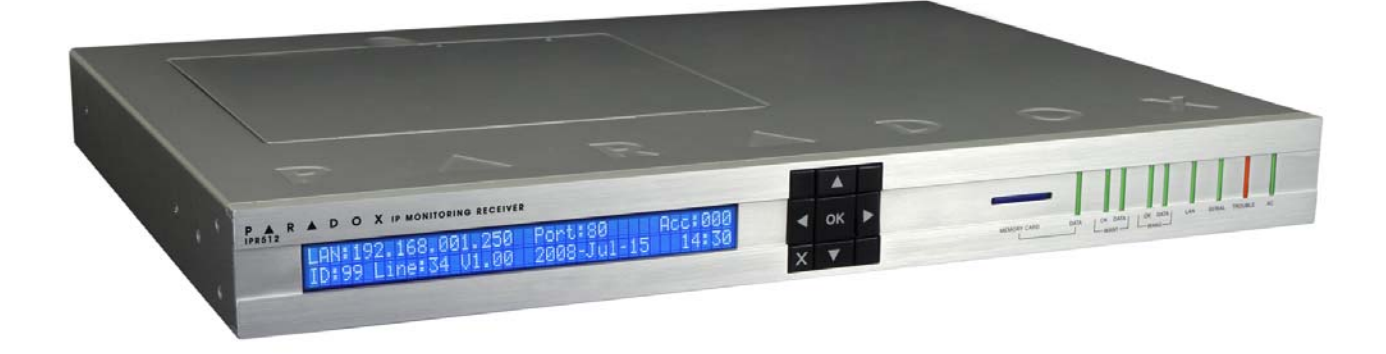

# Manual de Operación

#### Garantía

Paradox Security Systems Ltd. ("el Vendedor") garantiza que sus productos están libres de defectos, tanto materiales como de mano de obra, bajo un uso normal durante un año. Exceptuando lo que se menciona aquí específicamente, todas las garantías expresas o implícitas, sean estatutarias o de otro tipo, cualquier garantía implícita de comerciabilidad y de adaptabilidad a un propósito particular, son expresamente excluidas. Debido a que el Vendedor no instala ni conecta los productos y debido a que los productos podrían ser usados en conjunto con productos no manufacturados por el Vendedor, éste no puede garantizar el rendimiento del sistema de seguridad y no será responsable de las circunstancias que resulten de la incapacidad del producto para funcionar. La obligación del fabricante bajo esta garantía se limita expresamente a la reparación o reemplazo, según el vendedor, de cualquier producto que no cumpla con las especificaciones. Toda devolución debe incluir la factura de compra y efectuarse dentro del periodo de la garantía. En ningún momento podrá el comprador o cualquier persona hacer responsable al Vendedor por cualquier pérdida o daños ocasionados, sean directos o indirectos, incluyendo, pero sin limitarse a esto, cualquier daño por pérdida de beneficios, mercancía robada o reclamaciones realizadas por terceros, que sea causado por artículos defectuosos o se deban al uso incorrecto o a una instalación defectuosa del material.

No obstante el párrafo anterior, la máxima responsabilidad del Vendedor se limitará estrictamente al precio de compra del producto defectuoso. El uso de este producto significa la aceptación de esta garantía.

ATENCIÓN: Los distribuidores, instaladores y /o otros que vendan el producto no están autorizados a modificar esta garantía o establecer garantías adicionales que comprometan al Vendedor.

#### **Patentes**

Una o más de las siguientes patentes EE.UU. podría aplicarse: 7046142, 6215399, 6111256, 6104319, 5920259, 5886632, 5721542, 5287111, 5119069, 5077549 y RE39406. Patentes canadienses e internacionales también podrían aplicarse.

#### **Certificación**

Para información actualizada respecto a la homologación de productos, como UL y CE, sírvase visitar www.paradox.com.

| Contenido del Paquete                                                | 5        |
|----------------------------------------------------------------------|----------|
| Material Incluido                                                    | . 5      |
| Artículos Adicionales Requeridos (no incluidos)                      | . 5      |
| Vista General                                                        | 6        |
| Características del Sistema del Recentor IPR512                      | 6        |
| 512 Módulos de Reporte de Paradox Supervisados                       | . 0      |
| ISP Redundante (WAN1/WAN2)                                           | 0        |
| 2 Puertos Serie (COM1/COM2)                                          |          |
| Página Web Integrada (LAN)                                           | 6        |
| Copia de Seguridad en Tarjeta de Memoria Externa                     | 6        |
| Supervisión de Extremo-a-Éxtremo                                     | 7        |
| Tiempo de Sondeo y Periodo de Gracia Programables                    | 7        |
| Actualización del Firmware                                           | 7        |
| Otras Características                                                | 7        |
| Compatibilidad con Productos Paradox                                 | . 8      |
| Compatibilidad del Software                                          | . 8      |
| Valores de Fábrica del Sistema del Receptor IPR512                   | . 8      |
| Especificaciones Técnicas del Receptor IPR512                        | . 9      |
| Dimensiones del Receptor IPR512                                      | . 9      |
| Vista General del Receptor IPR512 - Vista Frontal                    | 10       |
| Vista General del Receptor IPR512 - Vista Trasera                    | 11       |
| Instalación                                                          | 12       |
| Montaie en Estante                                                   | 12       |
| Montaje en Escritorio.                                               | 13       |
| Conexión                                                             | 14       |
| Conovián al Puorto COM1                                              | 11       |
| Conexión al Puerto COM2                                              | 14       |
| Conexión de la Interfez I AN                                         | 15       |
| Conexión de las Interfaços M/AN                                      | 10       |
| Instalación de la Tariata de Memoria para Conia de Seguridad         | 10       |
| Conovián de la Alimentación                                          | 10       |
| Encendide del Receptor IDR512                                        | 17       |
| Configuración del Sistema                                            | 10       |
| Configuración del Sistema                                            | 10       |
| Acceso al Sistema de Gestión de Abonados del Receptor IPR512         | 18       |
| Registro del Receptor IPR512                                         | 20       |
| Vista General del Sistema de Gestión de Abonados del Receptor IPR512 | 23       |
| Cambiar Contraseña                                                   | 24       |
| Menú de Abonados                                                     | 25       |
| Menu de Perilles de Seguridad                                        | 28       |
| Menú de Configuración del Receptor                                   | 32       |
| Monú do Estado dol Pocontor                                          | 30       |
| Menú Ver/Restaurar Abonados Borrados                                 | J9<br>⊿1 |
|                                                                      |          |

| Configuración Mediante la Pantalla LCD del Sistema del Receptor IPR512 | 44        |
|------------------------------------------------------------------------|-----------|
| Definición de la Dirección IP, del Puerto y de la Máscara de Subred    | . 44      |
| Solución de Problemas y Mantenimiento                                  | <b>46</b> |
| Vista General de los Fallos                                            | . 46      |
| Vista General de la Copia de Seguridad del Sistema                     | . 48      |
| Vista General de la Actualización del Firmware                         | . 50      |
| Acceso al Software de Actualización Local de Paradox                   | 50        |
| Inicio de Comunicación con el Receptor IPR512                          | 59        |
| Registro de los Módulos de Reporte de Paradox                          | . 59      |
| Índice                                                                 | . 60      |
|                                                                        |           |

# **Capítulo 1: Contenido del Paquete**

Este capítulo indica el contenido del paquete ofrecido con el Receptor de Monitoreo IPR512 GPRS/IP de Paradox.

# **Material Incluido**

Verificar la recepción de los siguientes artículos en el paquete. Si alguno de los artículos está ausente o dañado, sírvase contactar con el distribuidor local de Paradox.

El paquete incluye los siguientes artículos:

- Receptor de Monitoreo IPR512 GPRS/IP de Paradox
- Tarjeta de Memoria de 2GB
- Cable de alimentación de 1.8 metros (6ft)
- Cable serie de 3 metros (10ft) DB25 a DB9
- Cambiador de género
- Kit de Montaje en Estante (incluye soportes y tornillos)
- Kit de Montaje en Mesa (incluye patas de montaje y tornillos)
- Conectador desmontable para el relé de Entrada/Salida

# **Artículos Adicionales Requeridos (no incluidos)**

- Cable de red CAT5 para la Red de Área Local (LAN) y Red de Área Amplia (WAN1 y WAN2)
- Opcional: Cable serie DB9 ó DB25 (RS-232)
- Enrutador y computadora en una red segura para el acceso a la interfaz interna de página web (LAN)
- Enrutador de red con acceso Internet

# **Capítulo 2: Vista General**

Esta capítulo ofrece una vista general del Receptor de Monitoreo IPR512 GPRS/IP de Paradox. Aquí se trata de las características del sistema, de las especificaciones técnicas, la compatibilidad del software y una vista general de los componentes del receptor IPR512.

# Características del Sistema del Receptor IPR512

El receptor IPR512 permite a hasta 512 centrales Paradox supervisadas con un módulo de reporte Paradox (PCS200/IP100) reportar los eventos del sistema mediante una red IP. Estos eventos son transmitidos después al software de automatización de la estación receptora. Todo esto es logrado mediante una comunicación privada cifrada AES de 256 bits entre la central, el módulo de reporte Paradox y el receptor IPR512. El receptor IPR512 también supervisa todas las 512 conexiones (presencia de la central y de la comunicación IP) a una velocidad configurada.

#### 512 Módulos de Reporte de Paradox Supervisados

El receptor IPR512 ofrece una supervisión a alta velocidad para hasta 512 centrales Paradox mediante un módulo de reporte Paradox. Cada módulo de reporte Paradox puede reportar múltiples particiones.

#### **ISP Redundante (WAN1/WAN2)**

2 puertos Ethernet (WAN1 y WAN2) para recibir los eventos mediante dos proveedores de servicios Internet (ISP) distintos.

## 2 Puertos Serie (COM1/COM2)

COM1: se conecta al software de automatización (usado por estación receptora) emulando el protocolo de comunicación seleccionado para el reporte de eventos.

COM2: se conecta a una impresora serie o a una computadora que acepta la visualización de texto normal de la comunicación en serie RS-232.

## Página Web Integrada (LAN)

Puerto LAN para configurar el receptor IPR512 mediante una interfaz de página Web usada para ver, editar y suprimir módulos de reporte Paradox, editar los perfiles de sondeo, configurar el receptor, ver los fallos del receptor y programar códigos de reporte de eventos especiales

## Copia de Seguridad en Tarjeta de Memoria Externa

El receptor viene con una ranura en placa para tarjeta de memoria flash para la creación y recuperación de la copia de seguridad de datos. Esto permite una fácil y rápida substitución de las unidades receptoras en caso de recuperaciones tras una situación de fallo. Usa tarjetas de memoria externas SD, SD/HC, o MMC.

# Supervisión de Extremo-a-Extremo

Toda la línea de comunicación (central, módulo Internet, receptor y software de automatización) es completamente supervisada y puede ser reportada gracias a la comunicación privada cifrada de Paradox.

# Tiempo de Sondeo y Periodo de Gracia Programables

Hasta 32 perfiles de seguridad pueden ser creados por receptor con un tiempo de sondeo y un periodo de gracia programables (segundos, minutos u horas). Si el receptor no recibe un mensaje de presencia desde el módulo Internet al interior del tiempo de sondeo, el receptor espera el término del periodo de gracia antes de reportar una pérdida de supervisión al software de automatización de la receptora.

# Actualización del Firmware

El receptor puede actualizar su firmware en menos de 90 segundos y verificar automáticamente las actualizaciones\*.

\* La actualización automática del firmware no es aceptada por la actual versión. Verificar en la web por actualizaciones.

## **Otras Características**

- · Acepta los formatos de reporte CID y SIA
- Cifrado de datos de 256 Bits AES
- Pantalla LCD de 2 líneas y 40 caracteres con interfaz de 6 botones para ver los fallos, crear copia de seguridad de datos hacia/desde tarjeta de memoria, configurar la Dirección IP y la Máscara de Subred para el puerto LAN, y ajustar la luz de fondo y el contraste
- Acepta el montaje en un estante de 19" (1U) o la instalación en una mesa.
- · Relé de salida (activado por eventos seleccionados)†
- · Relé de entrada (envío de eventos seleccionados al ser activados)†
- Sincronización automática de fecha y hora vía el Protocolo de Tiempo para Redes (NTP)
- Construcción robusta y durable
- Fuente de alimentación estándar de 110/220 Vca
- Mínimo ruido y bajo consumo de energía (menos de 10W)
- Sistema operativo privado y seguro
- † El relé de entrada/salida no es aceptado por la actual versión. Verificar en la web por actualizaciones. Cuando la característica está disponible, el relé de entrada/salida debe ser instalado en la misma habitación que el Receptor de Monitoreo IPR512 GPRS/IP.

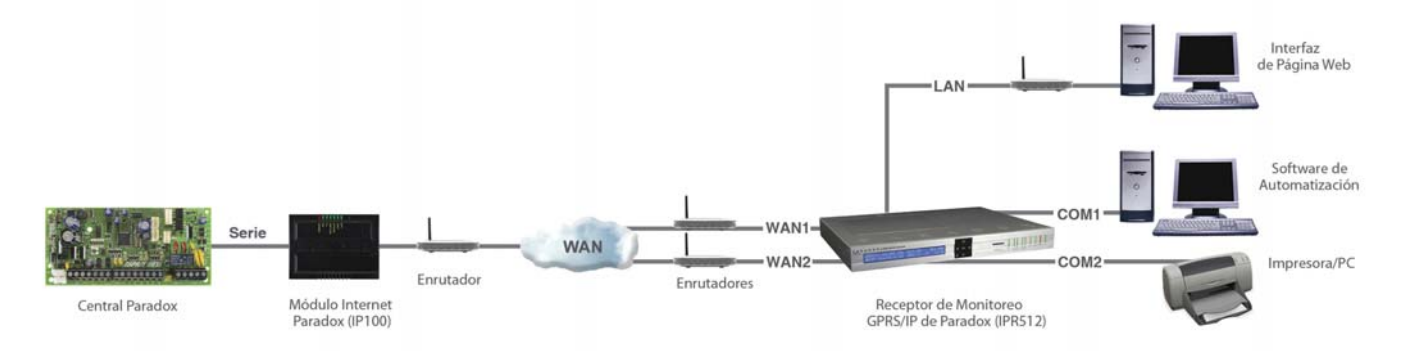

# Figura 1: Vista General del Receptor IPR512

# **Compatibilidad con Productos Paradox**

El IPR512 es compatible con los siguientes productos de Paradox:

- IP100 V1.50 o posterior
- PCS200 V1.0 o posterior
- Módulo PCS100 GPRS V1.60 ó posterior
- EVO48 y EVO192 V2.02 o posterior con teclados K641/K641R o posterior
- Serie Spectra SP V3.42 o posterior con teclados K32LCD V1.22 o posterior
- Esprit E65 V2.10 o posterior

# **Compatibilidad del Software**

La interfaz del receptor IPR512 acepta los software de automatización de central receptora que aceptan los formatos de datos de receptores Radionics 6500, Ademco 685, y Sur-Gard MLR2-DG. La interfaz del receptor IPR512 es compatible con la mayoría de los software de automatización del mercado, como:

- SIS
- SIMS II
- MAXIMUS
- WINSAMM

Nota: El software de automatización debe ser configurado para que genere una señal audible en concordancia con UL 1610.

# Valores de Fábrica del Sistema del Receptor IPR512

La siguiente tabla ofrece una lista de todos los valores de fábrica del receptor IPR512. Para más información acerca de la configuración de valores de fábrica, ver "Configuración Mediante la Pantalla LCD del Sistema del Receptor IPR512" en la página 44.

|                   | LAN                                             | WAN1                                          | WAN2          |  |
|-------------------|-------------------------------------------------|-----------------------------------------------|---------------|--|
| Dirección IP      | 192.168.1.250                                   | 192.168.1.251                                 | 192.168.1.252 |  |
| Puerto            | Protocolo de Control de<br>Transmisión 80 (TCP) | Protocolo Datagrama de Usuario<br>16000 (UDP) | 16001 (UDP)   |  |
| Máscara de Subred | 255.255.255.0                                   | 255.255.255.0                                 | 255.255.255.0 |  |
| Gateway (Entrada) | 192.168.1.1                                     | 192.168.1.1                                   | 192.168.1.1   |  |
| DSN Primaria      | 192.168.1.1                                     | 192.168.1.1                                   | 192.168.1.1   |  |
| DSN Secundaria    | 192.168.1.1                                     | 192.168.1.1                                   | 192.168.1.1   |  |

#### Tabla 1: Valores de Fábrica del Sistema del IPR512

Los valores de fábrica del receptor IPR512 pueden ser reconfigurados mediante el Sistema de Gestión de Abonados del Receptor IPR512. Para más información acerca de la configuración de estos valores ver Configuración del Sistema en la página 18.

# Especificaciones Técnicas del Receptor IPR512

La siguiente tabla describe las especificaciones técnicas del receptor IPR512

## Tabla 2: Especificaciones Técnicas del Receptor IPR512

| Tensión de Entrada            | 100-240 VCA (50-60 Hz)     |
|-------------------------------|----------------------------|
| Entrada de Alimentación       | 10W                        |
| Salida de Voltaje             | 12VCC                      |
| Temperatura de Funcionamiento | 0°C a +50°C (32°F - 122°F) |

# **Dimensiones del Receptor IPR512**

La siguiente tabla describe las dimensiones y el peso del receptor IPR512.

#### Tabla 3: Dimensiones del Receptor IPR512

| Altura           | Ancho              | Profundidad        | Peso               |  |
|------------------|--------------------|--------------------|--------------------|--|
| 4.2 cm (1.66 in) | 42.8 cm (16.84 in) | 30.4 cm (11.96 in) | 3.28 kg (7.2 lbs.) |  |

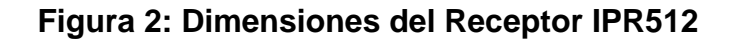

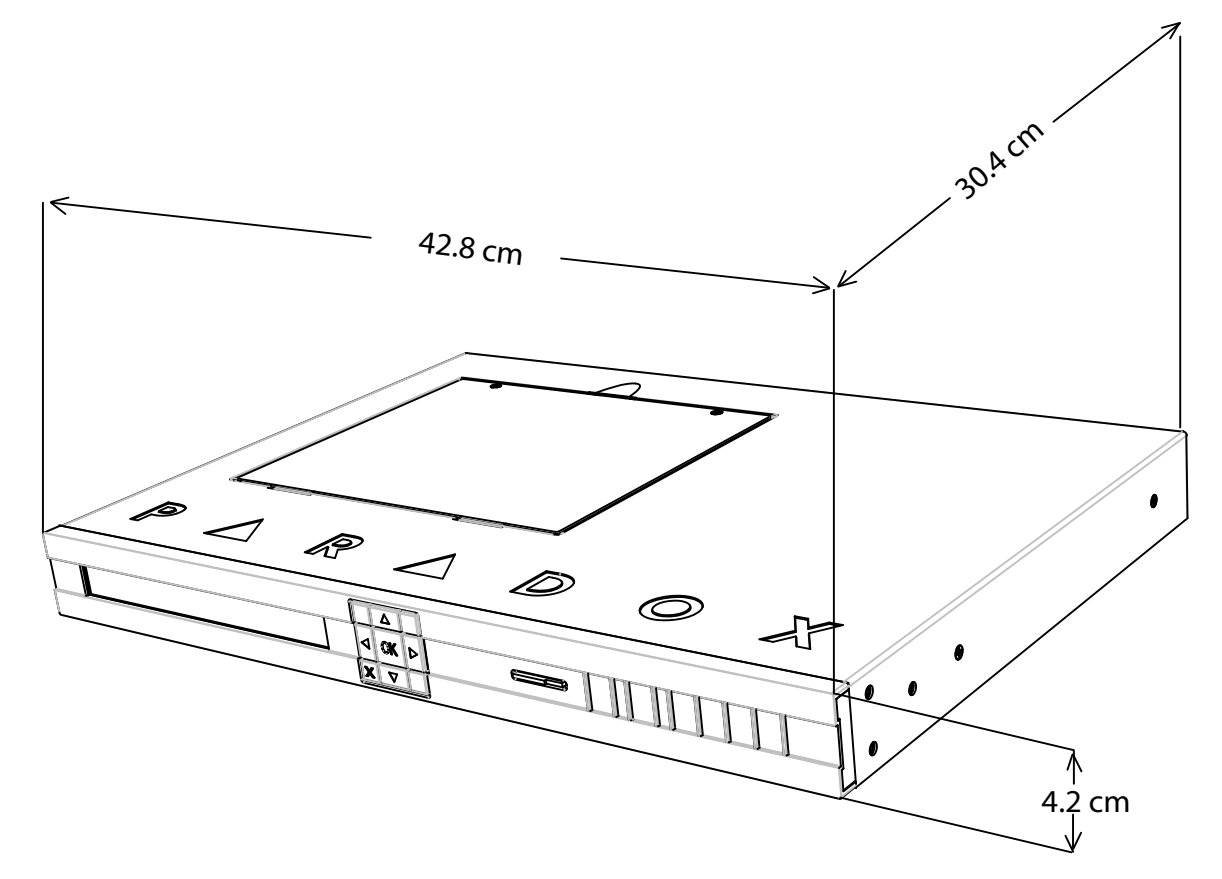

# Vista General del Receptor IPR512 - Vista Frontal

A continuación se ofrece una descripción de los componentes de sistema del receptor IPR512 ubicados en la parte frontal de la unidad.

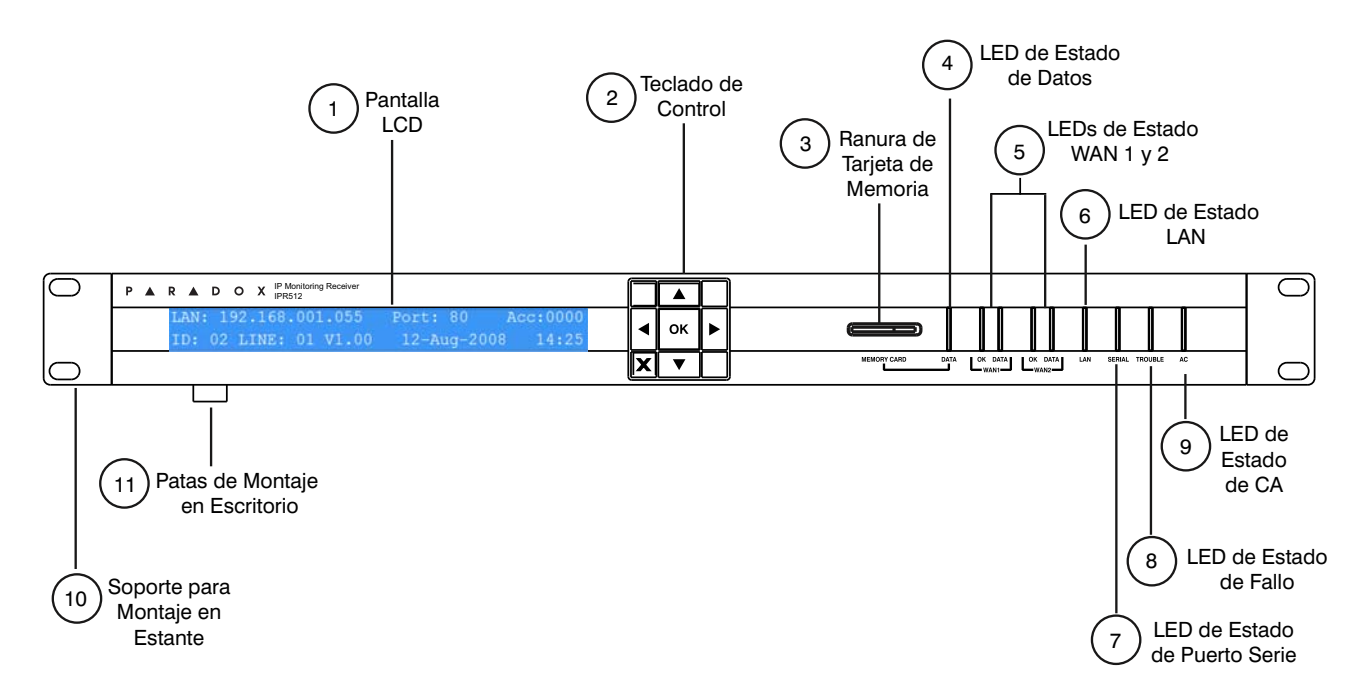

#### Figura 3: Vista Frontal del Receptor IPR512

#### Tabla 4: Componentes en la Vista Frontal del Receptor IPR512

| #     | Elemento                                | Descripción                                                                                                    |
|-------|-----------------------------------------|----------------------------------------------------------------------------------------------------|
| 1     | Pantalla LCD                            | Pantalla de Cristal Líquido (LCD) de 40 caracteres para exhibir el estado del receptor IPR512 y modificar los ajustes del sistema. Para más detalles, ver<br>"Configuración Mediante la Pantalla LCD del Sistema del Receptor IPR512" en<br>la página 44. |
| 2     | Teclado de Control                      | Usado para recorrer la pantalla de estado y configurar los menús del IPR512.                                                                                                    |
| 3     | Ranura para Tarjeta de Memoria          | Usado para almacenar copias de seguridad de datos y la información de la<br>configuración del sistema para el receptor IPR512. Para más información, ver<br>"Instalación de la Tarjeta de Memoria para Copia de Seguridad" en la<br>página 16.            |
| 4     | LED de Estado de Datos                  | Encendida cuando se accede a la tarjeta de memoria                                                                                                    |
| 5     | LEDs de Estado WAN1 y WAN2              | LED OK – Encendida cuando interfaz WAN1 ó WAN2 está conectada a la red.<br>LED de DATOS - Encendida cuando se envía o recibe datos.                                                                                                    |
| 6     | LED de Estado LAN:                      | Se enciende cuando la interfaz LAN está conectada a una red.                                                                                                    |
| 7     | LED de Estado de Puerto Serie           | Encendida cuando el receptor IPR512 se comunica con el software de automatización (ACK/NACK).                                                                                                    |
| 8     | LED de Estado de Fallo                  | Encendida cuando el receptor IPR512 experimenta problemas. Para más<br>información acerca de la luz LED de Estado de Fallo, ver "Solución de<br>Problemas y Mantenimiento" en la página 46.                                                               |
| 9     | LED de Estado de Alimentación CA        | Encendida con alimentación CA presente.                                                                                                    |
| 10    | Soporte Para Montaje en Estante         | Hardware ofrecido en opción para el montaje del receptor IPR512 en un estante estándar de 48.3 cm (19"). Para más información, ver "Montaje en Estante" en la página 12.                                                                                  |
| 11    | Patas para Montaje en Mesa              | Hardware ofrecido en opción para el montaje del receptor IPR512 en un escritorio o superficie del mismo tipo. Para más información, ver "Montaje en Escritorio" en la página 13.                                                                          |
| Para  | más detalles sobre las luces LED de est | ado del receptor IPR512, ver "Solución de Problemas y Mantenimiento" en la                                                                                                    |
| pagir | na 46.                                  |                                                                                                    |

# Vista General del Receptor IPR512 - Vista Trasera

A continuación se ofrece una descripción de los componentes de sistema del receptor IPR512 ubicados en la parte posterior de la unidad.

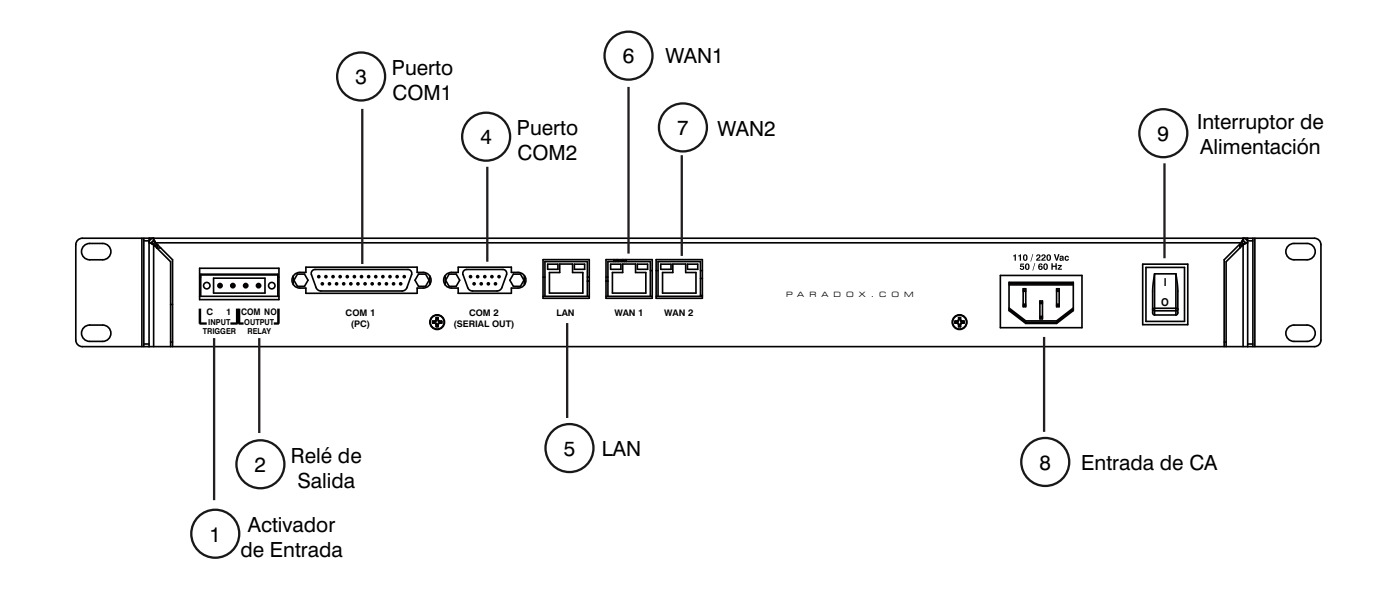

#### Figura 4: Vista Trasera del Receptor IPR512

| #    | Elemento                       | Descripción                                                                                                    |
|------|--------------------------------|----------------------------------------------------------------------------------------------------|
| 1    | Activador de Entrada*          | Relé de contacto seco usado para generar un evento que puede ser reportado al software de automatización.                         |
| 2    | Relé de Salida*                | Relé de contacto seco usado para activar un dispositivo externo.                                                                  |
| 3    | Puerto COM1                    | Puerto serie usado para conectar el IRP512 a una computadora con el software de<br>automatización.                                |
| 4    | Puerto COM2                    | Puerto serie usado para enviar eventos a una impresora serie o a una computadora con<br>un programa de comunicación serie RS-232. |
| 5    | LAN                            | Puerto LAN usado para la conexión a una LAN o directamente a una computadora para la<br>configuración del receptor IPR512.        |
| 6    | WAN1                           | Puerto Ethernet usado para recibir eventos vía un Proveedor de Servicios Internet (ISP).                                          |
| 7    | WAN2                           | Puerto Ethernet usado para recibir eventos vía un Proveedor de Servicios Internet (ISP).                                          |
| 8    | Entrada de CA                  | Suministra alimentación CA al receptor IPR512.                                                                                    |
|      |                                | <b>Nota:</b> Compatible con multiples tipos de tomas de corriente. Consultar con el distribuidor local para más informaciones.    |
| 9    | Interruptor de<br>Alimentación | Enciende el receptor IPR512.                                                                                                    |
| Para | más información sobre las c    | conexiones del receptor IPR512, consultar "Conexión" en la página 14.                                                             |

\*El relé de entrada/salida no es aceptado por la actual versión. Verificar en la web por actualizaciones. Cuando la característica está disponible, el relé de entrada/salida debe ser instalado en la misma habitación que el receptor de Monitoreo IPR512 GPRS/IP.

# Capítulo 3: Instalación

Este capítulo es una guía paso a paso del proceso de instalación del receptor IPR512. Ofrece los útiles necesarios y la orientación requerida para el montaje de la unidad. El paquete del receptor IPR512 incluye un Kit de Montaje en Estante y un Kit de Montaje en Escritorio.

# Montaje en Estante

El receptor IPR512 puede ser montado en un estante de 48.3 cm (19"). Antes de proceder con el montaje del receptor IPR512, verificar que el estante está fijado sólidamente. Se debe usar los materiales de fijación adecuados.

Materiales Requeridos:

- Kit de Instalación de Montaje en Estante (incluido)
- Destornillador Phillips o de Cabeza Plana

Guía

- Verificar que por lo menos 1U está reservado en el estante para el receptor IPR512.
- Distribuir el peso equitativamente en el estante.
- Reservar un espacio vacío en la espalda del receptor para el cableado.

#### Para Montar en un Estante el Receptor IPR512

- 1. Asegurar los soportes del montaje en estante en el receptor IPR512, como se muestra en la figura "Receptor IPR512 Montado en Estante".
- 2. Deslizar la unidad en el estante de 48.3 cm (19").
- 3. Fijar sólidamente con el material de estante adecuado (no incluido)

## Figura 5: Receptor IPR512 Montado en Estante

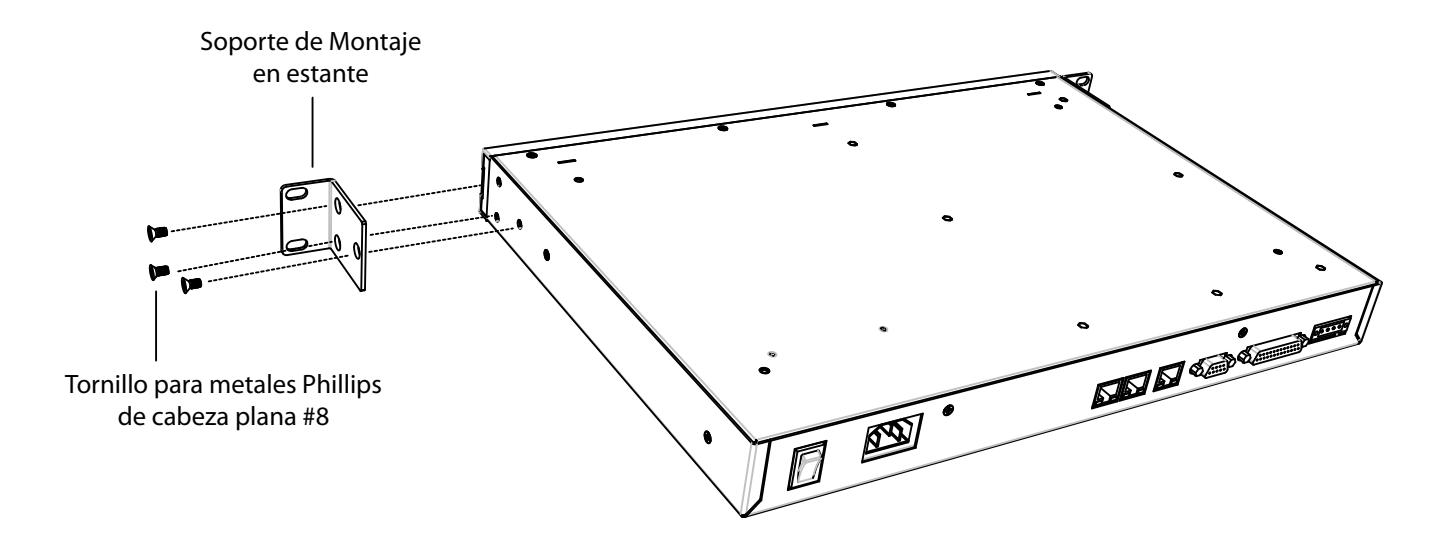

# Montaje en Escritorio

El receptor IPR512 puede ser montado en un escritorio. Antes del montaje de la unidad, verificar que la superficie está libre de todo obstáculo.

Materiales Requeridos:

- Kit de Instalación en Escritorio (incluido)
- Destornillador Phillips

#### Guía

- Verificar que por lo menos 1U está reservado para el receptor IPR512.
- · Verificar la estabilidad de la superficie para el montaje en escritorio
- Reservar un espacio vacío en la espalda del receptor para el cableado.

#### Para Montar en un Escritorio el Receptor IPR512

- 1. Asegurar los pies del montaje en escritorio en el receptor IPR512, como muestra la figura "Receptor IPR512 Montado en Escritorio".
- 2. Ubicar el receptor IPR512 en el escritorio, listo para el cableado.

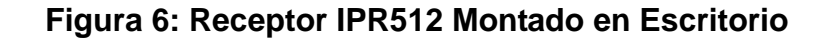

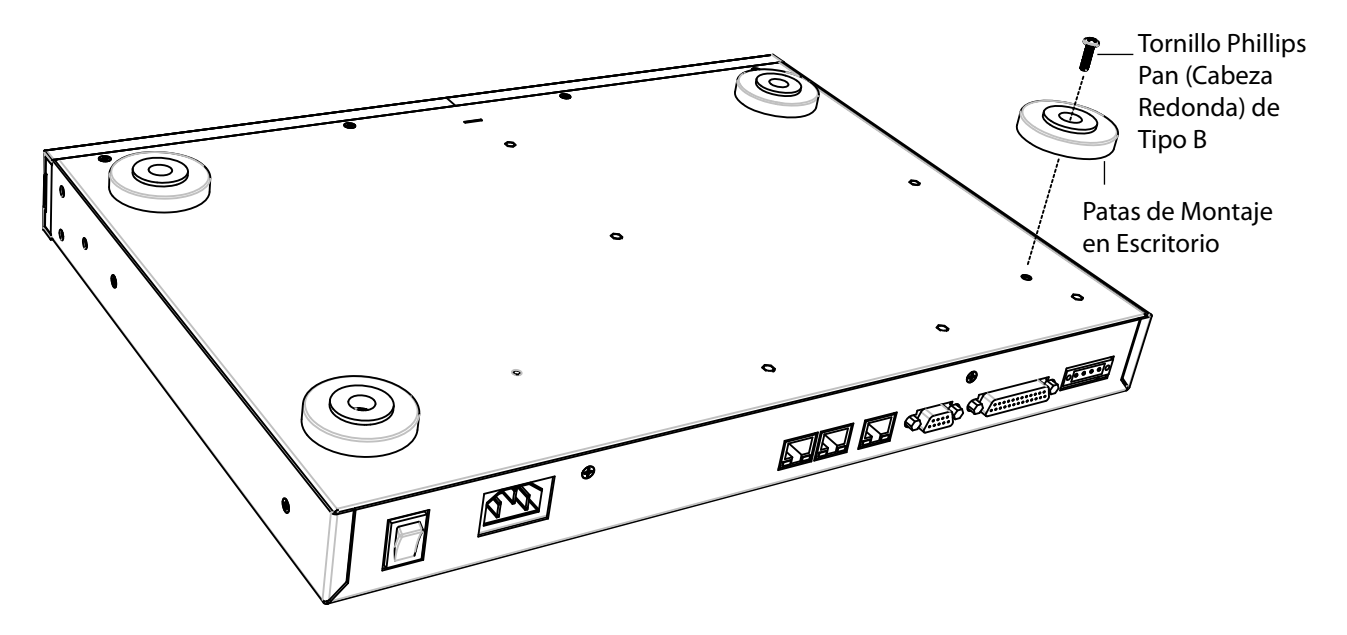

# **Capítulo 4: Conexión**

Este capítulo es una guía paso a paso del proceso de conexión del receptor IPR512 con la red y del encendido de la unidad. El receptor IPR512 se conecta a la red ofreciendo supervisión para hasta 512 centrales Paradox.

# **Conexión al Puerto COM1**

El Puerto COM1 ofrece la conexión del IRP512 a una computadora con el software de automatización de la receptora. Su salida de puerto dedicada puede ser supervisada mediante el protocolo ACK/NACK. El receptor IPR512 es compatible con el software de automatización de la receptora que usa los formatos de reporte Radionics 6500, Ademco 685, y Sur-Gard MLR2-DG. Para más información, ver "Compatibilidad del Software" en la página 8.

#### Para conectar al puerto COM1

- 1. Conectar el conectador DB25 de 3 metros (10ft) al puerto COM1 (computadora) en el receptor IPR512.
- 2. Conectar el otro extremo del cable en el puerto COM de la computadora o en el concentrador serie de la computadora.

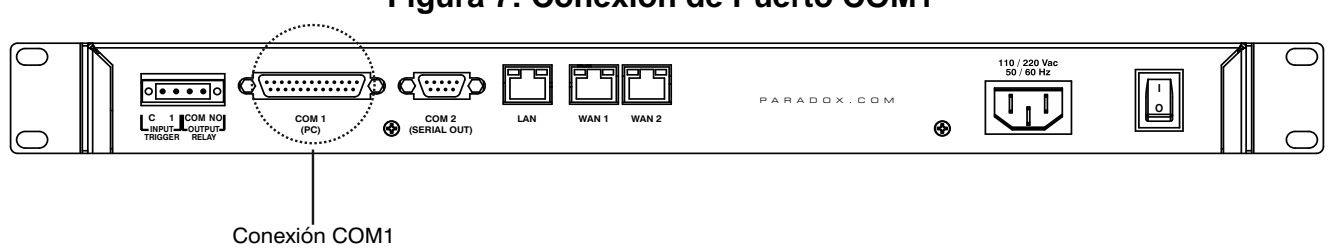

# Figura 7: Conexión de Puerto COM1

# **Conexión al Puerto COM2**

El Puerto COM2 provee la conexión con una impresora serie o una computadora con un programa de comunicación en serie RS-232. El receptor IPR512 envía los eventos reportados en formato de texto normal mediante el puerto COM2 (RS-232), y pueden ser impresos o visualizados en pantalla.

#### Para conectar al puerto COM2

- 1. Conectar el conectador DB9 del RS-232 al puerto COM2 (Salida Serie) en el receptor IPR512.
- 2. Conectar el otro extremo del cable en el puerto COM de la impresora o de la computadora.

Nota: Se incluye una cambiador de género para la conexión al puerto COM de la computadora.

#### Figura 8: Conexión de Puerto COM2

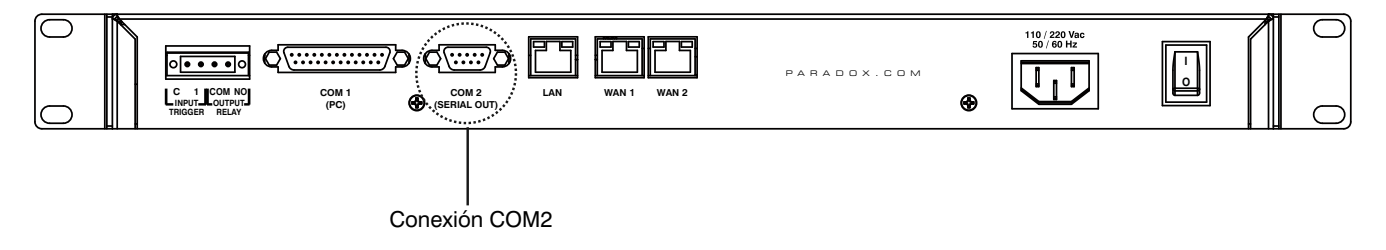

# Conexión de la Interfaz LAN

El puerto LAN provee la conexión con el receptor IPR512 para poder acceder al receptor mediante una interfaz de página web para la configuración. Esta interfaz permite ver, editar y suprimir módulos de reporte Paradox, editar los perfiles de seguridad, configurar el receptor IPR512 y programar códigos de reporte de eventos especiales Para más información acerca de esta configuración, ver "Vista General del Sistema de Gestión de Abonados del Receptor IPR512" en la página 23.

#### Para conectar al Puerto LAN

- 1. Conectar un cable de red CAT5 al puerto LAN del receptor IPR512.
- 2. Conectar el otro extremo del cable al enrutador de la red.

Nota: El enrutador debe ser instalado en la misma habitación que el Receptor de Monitoreo IPR512 GPRS/IP.

## Figura 9: Conexión de Puerto LAN

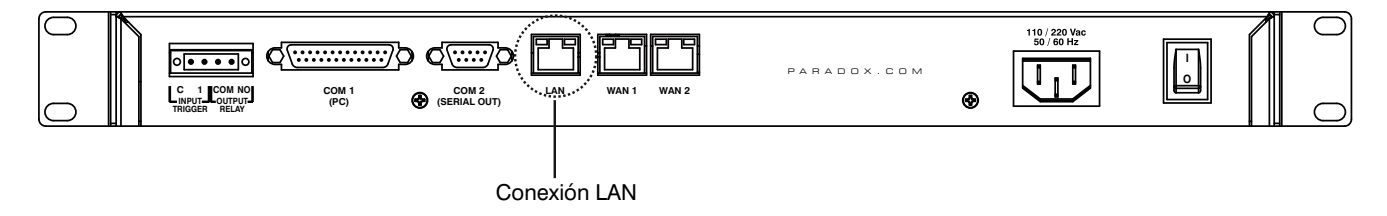

# Conexión de las Interfaces WAN

Cada receptor IPR512 provee dos puertos WAM. Cada puerto puede ser programado con su propia dirección IP, lo que permite al receptor IPR512 recibir eventos mediante dos proveedores de servicios Internet (ISP) distintos.

#### Para conectar a los puertos WAN

- 1. Conectar un cable de red CAT5 al puerto WAN del receptor IPR512.
- 2. Conectar el otro extremo del cable al enrutador con acceso Internet en una red segura.

Nota: El enrutador debe ser instalado en la misma habitación que el Receptor de Monitoreo IPR512 GPRS/IP.

#### Figura 10: Conexiones de Puerto WAN

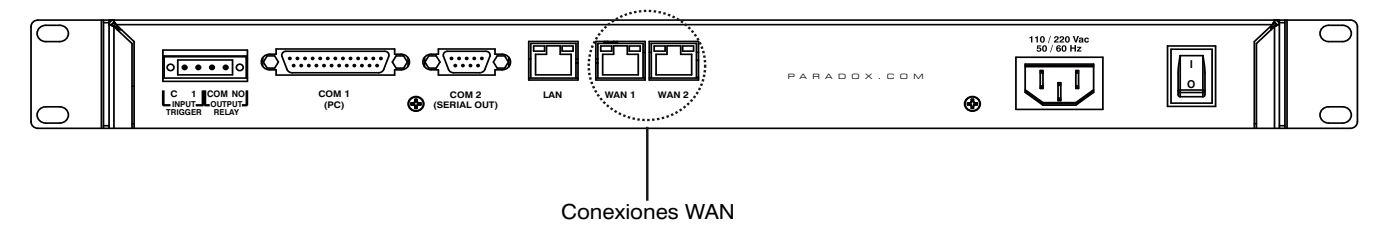

# Instalación de la Tarjeta de Memoria para Copia de Seguridad

La tarjeta de memoria permite crear hasta 10 copias de seguridad de datos, las cuales se realizan de manera automática cada vez que se efectua un cambio en la base de datos o a pedido (manualmente) mediante la pantalla LCD y la Interfaz de Teclado de 6 Botones. Para más detalles, ver "Configuración Mediante la Pantalla LCD del Sistema del Receptor IPR512" en la página 44. La información almacenada incluye la red del receptor, la configuración en serie y opciones, la información del usuario y de perfil, y la información de abonado del sistema para todas las 512 abonados. Para más información acerca de la configuración de copias de seguridad de datos, ver "Menú de Configuración del Receptor" en la página 32.

Se incluye en el paquete una tarjeta de memoria de 2GB para las copias de seguridad del sistema. El receptor IPR512 es compatible con los siguientes tipos de tarjetas de memoria:

- SD
- SD/HC
- MMC

#### Para Instalar la tarjeta de memoria

- 1. Insertar la tarjeta de memoria en la ranura de Tarjeta de Memoria ubicada en la parte frontal del receptor IPR512 (los contactos de la tarjeta de memoria deben estar cara abajo).
- 2. Empujar la tarjeta para insertarla firmemente en la ranura. La tarjeta sale ligeramente antes de encajar en su lugar.

#### Figura 11: Instalación de la Tarjeta de Memoria

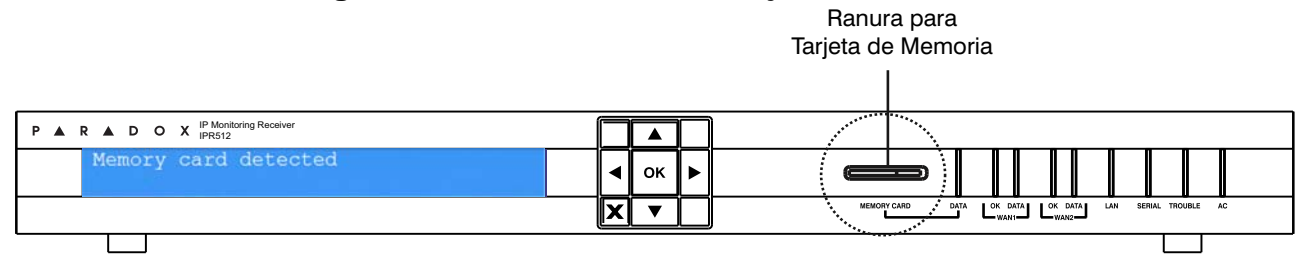

# Conexión de la Alimentación

El receptor IPR512 es alimentado a 100-240 VCA (50-60 Hz) y es compatible con varios tipos de tomas de corriente. Si es necesario un diferente tipo de cable de alimentación, contactar con el distribuidor local de Paradox. Para información sobre las especificaciones técnicas, ver "Especificaciones Técnicas del Receptor IPR512" en la página 9.

#### Para Conectar el Cable de Alimentación

- 1. Conectar un extremo del cable de alimentación CA al conectador de alimentación CA del receptor IPR512.
- 2. Conectar el otro extremo del cable de alimentación al tomacorriente o la fuente UPS.

**Nota:** Para cumplir con los requisitos de UL y CSA que se apliquen, se debe usar un Protector contra Sobretensiones Belkin (número de parte F9H120-CW) entre el cable de alimentación CA del IPR512 y la toma de corriente o fuente UPS.

#### Figura 12: Conexión de Alimentación CA 110 / 220 Va 50 / 60 Hz 1 0 PARADOX.COM LAN WAN 1 WAN 2 1 COM NO COM 1 (PC) COM 2 (SERIAL OUT) ۲ Conexión de Alimentación CA

# Encendido del Receptor IPR512

Cuando todas las conexiones han sido completadas, encender el receptor IPR512 poniendo en la posición ON el interruptor de Encendido/Apagado (On/Off). El receptor IPR512 atravieza por un proceso de inicialización.

#### Figura 13: Encendido del Receptor IPR512

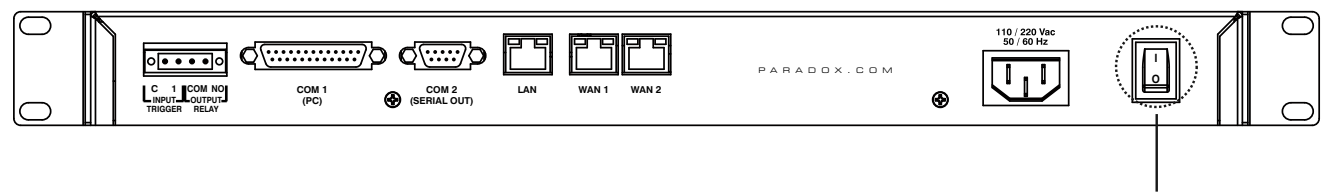

Interruptor de Alimentación

Durante el proceso de inicialización del receptor IPR512, la pantalla LCD exhibe los siguientes mensajes:

- Mensaje 1 "Loading data from receiver" (Descargando datos desde el receptor).
- Mensaje 2 "Memory card detected" (Tarjeta de memoria detectada).
- Mensaje 3 Muestra la información de los valores de fábrica del receptor IPR512.

## Figura 14: Configuración de Pantalla LCD del Receptor IPR512

| P A R D O X IP Monitoring Receiver                                                |   |    |                                                               |
|-----------------------------------------------------------------------------------|---|----|---------------------------------------------------------------|
| LAN: 192.168.001.055 Port: 80 Acc:0000<br>ID: 02 LINE: 01 V1.00 12-Aug-2008 14:25 | • | ок |                                                               |
|                                                                                   | X | •  | MEMORY CARD DATA OK DATA OK DATA OK DATA AN SERIAL TROUBLE AC |

Este capítulo es una guía paso a paso del proceso de configuración del receptor IPR512 mediante un navegador web usando el Sistema de Gestión de Abonados del Receptor IPR512.

# Acceso al Sistema de Gestión de Abonados del Receptor IPR512

Para poder acceder al Sistema de Gestión de Abonados del Receptor IPR512, el IPR512 debe estar conectado a la misma red de la computadora. Una vez establecida una conexión, se puede efectuar la configuración del receptor IPR512. Para más información acerca de la configuración mediante el menú de la pantalla LCD, ver "Configuración Mediante la Pantalla LCD del Sistema del Receptor IPR512" en la página 44.

#### Para Acceder al Sistema de Gestión de Abonados del Receptor IPR512

- 1. Partir el navegador web en una computadora de la red conectada al puerto LAN del receptor IPR512.
- Ingresar la dirección IP de la red local LAN del receptor en la barra de dirección del navegador web. Se debe estar ahora en la página de conexión. Consultar con el administrador de la red para obtener una dirección IP y una Máscara de Subred que permitan el acceso al receptor IPR512 en la red del usuario.

**Nota:** Si no se puede conectar al Sistema de Gestión de Abonados del Receptor IPR512, verificar que la dirección IP de la red LAN fue ingresada correctamente en la barra de dirección. Si aparece una página de error, la dirección IP y la Máscara de Subred del Receptor IPR512 deben ser cambiados mediante el menú de la pantalla LCD del receptor IPR512. Para más información acerca de la modificación de estas configuraciones, ver "Configuración Mediante la Pantalla LCD del Sistema del Receptor IPR512" en la página 44.

#### Figura 15: Acceso al Sistema de Gestión de Abonados del Receptor IPR512

| 🖉 IPR512 [01-01] - Login screen - Windows Internet Explorer |                   |            |
|-------------------------------------------------------------|-------------------|------------|
|                                                             | V 😽 🗙 Live Search | <b>P</b> • |

- 3. Ingresar el Nombre de Usuario. El nombre de usuario de fábrica es "admin".
- 4. Ingresar la Contraseña. De fábrica, la contraseña es "admin".
- 5. Hacer clic en Login (Conexión).

**Nota:** Una vez conectado al sistema, se recomienda enfáticamente cambiar la contraseña de fábrica por motivos de seguridad. Tomar en cuenta que el nombre de usuario no puede ser cambiado.

| 🖉 IPR512 [01-02] - Login screen - Windo | ws Internet Explorer                   |                   |                    |
|-----------------------------------------|----------------------------------------|-------------------|--------------------|
| 🔆 🗸 🗸 🖉 http://76.68.226.225/login.htm  |                                        | 🖌 🛃 🗙 Live Search | <b>P</b> -         |
| File Edit View Favorites Tools Help     | 🍃 SnagIt 🛛 🔁 📑                         |                   |                    |
| 🔆 🍄 🌈 IPR512 [01-02] - Login screen     |                                        | 🏠 🔹 🗟 🕤 🖶 🖬 🔂     | Page 🕶 🎯 Tools 👻 🂙 |
|                                         |                                        |                   |                    |
| D 🔺                                     |                                        |                   |                    |
|                                         |                                        |                   |                    |
| 5200                                    |                                        | 5 I E M 5         |                    |
|                                         |                                        |                   |                    |
|                                         |                                        |                   |                    |
|                                         | IPR512 Account Manage<br>ID:01 Line:01 | ement             |                    |
|                                         |                                        | admin             |                    |
|                                         | Username :                             | admin             |                    |
|                                         | Password :<br>Forgot your passw        | vord ?            |                    |
|                                         |                                        |                   |                    |
|                                         |                                        | Login             |                    |
|                                         |                                        |                   |                    |
|                                         |                                        |                   |                    |
| 2                                       |                                        |                   |                    |
| Done                                    |                                        | 🥡 🌒 Internet      | 125% •             |

# Figura 16: Página de Conexión

# Tabla 6: Campos de Entrada en la Página de Conexión

| Elemento                        | Descripción                                                                                     |
|---------------------------------|-------------------------------------------------------------------------------------------------|
| Username<br>(Nombre de Usuario) | Ingresar el nombre de usuario. El nombre de usuario de fábrica es "admin".                      |
| Password<br>(Contraseña)        | Ingresar la contraseña. De fábrica, la contraseña es "admin".                                   |
| Login                           | Pulsar para Acceder al Sistema de Gestión de Abonados del Receptor IPR512 El acceso sólo        |
| Conexión                        | es autorizado cuando se ingresa una combinación válida de nombre de usuario y de<br>contraseña. |
| ID                              | Identifica el número de ID del receptor IPR512.                                                 |
| Line (Línea)                    | Identifica el número de línea del receptor IPR512.                                              |

# **Registro del Receptor IPR512**

Después de conectarse por primera vez en el Sistema de Gestión de Abonados del Receptor IPR512, el usuario debe registrar su receptor IPR512 para poder activar una versión totalmente funcional. De fábrica, el receptor IPR512 funciona en Modo Demo. En el modo Demo hay un límite de 10 abonados y el puerto de comunicación COM1 está deshabilitado.

#### Para Registrar la Unidad

- 1. Conectar el LAN del receptor IPR512 a un enrutador en una red con acceso Internet.
- 2. Hacer clic en Register (Registrar).

| 🖉 IPR512 [01-01] - Accounts - Windows Internet Explorer |                                                                                                    |                                              |                                              |                    |                   |                   |                 |                                                                           |                                                                                            |                             |            |       |
|---------------------------------------------------------|----------------------------------------------------------------------------------------------------|----------------------------------------------|----------------------------------------------|--------------------|-------------------|-------------------|-----------------|---------------------------------------------------------------------------|--------------------------------------------------------------------------------------------|-----------------------------|------------|-------|
| 0                                                       | 🚱 🕞 🗣 🚹 http://10.10.10.70/accounts.html                                                                                                    |                                              |                                              |                    |                   |                   |                 |                                                                           |                                                                                            |                             | <b>P</b> - |       |
| 氨 Sn                                                    | 😓 Snagit 🔁 📷                                                                                                    |                                              |                                              |                    |                   |                   |                 |                                                                           |                                                                                            |                             |            |       |
| 👷 e                                                     | <b>\$</b>                                                                                                    | 👍 IPR512 [01-                                | 01] - Accounts                               |                    |                   |                   |                 |                                                                           | 👌 • 🔊 ·                                                                                    | 🖶 🔹 🔂 Page                  | 🕶 🙆 Tool   | s ▼ » |
|                                                         |                                                                                                    |                                              |                                              |                    |                   |                   |                 |                                                                           |                                                                                            |                             |            |       |
|                                                         | DEMOMODE: By default, your IPR512 IP monitoring receiver runs in demo mode. In demo mode you are limited to 10 accounts, and communication port COM1 is disabled. To activate the fully-functional version, please register your unit. To do so, you must connect the LAN of the receiver to a router on a network with access to the Internet, and then click register. |                                              |                                              |                    |                   |                   |                 |                                                                           |                                                                                            | Register                    |            |       |
|                                                         | Main                                                                                                    | menu                                         |                                              |                    | Search            |                   |                 | Receive                                                                   | rinfo                                                                                      |                             |            |       |
| •                                                       | Accounts     Accounts       Security profiles     Accounts       Receiver configuration     Accounts       Event configuration     MAC       Receiver status     Image: Show Change password       View/Restore deleted accounts     Image: Show Change password       Accounts     Image: Change password                                                               |                                              |                                              |                    |                   | from              |                 | D - Line :<br>Date:<br>Time:<br>Accounts u<br>Profiles use<br>Deleted acc | 01-01<br>07-Ap<br>05:35<br>sed: 510 or<br>d: 4 of 33<br>sounts: 0 of 5<br>oubles occurring | r-1930<br>2<br>Edit Q Delet | e          | III   |
|                                                         |                                                                                                    | Account#                                     | MAC address                                  | Security profile   |                   | Last poll time    | Last IP address | IP device                                                                 | Panel                                                                                      | Registered on               |            |       |
|                                                         | •                                                                                                    | C000                                         | 00:19:BA:FF:C0:00                            | High Security (5 r | nin)              | 10/15/08 15:53:58 | 192.168.1.128   | IP100 V1.50                                                               | SP5500 V3.42                                                                               | 10/15/08 09:22:54           |            |       |
|                                                         | 0                                                                                                    | C001                                         | 00:19:BA:FF:C0:01                            | High Security      | (5 min)           | 10/15/08 15:53:58 | 192.168.1.128   | IP100 V1.52                                                               | MG5050 V4.14                                                                               | 10/15/08 09:22:55           |            |       |
|                                                         | 3                                                                                                    | C002                                         | 00:19:BA:FF:C0:02                            | High Security (5 r | nin)              | 10/16/08 03:08:26 | 192.168.1.128   | IP100 V1.50                                                               | SP5500 V3.42                                                                               | 10/15/08 09:22:58           |            |       |
|                                                         | ۲                                                                                                    | C003 00:19:BA:FF:C0:03 High Security (5 min) |                                              |                    | 10/16/08 03:08:22 | 192.168.1.128     | IP100 V1.52     | MG5050 V4.14                                                              | 10/15/08 09:22:57                                                                          |                             |            |       |
|                                                         | ۲                                                                                                    | C004                                         | 4 00:19:BA:FF:C0:04 High Security (5 min)    |                    |                   | 10/16/08 03:06:27 | 192.168.1.128   | IP100 V1.50                                                               | SP5500 V3.42                                                                               | 10/15/08 09:22:58           |            |       |
|                                                         | 3                                                                                                    | C008                                         | C006 00:19:BA:FF:C0:06 High Security (5 min) |                    |                   | 10/16/08 03:07:30 | 192.168.1.128   | IP100 V1.52                                                               | MG5050 V4.14                                                                               | 10/15/08 09:23:00           |            |       |
|                                                         | 3                                                                                                    | C007                                         | 00:19:BA:FF:C0:07                            | High Security (5 r | nin)              | 10/16/08 03:07:21 | 192.168.1.128   | PCS200 V2.01                                                              | E55 V2.10                                                                                  | 10/15/08 09:23:01           | _          |       |
|                                                         |                                                                                                    | C008                                         | 00:19:BA:FF:C0:08                            | High Security (5 r | nin)              | 10/16/08 03:07:29 | 192.168.1.128   | PCS200 V1.01                                                              | EV048 V2.10                                                                                | 10/15/08 09:23:02           | _          |       |
|                                                         | 3                                                                                                    | C009                                         | 00:19:BA:FF:C0:09                            | High Security (5 r | nin)              | 10/16/08 03:07:16 | 192.168.1.128   | PCS200 V2.01                                                              | E55 V2.10                                                                                  | 10/15/08 09:23:02           | _          |       |
|                                                         | •                                                                                                    | C010                                         | 00:19:BA:FF:C0:10                            | High Security (5 r | nin)              | 10/16/08 03:07:15 | 192.168.1.128   | PCS200 V1.01                                                              | EV048 V2.10                                                                                | 10/15/08 09:23:04           | _          | ~     |
|                                                         |                                                                                                    |                                              |                                              |                    |                   |                   |                 |                                                                           | 📑 🚱 Interne                                                                                | et                          | 🔍 90%      | •     |

## Figura 17: Modo Demo

3. Hacer clic en **Creat a Login (Crear una conexión)** si es la primera vez que se registra un receptor IPR512. Si el usuario ya registro una unidad, ingresar el ID de conexión y la contraseña y hacer clic en **Login**.

| 1.9                                                                                                    |                                                                                                    | L                |
|----------------------------------------------------------------------------------------------------|----------------------------------------------------------------------------------------------------|------------------|
| IPR512 Registration                                                                                                    |                                                                                                    |                  |
| Ele Edit View Favorites Iools Help                                                                                                    |                                                                                                    | <b>**</b>        |
| 🔾 Back + 🕥 + 🖹 📓 🏠                                                                                                    | 🔎 Search 👷 Favorites 🚱 🔗 · 🍓 🗷 · 🧾 🎇                                                                                                    |                  |
| Agdress an http://www.ipr512.paradoxmyt                                                                                                    | ome.com                                                                                                    | So Links         |
| Google G-                                                                                                    | 🧔 🛃 👻 🏠 Bookmarks 🗸 🐡 Check 👻 🔨 Look for Map 💌 🗑 Autoria 🍙 Send to 🕶 🍏                                                                                                    | 🔘 Settings 🕶 📆 🔹 |
| P A R A D                                                                                                    | О О Х <sup>®</sup><br>И 5 Т Е М 5                                                                                                    |                  |
| Home Create Login                                                                                                    |                                                                                                    |                  |
| Login to Register                                                                                                    | IPR512 Registration                                                                                                    | ~                |
| User ID:                                                                                                    |                                                                                                    |                  |
| Password:<br>Login<br>Create Login   Forgot Password<br>Your IPR512<br>Serial #: 12345678<br>Firmware: V1.01<br>Bootloader: V2.11<br>Hardware: V1.01 | By default, your IPR512 IP Monitoring Receiver runs in Demo Mode. In Demo Mode you are limited to 10 accounts, and communication port COM1 is disabled. To activate the fully-functional version, please login to register your unit.<br>If this is your first time registering an IPR512 Receiver, you must <u>Create a Login</u> . |                  |
| @ Done                                                                                                    | Copyright © 2008 Paradox Security Systems. All rights reserved.<br>Terms   webmaster@paradoxmyhome.com                                                                                                    | S Internet       |

## Figura 18: Página de Conexión de Registro del IPR512

4. Hacer clic en el botón Register (Registrar) El proceso de registro está ahora completado. El receptor IPR512 está registrado en el sistema y el Sistema de Gestión de Abonados del Receptor IPR512 está ahora activado y completamente operacional. La ventana de registro muestra el Número de Serie, la versión del Firmware, del Bootloader (cargador de arranque) y del hardware del receptor IPR512 que se está registrando.

**Nota:** La última versión del firmware, así como la documentación más actualizada del receptor IPR512, puede ser descargada desde la ventana de Registro.

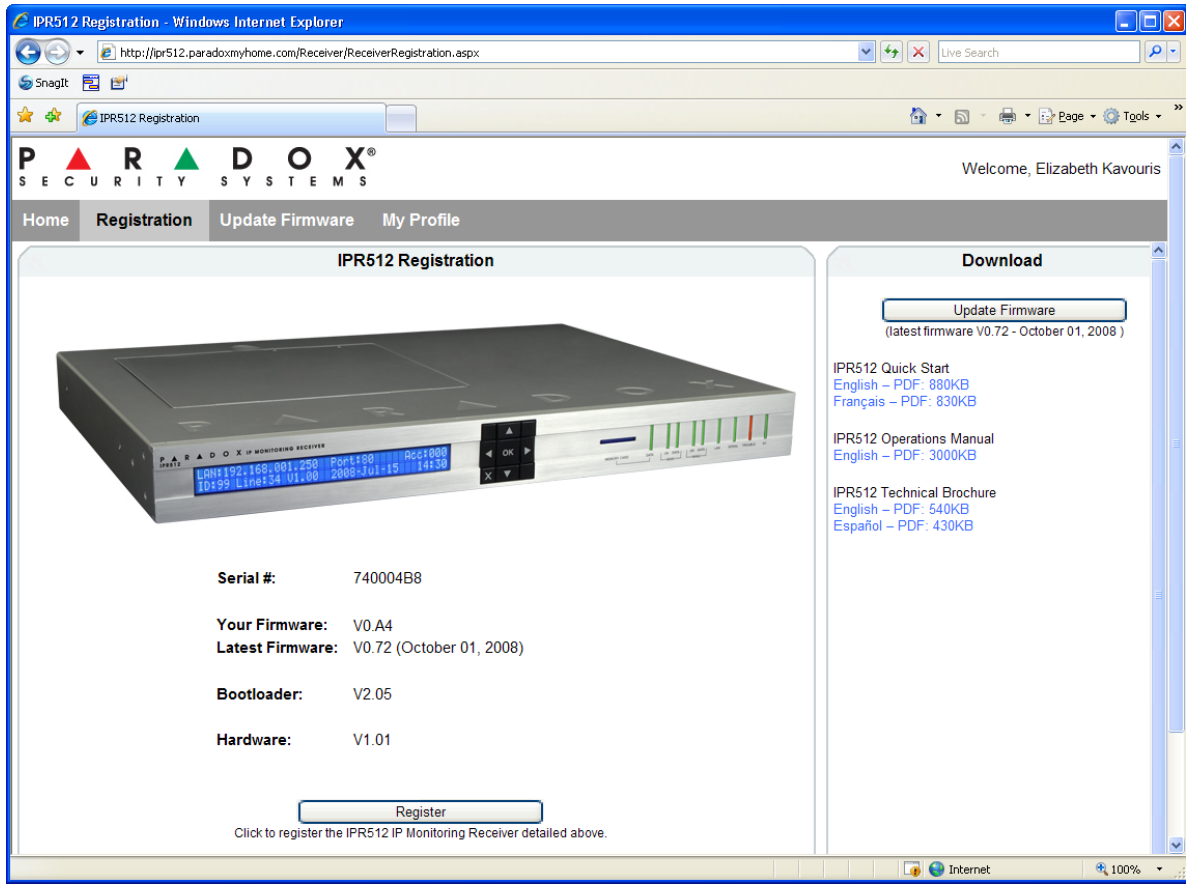

# Figura 19: Finalización del Registro

# Vista General del Sistema de Gestión de Abonados del Receptor IPR512

Esta sección ofrece una vista general del Sistema de Gestión de Abonados del Receptor IPR512. El Sistema de Gestión de Abonados del Receptor IPR512 permite configurar el receptor, registrar la unidad, actualizar el firmware, ver, editar y suprimir módulos de reporte Paradox registrados, y configurar perfiles de seguridad.

El Menú Principal, el de Búsqueda e Información son siempre mostrados en la parte superior de cada pantalla de menú del Sistema de Gestión de Abonados del Receptor IPR512. Esto permite ver la información del abonado y el perfil de un sólo vistazo y ofrece un acceso fácil a las funciones de búsqueda y de menú principal.

#### Figura 20: Vista General de la Gestión de Abonados del Receptor IPR512

## Figura 21: Campos de la Vista General del Sistema de Gestión de Abonados del IPR512

| Elemento                   | Descripción                                                                                                    |
|----------------------------|----------------------------------------------------------------------------------------------------|
| 1 – Main Menu              | Brinda acceso a las siguientes seis opciones del menú:                                                                                                    |
| (Menú Principal)           | <ul> <li>Accounts – Permite el acceso a todos los abonados del sistema.</li> <li>Security Profiles – Permite el acceso y la definición de perfiles de seguridad</li> <li>Receiver Configuration - Permite efectuar la configuración del receptor IPR512.</li> <li>Event Configuration - Permite ver los eventos relacionados con el abonado y el receptor.</li> <li>Receiver Status – Permite ver el estado del receptor y la información del sistema.</li> <li>View/Restore Deleted Accounts – Permite ver los abonados borrados, restaurar abonados, y borrar permanentemente abonados del sistema</li> </ul> |
| 2 – Search (Buscar)        | Ofrece una herramienta de búsqueda que permite buscar en base al número de abonado, al interior<br>de márgenes de números de abonados o por dirección MAC. Hacer clic en "Go" lanza la búsqueda.                                                                                                    |
| 3 – Receiver Info          | Exhibe el ID y la línea del receptor IP, la fecha y hora, el número de abonados y los perfiles usados                                                                                                    |
| (Información del receptor) | en el sistema, y el número de abonados borrados                                                                                                    |
| 4 - Change Password        | Brinda acceso a la opción de Cambiar Contraseña y permite la desconexión correcta del sistema.                                                                                                    |
| (Cambiar Contraseña) y     |                                                                                                    |
| Logout (Desconexión)       |                                                                                                    |
| 5- Menu Display            | Muestra el contenido de la opción de menú seleccionada.                                                                                                    |
| (Pantalla de Menú)         |                                                                                                    |
| 6 – Página del Navegador   | Muestra el número de las páginas. Usar las flechas siguiente (next) y anterior (previous) para ir a la                                                                                                    |
|                            | página deseada. Cada página muestra un máximo de 20 abonados.                                                                                                    |

## **Cambiar Contraseña**

La opción de Change Password (Cambiar Contraseña) permite modificar la contraseña de conexión de fábrica definida en el Sistema de Gestión de Abonados del Receptor IPR512. Por razones de seguridad, se recomienda cambiar la contraseña. Para cambiar la contraseña, seleccionar la opción Change Password (Cambiar Contraseña). El usuario puede entonces ingresar una nueva contraseña y guardarla

| 💽 🗸 http://10.10.10.70/password.html                                                                                               |                                                                       | 🖌 🛃 🗙 Live Search                                                                                                    |                        |
|----------------------------------------------------------------------------------------------------|-----------------------------------------------------------------------|----------------------------------------------------------------------------------------------------|------------------------|
| Edit View Favorites Tools Help                                                                                                    |                                                                       |                                                                                                    |                        |
| IPR512 [01-01] - Change password                                                                                                   |                                                                       | 👌 • 🔊 🐇 • 🗗                                                                                                    | Page 🔻 🍈 T <u>o</u> ok |
| Mainmenu                                                                                                    | Search                                                                | Receiverinfo                                                                                                    |                        |
| Accounts<br>Security profiles<br>Receiver configuration<br>Event configuration<br>Receiver status<br>View/Restore deleted accounts | Account # from to     Account #     MAC address     Show all accounts | ID - Line :         01-01           Date:         30-Jul-1908           Time:         17:08           Accounts used:         510 of 512           Profiles used:         4 of 32           Deleted accounts:         0 of 5 |                        |
| Change password Logout                                                                                                    | Go                                                                    | Troubles occurring                                                                                                    |                        |
|                                                                                                    |                                                                       |                                                                                                    |                        |
| Password Current New Conference                                                                                                    |                                                                       |                                                                                                    |                        |
| Password Current New Confirm Save                                                                                                  |                                                                       |                                                                                                    |                        |
| Password Current New Confirm Save                                                                                                  |                                                                       |                                                                                                    |                        |

Figura 22: Cambiar Contraseña

# Tabla 7: Campos de Entrada de Cambio de Contraseña

| Elemento                                           | Descripción                                                          |
|----------------------------------------------------|----------------------------------------------------------------------|
| Login Name (Nombre de Usuario<br>para la Conexión) | Exhibe el actual nombre de usuario para la conexión.                 |
| Current (Actual)                                   | Ingresar la contraseña actual.                                       |
| New (Nueva)                                        | Ingresar la nueva contraseña (la contraseña puede ser alfanumérica). |
| Confirm (Confirmar)                                | Confirmar la nueva contraseña.                                       |
| Guardar                                            | Guardar los cambios.                                                 |

# Menú de Abonados

La opción menú de abonados brinda acceso a todos los abonados registrados. Desde este menú se pueden modificar abonados del sistema existentes y asignar perfiles de seguridad.

| Accounts       Search       Receiver info         Date:       01-01         Security profiles       Account #       from                                                                                                    |                                                                                                    | 10.10.70/accounts.html                                                                                                    |                                                                                                    |                                                                                                   |                                                                                                    |                                                                                                    | v (+ <sub>2</sub> ) ×                                                                                                    | Live Search                                                                                                    |                                                                                                    |
|----------------------------------------------------------------------------------------------------|----------------------------------------------------------------------------------------------------|----------------------------------------------------------------------------------------------------|----------------------------------------------------------------------------------------------------|---------------------------------------------------------------------------------------------------|----------------------------------------------------------------------------------------------------|----------------------------------------------------------------------------------------------------|----------------------------------------------------------------------------------------------------|----------------------------------------------------------------------------------------------------|----------------------------------------------------------------------------------------------------|
| Image: transition of the second second se  | agit 🔁 🛃                                                                                                    |                                                                                                    |                                                                                                    |                                                                                                   |                                                                                                    |                                                                                                    |                                                                                                    |                                                                                                    |                                                                                                    |
| Main menu       Search       Receiver info         Accounts                                                                                                    | 🕸 🛕 IPR512 [01-01                                                                                                    | ] - Accounts                                                                                                    |                                                                                                    |                                                                                                   |                                                                                                    |                                                                                                    | <u>6</u>                                                                                                    | • 🗟 - 🖶 •                                                                                                    | 🔂 Page 🔻 🍈 Too                                                                                                    |
| Accounts       Security profiles       0. Account # from to to to to to to to to to to to to to                                                                                                    | Main menu                                                                                                    |                                                                                                    |                                                                                                    | Search                                                                                            |                                                                                                    |                                                                                                    | Receiv                                                                                                    | /er info                                                                                                    |                                                                                                    |
| Nodule online         → Module not responding         Security profile         Last poll time         Last IP address         IP device         Panel         Recount #           Account #         MAC address         Security profile         Last poll time         Last IP address         IP device         Panel         Re           C000         00:19 BAFF:C0:00         High Security (5 min)         10/15/08 15:53:58         192:168.1128         IP 100 V1:50         SP5500 V3:42         10/0           C000         00:19 BAFF:C0:02         High Security (5 min)         10/16/08 03:08:22         192:168.128         IP 100 V1:50         SP5500 V3:42         10/0           C004         00:19 BAFF:C0:02         High Security (5 min)         10/16/08 03:08:22         192:168.128         IP 100 V1:50         SP5000 V4:14         10/0           C004         00:19 BAFF:C0:06         High Security (5 min)         10/16/08 03:07:21         192:168.128         IP 100 V1:50         SP5000 V4:14         10/0           C007         00:19 BAFF:C0:08         High Security (5 min)         10/16/08 03:07:21         192:168.128         IP 100 V1:50         SP5000 V4:12         10/0           C008         00:19 BAFF:C0:08         High Security (5 min)         10/16/08 03:07:16         192:168.128         IP 100 V1:50         SP5000 V4:12                                                                                                    | Accounts<br>Security profiles<br>Receiver configur<br>Event configuration<br>Receiver status<br>View/Restore dello<br>Change passworn<br>Accounts                                                                                                    | ation<br>n<br>ted accounts<br>1                                                                                                    | Logout                                                                                                    | <ul> <li>Account</li> <li>Account</li> <li>MAC add</li> <li>Show all</li> <li>Go</li> </ul>       | # from<br>#<br>dress<br>accounts                                                                                                    | to                                                                                                    | ID - Line<br>Date:<br>Time:<br>Account<br>Profiles<br>Deleted                                                                                                    | s used: 4<br>used: 4<br>accounts: 7                                                                                                    | 01-01<br>23-Oct-2008<br>10:21<br>509 of 512<br>4 of 32<br>1 of 5<br>ing                                                                                                    |
| CO00         00.19.BA.FF.C0.00         High Security (5 min)         1015/08 15:53:58         192.188.11.28         IP100 V1.50         SP5500 V3.42         100           CO02         00.19.BA.FF.C0.02         High Security (5 min)         1015/08 15:53:58         192.188.11.28         IP100 V1.50         SP5500 V3.42         100           CO03         00.19.BA.FF.C0.02         High Security (5 min)         1016/08 03:06:27         192.188.11.28         IP100 V1.50         EVO48 V2.10         100           CO03         00.19.BA.FF.C0.06         High Security (5 min)         1016/08 03:06:27         192.188.11.28         IP100 V1.50         EVO48 V2.02         100           CO06         00.19.BA.FF.C0.06         High Security (5 min)         1016/08 03:07:30         192.188.11.28         IP100 V1.50         EVO48 V2.02         100           CO07         00.19.BA.FF.C0.07         High Security (5 min)         1016/08 03:07:30         192.188.1128         IP100 V1.50         M5050 V3.42         100           CO09         00.19.BA.FF.C0.09         High Security (5 min)         1016/08 03:07:16         192.188.1128         IP100 V1.50         M5050 V4.12         100           CO10         00.19.BA.FF.C0.10         High Security (5 min)         1016/08 03:07:15         192.188.1128         IP100 V1.52         SP7000 V3.42                                                                                                    |                                                                                                    |                                                                                                    |                                                                                                    |                                                                                                   |                                                                                                    |                                                                                                    |                                                                                                    | -                                                                                                    |                                                                                                    |
| Occos         On 12 Coll         On 12 Coll </td <td>S = Module online Account #</td> <td>= Module not<br/>MAC address</td> <td>responding 🛞</td> <td>= Change in proc</td> <td>ess<br/>Last poll time</td> <td>Last IP address</td> <td>IP device</td> <td>Panel</td> <td>Edit Registere</td>                                                                                                    | S = Module online Account #                                                                                                    | = Module not<br>MAC address                                                                                                    | responding 🛞                                                                                                    | = Change in proc                                                                                  | ess<br>Last poll time                                                                                                    | Last IP address                                                                                                    | IP device                                                                                                    | Panel                                                                                                    | Edit Registere                                                                                                    |
| Code         Code         Code <th< td=""><td>S = Module online</td><td>MAC address</td><td>Security profile</td><td>= Change in proc</td><td>Last poll time</td><td>Last IP address</td><td>IP device</td><td>Panel</td><td>Edit<br/>Registere</td></th<>                                                                                                    | S = Module online                                                                                                    | MAC address                                                                                                    | Security profile                                                                                                    | = Change in proc                                                                                  | Last poll time                                                                                                    | Last IP address                                                                                                    | IP device                                                                                                    | Panel                                                                                                    | Edit<br>Registere                                                                                                    |
| Code         Constant         Constant <thconstant< th="">         Constant         <thc< td=""><td>S = Module online           Account #           C000           C002</td><td>MAC address           00:19:BA:FF:C0:00           00:19:BA:FF:C0:02</td><td>Security profile</td><td>= Change in proc</td><td>ess<br/>Last poll time<br/>10/15/08 15:53:58<br/>10/16/08 03:08:26</td><td>Last IP address<br/>192.168.1.128</td><td>IP device<br/>IP100 V1.50</td><td>Panel<br/>SP5500 V3.42<br/>MC5550 V4.14</td><td>Edit<br/>Registere<br/>10/15/08</td></thc<></thconstant<>                                                                                                    | S = Module online           Account #           C000           C002                                                                                                    | MAC address           00:19:BA:FF:C0:00           00:19:BA:FF:C0:02                                                                                                    | Security profile                                                                                                    | = Change in proc                                                                                  | ess<br>Last poll time<br>10/15/08 15:53:58<br>10/16/08 03:08:26                                                                                                    | Last IP address<br>192.168.1.128                                                                                                    | IP device<br>IP100 V1.50                                                                                                    | Panel<br>SP5500 V3.42<br>MC5550 V4.14                                                                                                    | Edit<br>Registere<br>10/15/08                                                                                                    |
| No.         Code         On 19.BA.FF.C0.06         High Security (5 min)         10/16/08 03.07.30         192.168.1.128         IP100         V1.52         SP6000         V4.14         10/16/08 03.07.30           No.         C007         00.19.BA.FF.C0.07         High Security (5 min)         10/16/08 03.07.21         192.168.1.128         IP100         V1.52         SP6000         V4.14         10/16/08 03.07.21         192.168.1.128         IP100         V1.50         MG5050 V3.32         10/16/08 03.07.21         192.168.1.128         IP100         V1.50         MS5050 V3.32         10/16/08 03.07.21         192.168.1.128         IP100         V1.50         SP7000         V4.12         10/16/08 03.07.16         192.168.1.128         IP100         V1.52         SP7000         V3.42         10/16/08 03.07.16         192.168.1.128         IP100         V1.52         SP7000         V3.42         10/16/08 03.07.15         192.168.1.128         IP100         V1.52         SP7000         V3.42         10/16/08 03.07.15         192.168.1.128         IP100         V1.52         SP7000         V3.42         10/16/08 03.07.15         192.168.1.128         IP100         V1.52         SP7000         V3.42         10/16/08 03.07.15         192.168.1.128         IP100         V1.52         SP7000         V3.42         10/16/08 03.07.15 <td><ul> <li>(§) = Module online</li> <li>Account #</li> <li>© C000</li> <li>(§) C002</li> <li>© C003</li> </ul></td> <td></td> <td>Security profile<br/>High Security (5 n<br/>High Security (5 n<br/>Medium Secu</td> <td>= Change in proc<br/>min)<br/>min)<br/>utity (30 min)</td> <td>Last poll time<br/>10/15/08 15:53:58<br/>10/16/08 03:08:26<br/>10/16/08 03:08:22</td> <td>Last IP address<br/>192.168.1.128<br/>192.168.1.128<br/>192.168.1.128</td> <td>IP device<br/>IP100 V1.50<br/>IP100 V1.52<br/>IP100 V1.52</td> <td>Panel<br/>SP5500 V3.42<br/>MG5050 V4.14<br/>EV048 V2.10</td> <td>Edit<br/>Registere<br/>10/15/08<br/>10/15/08</td>                                            | <ul> <li>(§) = Module online</li> <li>Account #</li> <li>© C000</li> <li>(§) C002</li> <li>© C003</li> </ul>                                                                                                    |                                                                                                    | Security profile<br>High Security (5 n<br>High Security (5 n<br>Medium Secu                                                                                                    | = Change in proc<br>min)<br>min)<br>utity (30 min)                                                | Last poll time<br>10/15/08 15:53:58<br>10/16/08 03:08:26<br>10/16/08 03:08:22                                                                                                    | Last IP address<br>192.168.1.128<br>192.168.1.128<br>192.168.1.128                                                                                                    | IP device<br>IP100 V1.50<br>IP100 V1.52<br>IP100 V1.52                                                                                                    | Panel<br>SP5500 V3.42<br>MG5050 V4.14<br>EV048 V2.10                                                                                                    | Edit<br>Registere<br>10/15/08<br>10/15/08                                                                                                    |
| Image: Constraint of the security (5 min)         10/16/08 03:07:21         192:168.1128         IP100         V1.50         MG5050         V3.32         10/           Image: Constraint of the security (5 min)         10/16/08 03:07:29         192:168.1128         IP100         V1.50         SP7000         V4.12         10/           Image: Constraint of the security (5 min)         10/16/08 03:07:29         192:168.1128         IP100         V1.50         SP7000         V4.12         10/           Image: Constraint of the security (5 min)         10/16/08 03:07:26         192:168.1128         IP100         V1.50         SP7000         V3.42         10/           Image: Constraint of the security (5 min)         10/16/08 03:07:16         192:168.1128         IP100         V1.50         SP7000         V3.42         10/           Image: Constraint of the security (5 min)         10/16/08 03:07:15         192:168.1128         PCS200         V4.15         10/           Image: Constraint of the security (5 min)         10/16/08 03:07:16         192:168.1128         PCS200         V1.01         EV048         V2.10         10/           Image: Constraint of the security (5 min)         10/16/08 03:07:16         192:168.1128         IP100         V1.52         E65 V2.10         10/           Image: Constraint of the security                                                                                                    | <ul> <li>Module online</li> <li>Account #</li> <li>C000</li> <li>C002</li> <li>C003</li> <li>C004</li> </ul>                                                                                                    | MAC address 00:19:BA:FF:C0:00 00:19:BA:FF:C0:02 00:19:BA:FF:C0:02 00:19:BA:FF:C0:04                                                                                                    | Security profile<br>High Security (5 n<br>High Security (5 n<br>Medium Security (5 n<br>High Security (5 n                                                                                                    | = Change in proc<br>min)<br>min)<br>urity (30 min)<br>min)                                        | Last poll time<br>10/15/08 15:53:58<br>10/16/08 03:08:26<br>10/16/08 03:08:22<br>10/16/08 03:06:22                                                                                                    | Last IP address<br>192.168.1.128<br>192.168.1.128<br>192.168.1.128<br>192.168.1.128                                                                                                    | IP device<br>IP100 V1.50<br>IP100 V1.52<br>IP100 V1.50<br>PCS100 V1.60                                                                                                    | Panel<br>SP5500 V3.42<br>MG5050 V4.14<br>EV048 V2.10<br>EV048 V2.02                                                                                                    | Edit<br>Registere<br>10/15/08<br>10/15/08<br>10/15/08                                                                                                    |
| Image: Construct of the second of the second of t | <ul> <li>Module online</li> <li>Account #</li> <li>C000</li> <li>C002</li> <li>C003</li> <li>C004</li> <li>C006</li> </ul>                                                                                                    | MAC address 00:19:BA:FF:C0:00 00:19:BA:FF:C0:02 00:19:BA:FF:C0:03 00:19:BA:FF:C0:04 00:19:BA:FF:C0:04                                                                                                    | Security profile<br>High Security (5 n<br>High Security (5 n<br>Medium Security (5 n<br>High Security (5 n<br>High Security (5 n                                                                                                    | = Change in proc<br>nin)<br>nin)<br>niny (30 min)<br>min)<br>min)                                 | ess<br>Last poll time<br>10/15/08 15:53:58<br>10/16/08 03:08:26<br>10/16/08 03:06:22<br>10/16/08 03:06:27<br>10/16/08 03:07:30                                                                              | Last IP address<br>192.168.1.128<br>192.168.1.128<br>192.168.1.128<br>192.168.1.128<br>192.168.1.128                                                                                                    | IP device<br>IP100 V1.50<br>IP100 V1.52<br>IP100 V1.50<br>PCS100 V1.60<br>IP100 V1.52                                                                                                    | Panel<br>SP5500 V3.42<br>MG5050 V4.14<br>EV048 V2.10<br>EV048 V2.02<br>SP6000 V4.14                                                                                                    | Edit<br>Registere<br>10/15/08<br>10/15/08<br>10/15/08<br>10/15/08                                                                                                    |
| Image: Colory Colory BackEF.Colory High Security (5 min)         10/16/08 03:07:16         192:168.1:28         IP100 V1:52         SP7000 V3:42         10/16/08 03:07:16           Image: Colory Colory BackEF.Colory High Security (5 min)         10/16/08 03:07:16         192:168.1:28         IP100 V1:52         SP7000 V3:42         10/16/08 03:07:16           Image: Colory Colory BackEF.Colory High Security (5 min)         10/16/08 03:07:15         192:168.1:28         IP100 V1:50         Mc5050 V4:15         10/16/08 03:07:15           Image: Colory Colory BackEF.Colory High Security (5 min)         10/16/08 03:07:15         192:168.1:28         PCS200 V2:01         E55 V2:10         10/16/08 03:07:15           Image: Colory Colory BackEF.Colory High Security (5 min)         10/16/08 03:07:15         192:168.1:28         PCS200 V1:01         E50 V2:10         10/16/08 03:07:16           Image: Colory BackEF.Colory High Security (5 min)         10/16/08 03:07:16         192:168.1:28         PCS200 V1:01         EV048 V2:10         10/16/08 03:07:16           Image: Colory BackEF.Colory High Security (5 min)         10/16/08 03:07:16         192:168.1:28         IP100 V1:52         EV0192 V2:10         10/16/08 03:07:16           Image: Colory BackEF.Colory High Security (5 min)         10/16/08 03:07:16         192:168.1:28         IP100 V1:52         EV0192 V2:10         10/16/08 03:07:16           Image: Colory BackEF.Colory High                                                                                                    | <ul> <li>Module online</li> <li>Account #</li> <li>C000</li> <li>C002</li> <li>C003</li> <li>C004</li> <li>C006</li> <li>C007</li> </ul>                                                                                                    | <ul> <li>MAC address</li> <li>00:19:BA:FF:C0:00</li> <li>00:19:BA:FF:C0:03</li> <li>00:19:BA:FF:C0:04</li> <li>00:19:BA:FF:C0:06</li> <li>00:19:BA:FF:C0:06</li> </ul>                                                                                                    | responding Security profile<br>High Security (5 n<br>High Security (5 n<br>Medium Security (5 n<br>High Security (5 n<br>High Security (5 n<br>High Security (5 n                                                                                                    | = Change in proc<br>nin)<br>niny<br>niny (30 min)<br>min)<br>min)<br>min)                         | ess<br>Last poll time<br>10/15/08 15:53:58<br>10/16/08 03:08:26<br>10/16/08 03:08:22<br>10/16/08 03:06:27<br>10/16/08 03:07:30<br>10/16/08 03:07:30                                                         | Last IP address<br>192.168.1.128<br>192.168.1.128<br>192.168.1.128<br>192.168.1.128<br>192.168.1.128<br>192.168.1.128                                                                                                    | IP device<br>IP100 V1.50<br>IP100 V1.52<br>IP100 V1.50<br>IP100 V1.50<br>IP100 V1.52<br>IP100 V1.50                                                                                                    | Panel<br>SP5500 V3.42<br>MG5050 V4.14<br>EV048 V2.02<br>SP6000 V4.14<br>MG5050 V3.32                                                                                                    | Edit<br>Registere<br>10/15/08<br>10/15/08<br>10/15/08<br>10/15/08<br>10/15/08<br>10/15/08                                                                                                    |
| ©         C010         00:19:BAFF: C0:10         High Security (5 min)         10/16/08 03:07:15         192.168.1.128         IP100 V1:50         MG5050 V4:15         10/           ©         C012         00:19:BAFF: C0:12         High Security (5 min)         10/16/08 03:07:15         192.168.1.128         PCS200 V2:01         E55 V2:10         10/           ©         C014         00:19:BAFF: C0:14         High Security (5 min)         10/16/08 03:07:15         192.168.1.128         PCS200 V2:01         E55 V2:10         10/           ©         C016         00:19:BAFF: C0:14         High Security (5 min)         10/16/08 03:07:16         192.168.1.128         PCS200 V1:01         EVO48 V2:10         10/           ©         C016         00:19:BAFF: C0:16         High Security (5 min)         10/16/08 03:07:16         192.168.1.128         IP100 V1:52         E65 V2:10         10/           ©         C016         00:19:BAFF: C0:18         High Security (5 min)         10/16/08 03:07:18         192.168.1.128         IP100 V1:52         EVO192 V2:10         10/           ©         C019         01:9:BAFF: C0:19         High Security (5 min)         10/16/08 03:07:18         192.168.1.128         IP100 V1:52         EVO192 V2:10         10/           ©         C019         01:9:BAFF: C0:19                                                                                                    | <ul> <li>S = Module online</li> <li>Account #</li> <li>C000</li> <li>C002</li> <li>C003</li> <li>C004</li> <li>C006</li> <li>C007</li> <li>C008</li> </ul>                                                                                                    | E = Module not MAC address 00:19.BAFF:00.02 00:19.BAFF:00.03 00:19.BAFF:00.04 00:19.BAFF:00.04 00:19.BAFF:00.07 00:19.BAFF:00.07 00:19.BAFF:00.07                                                                                                    | responding Security profile<br>High Security (5 n<br>High Security (5 n<br>High Security (5 n<br>High Security (5 n<br>High Security (5 n<br>High Security (5 n<br>High Security (5 n                                                                                                    | = Change in proc<br>min)<br>min)<br>mity (30 min)<br>min)<br>min)<br>min)<br>min)                 | Last poll time<br>10/15/08 15:53:58<br>10/16/08 03:08:28<br>10/16/08 03:08:22<br>10/16/08 03:07:30<br>10/16/08 03:07:21<br>10/16/08 03:07:29                                                                | Last IP address<br>192.168.1.128<br>192.168.1.128<br>192.168.1.128<br>192.168.1.128<br>192.168.1.128<br>192.168.1.128<br>192.168.1.128                                                                                      | IP device<br>IP100 V1.50<br>IP100 V1.52<br>IP100 V1.50<br>IP100 V1.50<br>IP100 V1.50<br>IP100 V1.50<br>IP100 V1.50                                                                                                    | Panel<br>SP5500 V3.42<br>MG5050 V4.14<br>EV048 V2.10<br>EV048 V2.02<br>SP6000 V4.14<br>MG5050 V3.32<br>SP7000 V4.12                                                                                                    | Edit<br>Registere<br>10/15/08<br>10/15/08<br>10/15/08<br>10/15/08<br>10/15/08<br>10/15/08                                                                                                    |
| O         C012         00:19 BAFF.C0.12         High Security (5 min)         10/16/08 03:07:15         192.168.1.128         PCS200 V2:01         E55 V2:10         10/           O         C014         00:19 BAFF.C0.14         High Security (5 min)         10/16/08 03:07:15         192.168.1.128         PCS200 V2:01         E55 V2:10         10/           O         C014         00:19 BAFF.C0.14         High Security (5 min)         10/16/08 03:07:16         192.168.1.128         PCS200 V1:01         EV048 V2:10         10/           O         C016         00:19 BAFF.C0.16         High Security (5 min)         10/16/08 03:07:16         192.168.1.28         IP100 V1.52         E56 V2:10         10/           O         C018         00:19 BAFF.C0.18         High Security (5 min)         10/16/08 03:07:16         192.168.1.28         IP100 V1.52         E5V2.10         10/           O         C018         00:19 BAFF.C0.19         High Security (5 min)         10/16/08 03:07:48         192.168.1.28         IP100 V1.52         EV0192 V2:10         10/           O         C019         00:19 BAFF.C0.19         Hinh Security (5 min)         10/16/08 03:07:84         192.168.1.28         IP CARD V1 00         10/                                                                                                    | <ul> <li>S = Module online</li> <li>Account #</li> <li>C000</li> <li>C002</li> <li>C003</li> <li>C004</li> <li>C006</li> <li>C007</li> <li>C008</li> <li>C009</li> </ul>                                                                                                    | = Module not<br>MAC address<br>00:19.BAFF:C0:00<br>00:19.BAFF:C0:02<br>00:19.BAFF:C0:04<br>00:19.BAFF:C0:04<br>00:19.BAFF:C0:06<br>00:19.BAFF:C0:08<br>00:19.BAFF:C0:09                                                                                                    | responding Security profile<br>High Security (5 n<br>High Security (5 n<br>High Security (5 n<br>High Security (5 n<br>High Security (5 n<br>High Security (5 n<br>High Security (5 n<br>High Security (5 n                                                                                                    | = Change in proc<br>min)<br>min)<br>miny (30 min)<br>min)<br>min)<br>min)<br>min)                 | Last poll time<br>10/15/08 15:53:58<br>10/16/08 03:08:22<br>10/16/08 03:08:22<br>10/16/08 03:07:30<br>10/16/08 03:07:30<br>10/16/08 03:07:29<br>10/16/08 03:07:29                                           | Last IP address<br>192.168.1.128<br>192.168.1.128<br>192.168.1.128<br>192.168.1.128<br>192.168.1.128<br>192.168.1.128<br>192.168.1.128<br>192.168.1.128                                                                     | IP device<br>IP100 V1.50<br>IP100 V1.52<br>IP100 V1.50<br>IP100 V1.50<br>IP100 V1.50<br>IP100 V1.50<br>IP100 V1.52<br>IP100 V1.52                                                                                                    | Panel           SP5500 V3.42           MG5050 V4.14           EV048 V2.10           EV048 V2.02           SP6000 V4.14           MG5050 V3.32           SP7000 V4.12           SP7000 V3.42                                                                                         | Edit<br>Registerr<br>10/15/08<br>10/15/08<br>10/15/08<br>10/15/08<br>10/15/08<br>10/15/08<br>10/15/08                                                                                                 |
| C014         00:19 BAFF:C0:14         High Security (5 min)         10/16/08 03:07:15         192:168.1128         PCS200 V1:01         EV048 V2:10         10/16/08 03:07:15           C016         00:19 BAFF:C0:16         High Security (5 min)         10/16/08 03:07:16         192:168.1128         PCS200 V1:01         EV048 V2:10         10/16/08 03:07:16           C016         00:19 BAFF:C0:16         High Security (5 min)         10/16/08 03:07:16         192:168.128         IP100 V1:52         E55 V2:10         10/16/08 03:07:16           C019         00:19 BAFF:C0:18         High Security (5 min)         10/16/08 03:07:16         192:168.128         IP100 V1:52         EV0192 V2:10         10/16/08 03:07:16           C019         00:19 BAFF:C0:18         High Security (5 min)         10/16/08 03:07:18         192:168.128         IP100 V1:52         EV0192 V2:10         10/16/08                                                                                                    | <ul> <li>S = Module online</li> <li>Account #</li> <li>C000</li> <li>C002</li> <li>C003</li> <li>C004</li> <li>C006</li> <li>C007</li> <li>C008</li> <li>C009</li> <li>C010</li> </ul>                                                                                                    | E = Module not<br>MAC address<br>00:19 BAFF:C0:00<br>00:19 BAFF:C0:03<br>00:19 BAFF:C0:03<br>00:19 BAFF:C0:04<br>00:19 BAFF:C0:07<br>00:19 BAFF:C0:07<br>00:19 BAFF:C0:08<br>00:19 BAFF:C0:10                                                                                                    | Pesponding Security profile<br>High Security (5 m<br>High Security (5 m<br>High Security (5 m<br>High Security (5 m<br>High Security (5 m<br>High Security (5 m<br>High Security (5 m<br>High Security (5 m<br>High Security (5 m                                                                                         | = Change in proc<br>min)<br>min)<br>miny (30 min)<br>min)<br>min)<br>min)<br>min)<br>min)<br>min) | Last poll time<br>10/15/08 15:53:58<br>10/16/08 03:08:26<br>10/16/08 03:08:27<br>10/16/08 03:07:30<br>10/16/08 03:07:21<br>10/16/08 03:07:16<br>10/16/08 03:07:16                                           | Last IP address<br>192.168.1.128<br>192.168.1.128<br>192.168.1.128<br>192.168.1.128<br>192.168.1.128<br>192.168.1.128<br>192.168.1.128<br>192.168.1.128<br>192.168.1.128                                                    | IP device<br>IP100 V1.50<br>IP100 V1.52<br>IP100 V1.52<br>IP100 V1.52<br>IP100 V1.52<br>IP100 V1.52<br>IP100 V1.52<br>IP100 V1.52<br>IP100 V1.50                                                                                                    | Panel           SP5500 V3.42           MG5050 V4.14           EV048 V2.10           EV048 V2.02           SP6000 V4.14           MG5050 V3.32           SP7000 V4.12           SP7000 V4.12           SP7000 V4.12                                                                  | Edit<br>Registere<br>10/15/08<br>10/15/08<br>10/15/08<br>10/15/08<br>10/15/08<br>10/15/08<br>10/15/08<br>10/15/08                                                                                     |
| ©         C016         00:19:BAFF.C0:16         High Security (5 min)         10/16/08 03:07:16         192:168.1.128         IP100         V1.52         E65         V2.10         10/           ©         C018         00:19:BAFF.C0:18         High Security (5 min)         10/16/08 03:07:18         192:168.1.128         IP100         V1.52         EV0192         V2.10         10/           ©         C019         00:19:BAFF.C0:19         High Security (5 min)         10/16/08 03:07:18         192:168.1.128         IP100         V1.52         EV0192         V2.10         10/           ©         C019         00:19:BAFF.C0:19         High Security (5 min)         10/16/08 03:07:18         192:168.1.128         IP100         V1.52         EV0192         V2.10         10/           Image: C019         00:19:BAFF.C0:19         High Security (5 min)         10/16/08 03:07:18         192:168.1.128         IP100         V1.00         IP CARD         V1.00         IP CARD         V1.00         IP         CARD         V1.00         IP         CARD         V1.00         IP         CARD         V1.00         IP         CARD         V1.00         IP         CARD         V1.00         IP         CARD         V1.00         IP         CARD         V1.00         IP                                                                                                    | S = Module online           Account #           C000           C002           C003           C004           C006           C009           C009           C009           C009           C009           C009           C009           C009           C009           C0012                                                                                                    | E = Module not<br>MAC address<br>00.19.BAFF.C0.00<br>00.19.BAFF.C0.02<br>00.19.BAFF.C0.03<br>00.19.BAFF.C0.04<br>00.19.BAFF.C0.04<br>00.19.BAFF.C0.07<br>00.19.BAFF.C0.08<br>00.19.BAFF.C0.09<br>00.19.BAFF.C0.10                                                                                 | esponding Security profile<br>High Security for High Security (5 m<br>High Security (5 m<br>High Security (5 m<br>High Security (5 m<br>High Security (5 m<br>High Security (5 m<br>High Security (5 m<br>High Security (5 m                                                                                              | = Change in proc<br>min)<br>min)<br>min)<br>min)<br>min)<br>min)<br>min)<br>min)                  | Last poll time<br>10/15/08 15:53:58<br>10/15/08 03:08:28<br>10/16/08 03:08:28<br>10/16/08 03:08:27<br>10/16/08 03:07:21<br>10/16/08 03:07:29<br>10/16/08 03:07:15<br>10/16/08 03:07:15                      | Last IP address<br>192.168.1.128<br>192.168.1.128<br>192.168.1.128<br>192.168.1.128<br>192.168.1.128<br>192.168.1.128<br>192.168.1.128<br>192.168.1.128<br>192.168.1.128<br>192.168.1.128                                   | IP device           IP100 V1.50           IP100 V1.52           IP100 V1.50           PCS100 V1.50           IP100 V1.51           IP100 V1.50           IP100 V1.50           IP100 V1.51           IP100 V1.51           IP100 V1.50           IP100 V1.50           IP100 V1.50           IP100 V1.50           IP100 V1.50                                                                                                    | Panel           SP5500 V3.42           MG5050 V4.14           EVO48 V2.10           EVO48 V2.12           SP6000 V4.14           SP7000 V4.12           SP7000 V3.42           MG5050 V4.15           E55 V2.10                                                                     | Edit<br>Registere<br>10/15/08<br>10/15/08<br>10/15/08<br>10/15/08<br>10/15/08<br>10/15/08<br>10/15/08<br>10/15/08<br>10/15/08<br>10/15/08                                                             |
| O         C018         00:19:BAFF:C0:18         High Security (5 min)         10/16/08 03:07:18         192:168.1.128         IP100         V1.52         EV0192         V2.10         10/           O         00:19:BAFF:C0:19         Hinh Security (5 min)         10/16/08 03:07:18         192:168.1.128         IP100         V1.52         EV0192         V2.10         10/           O         00:19:BAFF:C0:19         Hinh Security (5 min)         10/16/08 03:07:18         192:168.1.128         IP100         V1.52         EV0192         V2.10         10/                                                                                                    | Second #           Account #           ●         C000           Second #           ●         C002           ●         C003           ●         C004           Second #         C008           Second #         C009           ●         C010           ●         C012           ●         C014                                                                                         | = Module not<br>MAC address<br>00.19 BAFF:C0.00<br>00.19 BAFF:C0.02<br>00.19 BAFF:C0.03<br>00.19 BAFF:C0.04<br>00.19 BAFF:C0.04<br>00.19 BAFF:C0.06<br>00.19 BAFF:C0.08<br>00.19 BAFF:C0.10<br>00.19 BAFF:C0.12<br>00.19 BAFF:C0.12                                                               | esponding Security for in<br>High Security for in<br>High Security for in<br>High Security for in<br>High Security for in<br>High Security for in<br>High Security for in<br>High Security for in<br>High Security for in<br>High Security for in<br>High Security for in<br>High Security for in<br>High Security for in | = Change in proc<br>min)<br>min)<br>min)<br>min)<br>min)<br>min)<br>min)<br>min)                  | Last poll time<br>10/15/08 15:53:58<br>10/16/08 03:08:22<br>10/16/08 03:08:22<br>10/16/08 03:07:30<br>10/16/08 03:07:30<br>10/16/08 03:07:15<br>10/16/08 03:07:15                                           | Last IP address<br>192.168.1.128<br>192.168.1.128<br>192.168.1.128<br>192.168.1.128<br>192.168.1.128<br>192.168.1.128<br>192.168.1.128<br>192.168.1.128<br>192.168.1.128<br>192.168.1.128<br>192.168.1.128                  | IP device           IP100 V150           IP100 V152           IP100 V152           IP100 V152           IP100 V152           IP100 V152           IP100 V152           IP100 V152           IP100 V152           IP100 V152           IP100 V152           IP100 V152           IP100 V152           IP100 V152           IP200 V150           IP100 V152           IP200 V152           IP100 V152           IP200 V152                                                                                                    | Panel           SP5500 V3.42           MG5050 V4.14           EV048 V2.10           EV048 V2.02           SP5000 V4.14           MG5050 V3.32           SP7000 V4.12           SP7000 V4.15           E55 V2.10           EV048 V2.10                                               | Edit<br>Registere<br>10/15/08<br>10/15/08<br>10/15/08<br>10/15/08<br>10/15/08<br>10/15/08<br>10/15/08<br>10/15/08<br>10/15/08<br>10/15/08<br>10/15/08                                                 |
| C019 00:19:RAFE:C0.19 Hinh Security (5 min) 10/16/08 03:06:34 192 168 1 128 IP CARD V1 00 IP CARD V1 00 10                                                                                                    | S         = Module online           Account #         ←           C000         C002           C003         ←           C004         C006           C003         ←           C004         C006           C009         ←           C010         ←           C012         ←           C014         ←           C015         ←                                                             | E = Module not<br>MAC address<br>00:19 BAFF:C0.00<br>00:19 BAFF:C0.02<br>00:19 BAFF:C0.03<br>00:19 BAFF:C0.03<br>00:19 BAFF:C0.04<br>00:19 BAFF:C0.07<br>00:19 BAFF:C0.07<br>00:19 BAFF:C0.07<br>00:19 BAFF:C0.10<br>00:19 BAFF:C0.14<br>00:19 BAFF:C0.16                                         | esponding Security for file<br>High Security (5 n<br>High Security (5 n<br>Medium Security (5 n<br>High Security (5 n<br>High Security (5 n<br>High Security (5 n<br>High Security (5 n<br>High Security (5 n<br>High Security (5 n<br>High Security (5 n<br>High Security (5 n<br>High Security (5 n                     | = Change in proc<br>min)<br>min)<br>min)<br>min)<br>min)<br>min)<br>min)<br>min)                  | Last poll time<br>10/15/08 15:53:58<br>10/16/08 03:08:26<br>10/16/08 03:08:22<br>10/16/08 03:06:27<br>10/16/08 03:07:30<br>10/16/08 03:07:15<br>10/16/08 03:07:15<br>10/16/08 03:07:15<br>10/16/08 03:07:15 | Last IP address<br>192 168.1.128<br>192 168.1.128<br>192 168.1.128<br>192 168.1.128<br>192 168.1.128<br>192 168.1.128<br>192 168.1.128<br>192 168.1.128<br>192 168.1.128<br>192 168.1.128<br>192 168.1.128                  | IP device           IP100 V1.50           IP100 V1.52           IP100 V1.52           IP100 V1.52           IP100 V1.52           IP100 V1.52           IP100 V1.52           IP100 V1.52           IP100 V1.52           IP100 V1.52           IP100 V1.52           IP100 V1.52           IP100 V1.52           IP100 V1.52           IP100 V1.51                                                                                                    | Panel           SP5500 V3.42           MG5050 V4.14           EV048 V2.02           SP6000 V4.14           MG5050 V4.14           MG5050 V3.22           SP7000 V4.15           E5 V2.10           EV048 V2.10           E54 V2.10                                                  | Edit<br>Registerr<br>10/15/08<br>10/15/08<br>10/15/08<br>10/15/08<br>10/15/08<br>10/15/08<br>10/15/08<br>10/15/08<br>10/15/08<br>10/15/08<br>10/15/08<br>10/15/08<br>10/15/08                         |
|                                                                                                    | S         = Module online           Account #           ●         C000           OC002         C003           ●         C004           S         C007           S         C008           S         C010           ●         C010           ●         C010           ●         C012           ●         C014           ●         C012           ●         C014           ●         C016 | E = Module not<br>MAC address<br>00.19 BAFF:C0.00<br>00.19 BAFF:C0.02<br>00.19 BAFF:C0.03<br>00.19 BAFF:C0.04<br>00.19 BAFF:C0.04<br>00.19 BAFF:C0.07<br>00.19 BAFF:C0.07<br>00.19 BAFF:C0.07<br>00.19 BAFF:C0.10<br>00.19 BAFF:C0.12<br>00.19 BAFF:C0.12<br>00.19 BAFF:C0.16<br>00.19 BAFF:C0.18 | responding Security for<br>High Security for<br>High Security (5 m<br>High Security (5 m<br>High Security (5 m<br>High Security (5 m<br>High Security (5 m<br>High Security (5 m<br>High Security (5 m<br>High Security (5 m<br>High Security (5 m<br>High Security (5 m<br>High Security (5 m<br>High Security (5 m      | = Change in proc<br>min)<br>min)<br>miny<br>miny<br>miny<br>miny<br>miny<br>miny<br>miny<br>miny  | Last poll time<br>10/15/08 15:53:58<br>10/16/08 03:08:22<br>10/16/08 03:08:22<br>10/16/08 03:06:27<br>10/16/08 03:07:21<br>10/16/08 03:07:29<br>10/16/08 03:07:15<br>10/16/08 03:07:15<br>10/16/08 03:07:16 | Last IP address<br>192.168.1.128<br>192.168.1.128<br>192.168.1.128<br>192.168.1.128<br>192.168.1.128<br>192.168.1.128<br>192.168.1.128<br>192.168.1.128<br>192.168.1.128<br>192.168.1.128<br>192.168.1.128<br>192.168.1.128 | IP device<br>IP 100 V1 50<br>IP 100 V1 50<br>IP 100 V1 50<br>IP 100 V1 50<br>IP 100 V1 50<br>IP 100 V1 50<br>IP 100 V1 50<br>IP 100 V1 50<br>IP 100 V1 50<br>IP 200 V2 01<br>IP 200 V2 01<br>IP 100 V1 51<br>IP 100 V1 52<br>IP 100 V1 52<br>IP 100 V1 52<br>IP 100 V1 52<br>IP 100 V1 52<br>IP 100 V1 52<br>IP 100 V1 52<br>IP 100 V1 52<br>IP 100 V1 52<br>IP 100 V1 52<br>IP 100 V1 52<br>IP 100 V1 52<br>IP 100 V1 52<br>IP 100 V1 52<br>IP 100 V1 52<br>IP 100 V1 52<br>IP 100 V1 50<br>IP 100 V1 52<br>IP 100 V1 50<br>IP 100 V1 50<br>IP 10 | Panel           SPE500 V3.42           MG5050 V4.14           EV048 V2.02           SP6000 V4.14           MG5050 V3.22           SP6000 V4.14           MG5050 V3.22           SP7000 V3.42           SP7000 V3.42           ES5 V2.10           EV048 V2.10           EV048 V2.10 | Edit<br>Registere<br>10/15/08<br>10/15/08<br>10/15/08<br>10/15/08<br>10/15/08<br>10/15/08<br>10/15/08<br>10/15/08<br>10/15/08<br>10/15/08<br>10/15/08<br>10/15/08<br>10/15/08<br>10/15/08<br>10/15/08 |

Figura 23: Página de Abonado

# Tabla 8: Campos de Entrada de la Página de Abonado

| Elemento                    | Descripción                                                                                    |
|-----------------------------|------------------------------------------------------------------------------------------------|
| Ícono de Estado             | Muestra el estado actual del abonado.                                                          |
|                             | Verde - Conexión establecida.                                                                  |
|                             | Rojo - Conexión no establecida.                                                                |
|                             | Hora – Cambio en curso.                                                                        |
| Account # (Abonado #)       | Muestra el número de abonado asignado al abonado en curso.                                     |
| Address MAC (Dirección MAC) | Muestra la dirección MAC o el ID único asignado al módulo de reporte Paradox.                  |
| Security profile            | Muestra el perfil de seguridad asignado al abonado en curso. Para más detalles sobre la        |
| (Perfil de seguridad        | configuración del perfil de seguridad, ver "Menú de Perfiles de Seguridad" en la página 28.    |
| Last poll time              | Muestra la fecha y hora de la última vez que el dispositivo IP del abonado envió un mensaje de |
| (Último tiempo de sondeo)   | presencia al receptor IPR512 de acuerdo al Tiempo de Sondeo del Módulo configurado. Para       |
|                             | más detalles sobre la configuración del perfil de seguridad, ver "Menú de Perfiles de          |
|                             | Seguridad" en la página 28.                                                                    |
| Last IP address             | Muestra la dirección IP del último dispositivo IP que envió un mensaje al receptor IPR512.     |
| (Última dirección IP)       |                                                                                                |
| IP device                   | Muestra el módulo Internet usado en la instalación del abonado.                                |
| (Dispositivo IP)            |                                                                                                |
| Panel (Central)             | Muestra el tipo de central usado en la instalación del abonado.                                |
| Registered on               | Indica la hora y fecha del registro del módulo.                                                |
| (Registrado el)             |                                                                                                |

## Para Modificar un Abonado

- 1. Seleccionar en la lista el abonado que se desea modificar.
- 2. Hacer clic en Edit (editar).
- 3. Seleccionar el perfil de seguridad en la lista desplegable.
- 4. Hacer clic en Save (Guardar) para guardar los cambios. Para anular los cambios sin guardarlos, hacer clic en la opción Cancel (Anular).

|            | Figura 24. Fara Lunar un Abonado                                                                                                    |              |                           |                         |                   |                       |                 |              |               |                                     |  |
|------------|----------------------------------------------------------------------------------------------------|--------------|---------------------------|-------------------------|-------------------|-----------------------|-----------------|--------------|---------------|-------------------------------------|--|
| Ø          | PR512                                                                                                    | [99-14] - A  | ccounts - Microsoft In    | ternet Explorer prov    | rided by Paradox  | Security Systems Ltd. |                 |              |               |                                     |  |
| $\bigcirc$ | $\bigcirc$                                                                                                    | 🔹 🔺 http://  | 10.10.7.21./accounts.html |                         |                   |                       |                 | v ++         | X Live Search | <b>ب</b> و                          |  |
| 5          | 😓 Snagit 🔁 🖻                                                                                                    |              |                           |                         |                   |                       |                 |              |               | 🧞 🗸                                 |  |
| ☆          | 4                                                                                                    | 👍 IPR512 [99 | 9-14] - Accounts          |                         |                   |                       |                 |              | 🏠 • 🔊 - 🖶     | 🔹 🔂 Page 🗸 🎯 Tools 🗸 🎽              |  |
|            |                                                                                                    |              |                           |                         |                   |                       |                 |              |               |                                     |  |
| 1          | Mainı                                                                                                    | menu         |                           |                         | Search            |                       |                 | Receiver     | info          |                                     |  |
|            | Accounts       O Account# from to       ID - Line:       99-14         Security profiles       O Account# from to       Date:       23-Sep-2009         Receiver configuration       O Account#       Time:       14:14         Event configuration       O Module ID       Profiles used:       5 of 32         View/Restore deleted accounts       O show all accounts       Deleted accounts:       0 of 5         Change password       Logout       Go       Go       Constants |              |                           |                         |                   |                       |                 |              |               | 4<br>ep-2009<br>4<br>512<br>12<br>5 |  |
| '          | <b>W</b> = M                                                                                                    | odule online | 😑 = Module notre          | sponding 🛛 😂 = C        | Change in process |                       |                 |              |               | Edit 💕 Delete                       |  |
|            |                                                                                                    | Account#     | Module ID                 | Security profile        |                   | Last poll time        | Last IP address | IP device    | Panel         | Registered on                       |  |
|            | 0                                                                                                    | 7337         | 00:19:BA:00:1B:21         | Low Security (2 hrs)    |                   | 06-Nov-08 16:09:36    | 74.13.249.211   | IP100 V1.50  | SP5500 V3.42  | 27-Jan-80 11:09:50                  |  |
|            | 0                                                                                                    | BDE5         | 00:19:BA:00:02:2B         | Low Security (2 hrs)    |                   | 23-Sep-09 14:08:13    | 10.10.7.166     | IP100 V1.52  | MG5050 V4.14  | 31-Jan-35 02:27:47                  |  |
|            | 9                                                                                                    | FDB0         | 00:19:BA:00:21:F2         | Low Security (2 hrs)    |                   | 20-Apr-09 12:16:36    | 10.10.7.165     | IP100 V1.50  | EV048 V2.10   | 10-Nov-08 12:25:24                  |  |
|            | 9                                                                                                    | 4331         | 00:00:78:FF:FF:FF         | Low Security (2 hrs)    |                   | 02-Dec-08 11:08:35    | 74.198.110.129  | PCS100 V1.60 | EV048 V2.02   | 11-Nov-08 18:34:20                  |  |
|            | 9                                                                                                    | 1122         | 00:19:BA:00:31:41         | Low Security (2 hrs)    | *                 | 03-Jun-09 14:29:20    | 10.10.7.125     | IP100 V1.52  | SP6000 V4.14  | 12-Nov-08 11:33:56                  |  |
|            |                                                                                                    |              |                           |                         |                   |                       |                 |              |               | Save Cancel                         |  |
|            | 9                                                                                                    | 3333         | 00:19:BA:00:00:42         | Low Security (2 hrs)    |                   | 13-Nov-08 09:17:00    | 76.68.225.42    | IP100 V1.50  | MG5050 V3.32  | 13-Nov-08 09:16:55                  |  |
|            | 9                                                                                                    | 4610         | 00:19:BA:00:1E:52         | Medium Security (40 mir | 1)                | 25-Mar-09 10:40:57    | 10.10.2.59      | IP100 V1.50  | SP7000 V4.12  | 13-Feb-09 10:12:34                  |  |
|            | 0                                                                                                    | 0030         | 00:19:BA:00:05:A8         | Low Security (2 hrs)    |                   | 16-Feb-09 06:47:27    | 10.10.1.235     | IP100 V1.52  | SP7000 V3.42  | 13-Feb-09 08:10:26                  |  |
|            | 0                                                                                                    | 3030         | 00:19:BA:00:17:44         | Low Security (2 hrs)    |                   | 26-May-09 14:43:23    | 10.10.7.109     | IP100 V1.50  | MG5050 V4.15  | 06-Apr-09 11:50:29                  |  |
|            | 9                                                                                                    | 5555         | 00:00:79:00:02:59         | Low Security (2 hrs)    |                   | 01-Jun-09 15:34:33    | 74.198.110.135  | PCS200 V2.01 | E55 V2.10     | 06-Apr-09 15:36:32                  |  |
|            | 9                                                                                                    | 1441         | 00:00:79:00:03:6B         | Low Security (2 hrs)    |                   | 01-Mar-34 05:11:51    | 74.198.32.124   | PCS200 V1.01 | EV048 V2.10   | 01-Mar-34 03:41:15                  |  |
|            | 9                                                                                                    | 5006         | 00:19:BA:00:17:9E         | Low Security (2 hrs)    |                   | 22-Sep-09 11:14:20    | 76.65.104.253   | IP100 V1.52  | E65 V2.10     | 08-Sep-09 11:31:30                  |  |
|            | (                                                                                                    | 5016         | 00:19:BA:00:17:45         | Low Security (2 hrs)    |                   | 23-Sep-09 14:05:16    | 76.65.104.253   | IP100 V1.52  | EV0192 V2.10  | 08-Sep-09 14:32:07                  |  |
| 1          |                                                                                                    |              |                           |                         |                   |                       |                 |              |               |                                     |  |
| Done       |                                                                                                    |              |                           |                         |                   |                       |                 |              | a 🗿 Internet  | ● 06%                               |  |
| Done       |                                                                                                    |              |                           |                         |                   |                       |                 |              | 🐠 🥣 Internet  | <b>≪</b> 96% ▼                      |  |

# Figura 24: Para Editar un Abonado

## Para Borrar un Abonado

- 1. Seleccionar en la lista el abonado que se desea borrar.
- 2. Hacer clic en Delete (Borrar).
- 3. Seleccionar Yes (Sí) para borrar o No para anular la acción.

| Figura 25: Para Borrar un Abonado |                              |                                                                                  |                                                                                                    |             |                                                                                                    |                                                                                     |              |                                                                   |                                                                        |                                                                                                    |
|-----------------------------------|------------------------------|----------------------------------------------------------------------------------|----------------------------------------------------------------------------------------------------|-------------|----------------------------------------------------------------------------------------------------|-------------------------------------------------------------------------------------|--------------|-------------------------------------------------------------------|------------------------------------------------------------------------|----------------------------------------------------------------------------------------------------|
| 🖉 IPR51                           | 2 [99-14] - Ad               | ccounts - Microsoft In                                                           | nternet Explorer provide                                                                                             | d by Parao  | lox Security Systems Lt                                                                                                    | d.                                                                                  |              |                                                                   |                                                                        |                                                                                                    |
| $\Theta \odot$                    | 👻 🔺 http://:                 | 10.10.7.21./accounts.html                                                        |                                                                                                    |             |                                                                                                    |                                                                                     |              | 👻 🐓                                                               | Live Search                                                            | P -                                                                                                    |
| SnagIt                            | <b>E e</b>                   |                                                                                  |                                                                                                    |             |                                                                                                    |                                                                                     |              |                                                                   |                                                                        | <b>e</b> -                                                                                                 |
| -A -A                             |                              |                                                                                  |                                                                                                    |             |                                                                                                    |                                                                                     |              |                                                                   |                                                                        | 1                                                                                                    |
| <b>X</b> 4X                       | A IPR512 [99                 | -14] - Accounts                                                                  |                                                                                                    |             |                                                                                                    |                                                                                     |              |                                                                   |                                                                        | 💭 🔻 📴 Page 👻 🎧 Tools 👻                                                                                     |
| Main                              | manu                         |                                                                                  | -                                                                                                    |             |                                                                                                    |                                                                                     |              | Dessive                                                           |                                                                        | 4                                                                                                    |
| Wall                              | imenu                        |                                                                                  | 3                                                                                                    | earcn       |                                                                                                    |                                                                                     |              | Receive                                                           | Into                                                                   |                                                                                                    |
| Acco                              | ounts                        |                                                                                  | (                                                                                                    | Account#    | from to                                                                                                    |                                                                                     |              | ID - Line:                                                        | 99                                                                     | -14                                                                                                    |
| Secu                              | rity profiles                |                                                                                  |                                                                                                    | ~           |                                                                                                    |                                                                                     |              | Date:                                                             | 23                                                                     | -Sep-2009                                                                                                  |
| Rece                              | iverconfigura                | ition                                                                            | (                                                                                                    | Account#    |                                                                                                    |                                                                                     |              | Accounts ur                                                       | 14:<br>rod: 12                                                         | 15<br>of 512                                                                                               |
| Even                              | tconfiguratior               | n                                                                                | (                                                                                                    | O Module ID | )                                                                                                    |                                                                                     |              | Profiles use                                                      | odu. 13<br>od: 5.0                                                     | if 32                                                                                                    |
| Rece                              | iverstatus                   |                                                                                  |                                                                                                    |             |                                                                                                    |                                                                                     |              | Deleted acc                                                       | counts: 0 d                                                            | if5                                                                                                    |
| View/                             | Restore delet                | ed accounts                                                                      | (                                                                                                    | Show all a  | accounts                                                                                                    |                                                                                     |              |                                                                   |                                                                        |                                                                                                    |
| Chan                              | ode password                 |                                                                                  | Logout                                                                                                    | Go          |                                                                                                    |                                                                                     |              |                                                                   |                                                                        |                                                                                                    |
| -                                 |                              |                                                                                  |                                                                                                    |             |                                                                                                    |                                                                                     |              |                                                                   |                                                                        |                                                                                                    |
| Acco                              | unte                         |                                                                                  |                                                                                                    |             |                                                                                                    |                                                                                     |              |                                                                   |                                                                        |                                                                                                    |
| 7000                              | unts                         |                                                                                  |                                                                                                    |             |                                                                                                    |                                                                                     |              |                                                                   | _                                                                      |                                                                                                    |
| <b>()</b> =                       | Module online                | 😑 = Module not re                                                                | esponding 🛛 🛞 = Cha                                                                                                  | Ouestio     | n                                                                                                    |                                                                                     |              |                                                                   |                                                                        | Y Edit 🔞 Delete                                                                                            |
|                                   | Account#                     | Module ID                                                                        | Security profile                                                                                                    |             |                                                                                                    |                                                                                     | IP           | device                                                            | Panel                                                                  | Registered on                                                                                              |
|                                   | 7337                         | 00:19:BA:00:1B:21                                                                | Low Security (2 hrs)                                                                                                 |             | The account <b>1122</b> will b<br>Do you want to continue                                                                                                    | e deleted                                                                           | IP           | 100 V1.50                                                         | SP5500 V3.42                                                           | 27-Jan-80 11:09:50                                                                                         |
| l o                               | BDE5                         | 00:19:BA:00:02:2B                                                                | Low Security (2 hrs)                                                                                                 | 1           | ,                                                                                                    |                                                                                     | IP           | 100 V1.52                                                         | MG5050 V4.14                                                           | 31-Jan-35 02:27:47                                                                                         |
|                                   | FDB0                         | 00:19:BA:00:21:F2                                                                | Low Security (2 hrs)                                                                                                 |             |                                                                                                    | -                                                                                   | IP           | 100 V1.50                                                         | EV048 V2.10                                                            | 10-Nov-08 12:25:24                                                                                         |
| 9                                 | 4331                         | 00:00:78:FF:FF:FF                                                                | Low Security (2 hrs)                                                                                                 |             |                                                                                                    |                                                                                     | P            | CS100 V1.60                                                       | EV048 V2.02                                                            | 11-Nov-08 18:34:20                                                                                         |
|                                   | 1122                         | 00:19:BA:00:31:41                                                                | Low Security (2 hrs)                                                                                                 |             | Yes No                                                                                                    |                                                                                     | IP           | 100 V1.52                                                         | SP6000 V4.14                                                           | 12-Nov-08 11:33:56                                                                                         |
|                                   | 3333                         | 00:19:BA:00:00:42                                                                | Low Security (2 hrs)                                                                                                 |             | 13-Nov-08 09:17:00                                                                                                    | 76.68.225.42                                                                        | IP           | 100 V1.50                                                         | MG5050 V3.32                                                           | 13-Nov-08 09:16:55                                                                                         |
| 9                                 | 4610                         | 00:19:BA:00:1E:52                                                                | Medium Security (40 min)                                                                                             |             | 25-Mar-09 10:40:57                                                                                                    | 10.10.2.59                                                                          | IP           | 100 V1.50                                                         | SP7000 V4.12                                                           | 13-Feb-09 10:12:34                                                                                         |
| 9                                 | 0030                         | 00:19:BA:00:05:A8                                                                | Low Security (2 hrs)                                                                                                 |             | 16-Feb-09 06:47:27                                                                                                    | 10.10.1.235                                                                         | IP           | 100 V1.52                                                         | SP7000 V3.42                                                           | 13-Feb-09 08:10:26                                                                                         |
|                                   | 3030                         | 00:19:BA:00:17:44                                                                | Low Security (2 hrs)                                                                                                 |             | 26 May 00 4442/22                                                                                                    | 10 10 7 100                                                                         |              | 100 1/1 50                                                        | NOE0E0 1/4 4E                                                          | 00 1 00 11 50 00                                                                                           |
|                                   |                              |                                                                                  | Low Security (2118)                                                                                                  |             | 20-May-09 14:45:25                                                                                                    | 10.10.7.105                                                                         | IP           | 100 01.50                                                         | MG5050 V4.15                                                           | 06-Apr-09 11:50:29                                                                                         |
|                                   | 5555                         | 00:00:79:00:02:59                                                                | Low Security (2 hrs)                                                                                                 |             | 01-Jun-09 15:34:33                                                                                                    | 74.198.110.135                                                                      | P            | CS200 V2.01                                                       | E55 V2.10                                                              | 06-Apr-09 11:50:29<br>06-Apr-09 15:36:32                                                                   |
|                                   | 5555<br>1441                 | 00:00:79:00:02:59<br>00:00:79:00:03:6B                                           | Low Security (2 hrs)<br>Low Security (2 hrs)<br>Low Security (2 hrs)                                                 |             | 01-Jun-09 15:34:33<br>01-Mar-34 05:11:51                                                                                                    | 74.198.110.135<br>74.198.32.124                                                     | P            | CS200 V2.01<br>CS200 V1.01                                        | E55 V2.10<br>EV048 V2.10                                               | 06-Apr-09 11:50:29<br>06-Apr-09 15:36:32<br>01-Mar-34 03:41:15                                             |
|                                   | 5555<br>1441<br>5006         | 00:00:79:00:02:59<br>00:00:79:00:03:6B<br>00:19:BA:00:17:9E                      | Low Security (2 hrs)<br>Low Security (2 hrs)<br>Low Security (2 hrs)<br>Low Security (2 hrs)                         |             | 01-Jun-09 15:34:33<br>01-Mar-34 05:11:51<br>22-Sep-09 11:14:20                                                                                                    | 74.198.110.135<br>74.198.32.124<br>76.65.104.253                                    | P            | CS200 V2.01<br>CS200 V1.01<br>100 V1.52                           | E55 V2.10<br>EV048 V2.10<br>E65 V2.10                                  | 06-Apr-09 11:50/29<br>06-Apr-09 15:36:32<br>01-Mar-34 03:41:15<br>08-Sep-09 11:31:30                       |
|                                   | 5555<br>1441<br>5006<br>5016 | 00:00:79:00:02:59<br>00:00:79:00:03:6B<br>00:19:BA:00:17:9E<br>00:19:BA:00:17:45 | Low Security (2 hrs)<br>Low Security (2 hrs)<br>Low Security (2 hrs)<br>Low Security (2 hrs)<br>Low Security (2 hrs) |             | 20-may-09         14.45.25           01-Jun-09         15:34:33           01-Mar-34         05:11:51           22-Sep-09         11:14:20           23-Sep-09         14:05:16 | 74.198.110.135<br>74.198.32.124<br>76.65.104.253<br>76.65.104.253                   | P<br>P<br>IP | CS200 V2.01<br>CS200 V1.01<br>100 V1.52<br>100 V1.52              | E55 V2.10<br>EV048 V2.10<br>E65 V2.10<br>EV0192 V2.10                  | 06-Apr-09 11:50/29<br>06-Apr-09 15:36:32<br>01-Mar-34 03:41:15<br>08-Sep-09 11:31:30<br>08-Sep-09 14:32:07 |
|                                   | 5555<br>1441<br>5006<br>5016 | 00:00:79:00:02:59<br>00:00:79:00:03:6B<br>00:19:BA:00:17:9E<br>00:19:BA:00:17:45 | Low Security (2 hrs)<br>Low Security (2 hrs)<br>Low Security (2 hrs)<br>Low Security (2 hrs)<br>Low Security (2 hrs) |             | 28-may-09 14:45:23<br>01-Jun-09 15:34:33<br>01-Mar-34 05:11:51<br>22-Sep-09 11:14:20<br>23-Sep-09 14:05:16                                                                     | 74.198.110.135<br>74.198.32.124<br>76.65.104.253<br>76.65.104.253                   | P<br>P<br>IP | CS200 V2.01<br>CS200 V1.01<br>100 V1.52<br>100 V1.52              | E55 V2.10<br>EV048 V2.10<br>E65 V2.10<br>EV0192 V2.10                  | 06-Apr-09 11:50:29<br>06-Apr-09 15:36:32<br>01-Mar-34 03:41:15<br>08-Sep-09 11:31:30<br>08-Sep-09 14:32:07 |
|                                   | 5555<br>1441<br>5006<br>5016 | 00:00:79:00:02:59<br>00:00:79:00:03:68<br>00:19:BA:00:17:9E<br>00:19:BA:00:17:45 | Low Security (2 hrs)<br>Low Security (2 hrs)<br>Low Security (2 hrs)<br>Low Security (2 hrs)<br>Low Security (2 hrs) |             | 28-inay-09 14:3223<br>01-Jun-09 15:34:33<br>01-Jun-24 05:11:51<br>22-Sep-09 11:14:20<br>23-Sep-09 14:05:16                                                                     | 74.198.110.135<br>74.198.32.124<br>76.85.104.253<br>76.85.104.253                   | P<br>P<br>IP | CS200 V2.01<br>CS200 V1.01<br>100 V1.52<br>100 V1.52              | E55 V2.10<br>EVO48 V2.10<br>E65 V2.10<br>EVO192 V2.10                  | 06-Apr/09 115/29<br>06-Apr/09 15/36/32<br>014/lar34 0341/15<br>08-Sep-09 11/31/30<br>08-Sep-09 14/32/07    |
|                                   | 5555<br>1441<br>5006<br>5016 | 00:00:79:00:02:59<br>00:00:79:00:03:6B<br>00:19:BA:00:17:9E<br>00:19:BA:00:17:45 | Low Security (2 hrs)<br>Low Security (2 hrs)<br>Low Security (2 hrs)<br>Low Security (2 hrs)<br>Low Security (2 hrs) |             | 20-may-09 15:43:23<br>01-Jun-09 15:34:23<br>01-Mar-34 05:11:51<br>22-Sep-09 11:14:20<br>23-Sep-09 14:05:16                                                                     | 74.198.110.135<br>74.198.32.124<br>76.65.104.253<br>76.65.104.253                   | P<br>P<br>IP | 00 V1.00<br>2S200 V2.01<br>2S200 V1.01<br>100 V1.52<br>100 V1.52  | ING3050 V4.15<br>E55 V2.10<br>EV048 V2.10<br>E65 V2.10<br>EV0192 V2.10 | 06-Apr/09 115/29<br>06-Apr/09 153632<br>01-1/ar-34 03:41:15<br>08-Sep-09 11:31:30<br>08-Sep-09 14:32:07    |
|                                   | 5555<br>1441<br>5006<br>5016 | 00:00:79:00:02:59<br>00:00:79:00:03:6B<br>00:19:BA:00:17:9E<br>00:19:BA:00:17:45 | Low Security (2 hrs)<br>Low Security (2 hrs)<br>Low Security (2 hrs)<br>Low Security (2 hrs)                         |             | 26-may-09 15:43:23<br>01-Jun-09 15:34:33<br>01-Jun-09 15:34:33<br>01-Jun-34 05:11:51<br>22-Sep-09 11:14:20<br>23-Sep-09 14:05:16                                               | 74.198.110.135<br>74.198.32.124<br>76.85.104.253<br>76.85.104.253                   | P<br>P<br>IP | 00 V1.00<br>2S200 V2.01<br>2S200 V1.01<br>100 V1.52<br>100 V1.52  | E55 V2.10<br>EV048 V2.10<br>E65 V2.10<br>EV0192 V2.10                  | 06-Apr/09 115/29<br>06-Apr/09 153632<br>01-Mar-34 03:41:15<br>08-Sep-09 11:31:30<br>08-Sep-09 14:32:07     |
|                                   | 5555<br>1441<br>5006<br>5016 | 00:00:79:00:02:59<br>00:00:79:00:03:6B<br>00:19:BA:00:17:9E<br>00:19:BA:00:17:45 | Low Security (2 hrs)<br>Low Security (2 hrs)<br>Low Security (2 hrs)<br>Low Security (2 hrs)                         |             | 20-may-09 15:43:23<br>01-Jun-09 15:34:33<br>01-Mar-34 05:11:51<br>22-Sep-09 11:14:20<br>23-Sep-09 14:05:16                                                                     | 74.198.110.135<br>74.198.2124<br>76.85.104.253<br>76.85.104.253                     | P<br>P<br>IP | 25200 V2.01<br>25200 V1.01<br>100 V1.52<br>100 V1.52              | ESS V2.10<br>EVO48 V2.10<br>ESS V2.10<br>ESS V2.10<br>EVO192 V2.10     | 06-Apr/09 115/29<br>06-Apr/09 153632<br>01-Mar-34 03:41:15<br>08-Sep-09 11:31:30<br>08-Sep-09 14:32:07     |
|                                   | 5555<br>1441<br>5006<br>5016 | 00:00:79:00:02:59<br>00:00:79:00:03:6B<br>00:19:BA:00:17:9E<br>00:19:BA:00:17:45 | Low Security (2 hrs)<br>Low Security (2 hrs)<br>Low Security (2 hrs)<br>Low Security (2 hrs)<br>Low Security (2 hrs) |             | 28-mg/49 14-323<br>01-Jun-09 153433<br>01-Mar-34 05:1151<br>22-Sep-09 11:1420<br>23-Sep-09 14:05:16                                                                            | 74.198.110.135<br>74.198.110.135<br>74.198.32.124<br>76.85.104.253<br>76.85.104.253 | P<br>P<br>IP | 100 V1.50<br>15200 V2.01<br>15200 V1.01<br>100 V1.52<br>100 V1.52 | ES5 V2.10<br>EV048 V2.10<br>ES5 V2.10<br>EV0192 V2.10                  | 06-Apr/09 115/29<br>06-Apr/09 153632<br>01-Mar-34 03:41:15<br>08-Sep-09 11:31:30<br>08-Sep-09 14:32:07     |

#### . . h -: 95. D D - 4

## Menú de Perfiles de Seguridad

La opción de menú de Perfiles de Seguridad (Security Profiles) ofrece hasta 32 perfiles de seguridad que pueden ser creados por cada receptor IPR512. Los perfiles de seguridad son usados por el dispositivo IP para reportar los mensajes de presencia al receptor IPR512 en el Tiempo de Sondeo del Módulo definido. Si el receptor IPR512 no recibe un mensaje de presencia al interior del Tiempo de Supervisión del Receptor, el receptor reporta una pérdida de supervisión al software de automatización de la receptora. Para más información acerca de la configuración de la pérdida de supervisión, consultar el "Menú de Configuración de Eventos" en la página 35.

Cada mensaje de presencia contiene menos de 100 bytes de datos. Cuando un perfil de seguridad es modificado, el dispositivo(s) IP asignado al perfil es automáticamente actualizado durante el siguiente Tiempo de Sondeo del Módulo. La siguiente tabla provee cuatro perfiles de seguridad y los tiempos de fábrica de sondeo y supervisión que han sido predefinidos en el sistema.

| Tabla 9: Valores de Fábrica del Perfil de Seguridad |                  |                            |                                    |  |  |  |  |
|-----------------------------------------------------|------------------|----------------------------|------------------------------------|--|--|--|--|
| ID                                                  | Nombre           | Tiempo de Sondeo de Módulo | Tiempo de Supervisión del Receptor |  |  |  |  |
| 00                                                  | Sin Supervisión  | 24 Horas                   | Ninguno                            |  |  |  |  |
| 01                                                  | Baja Seguridad   | 20 minutos                 | 2 Horas                            |  |  |  |  |
| 02                                                  | Seguridad Media  | 10 minutos                 | 40 minutos                         |  |  |  |  |
| 03                                                  | Alta Supervisión | 2 minuto                   | 10 minutos                         |  |  |  |  |
| 04                                                  | Seguridad Máxima | 25 segundos                | 90 segundos                        |  |  |  |  |

# **Nota:** Todos los predefinidos Tiempos de Sondeo y de Supervision de Receptor del módulo pueden ser reconfigurados en el sistema. Paradox recomienda enfáticamente que los Tiempos de Supervisión de Receptor sean configurados con un minuto como mínimo y que el Tiempo de Sondeo de Módulo sea de por lo menos la mitad del Tiempo de Supervisión del Receptor (e.g., TSR: 1 minuto - TSM: 30 segundos).

| C P              | R512 [9                                                  | 9-14] - Security profiles - Micr                                                            | rosoft Internet Exp                                       | lorer provided by Paradox Security Systems Ltd                                                             | d.                  |                                                                                                    |             |
|------------------|----------------------------------------------------------|---------------------------------------------------------------------------------------------|-----------------------------------------------------------|----------------------------------------------------------------------------------------------------|---------------------|----------------------------------------------------------------------------------------------------|-------------|
| G                | <u>ج</u>                                                 | A http://10.10.7.21./profiles.html                                                          |                                                           |                                                                                                    |                     | Live Search                                                                                                    | <b>P</b> -  |
| 氨 Sr             | nagIt 🔁                                                  | 1 🖻                                                                                         |                                                           |                                                                                                    |                     |                                                                                                    | ج 😜         |
| *                | 🕸 🛕                                                      | IPR512 [99-14] - Security profiles                                                          |                                                           |                                                                                                    |                     | 🟠 🔹 🔝 🕤 🖶 🔹 🔂 Page 🕶 🌘                                                                                                    | 🔅 Tools 👻 🦥 |
| A<br>A<br>S<br>F | Main me<br>accounts<br>decurity<br>deceiver<br>avent con | nu<br>profiles<br>configuration<br>nfiguration                                              |                                                           | Search  Account# from to  Account#                                                                         |                     | Receiver info           ID - Line:         99-14           Date:         23-Sep-2009           Time:         13.37           Accounts used:         13 of 512           Profiles used:         5 of 32 | ^           |
|                  | leceiver<br>'iew/Resi<br>:hange p                        | status<br>tore deleted accounts<br><u>password</u>                                          | <u>Logout</u>                                             | Show all accounts                                                                                          |                     | Deleted accounts: 0 of5                                                                                                    |             |
| S                | Fine IP report<br>receive any                            | profiles<br>rting device sends a presence message<br>y presence messages within the receive | e to the receiver at interv<br>er supervision time, the r | als defined by the module polling time. If the receiver does not<br>eceiver can report a supervision loss. |                     | Add Zedit 😵                                                                                                    | Delete      |
|                  | ID<br>00                                                 | Name                                                                                        |                                                           | Module polling time                                                                                        | Receiver supervisio | n time Accounts using this profile                                                                                                    |             |
|                  | 00                                                       | Low Security                                                                                |                                                           | 24 nours<br>20 minutes                                                                                     | 2 hours             | 12 accounts                                                                                                    |             |
|                  | 02                                                       | Medium Security                                                                             |                                                           | 10 minutes                                                                                                 | 40 minutes          | 1 accounts                                                                                                    |             |
|                  | 03                                                       | High Security                                                                               |                                                           | 2 minutes                                                                                                  | 10 minutes          | 0 accounts                                                                                                    |             |
|                  | 04                                                       | Maximum Security                                                                            |                                                           | 25 seconds                                                                                                 | 90 seconds          | 0 accounts                                                                                                    |             |
|                  |                                                          |                                                                                             |                                                           |                                                                                                    |                     |                                                                                                    |             |
|                  |                                                          |                                                                                             |                                                           |                                                                                                    |                     |                                                                                                    |             |
| <                |                                                          |                                                                                             |                                                           |                                                                                                    |                     |                                                                                                    | >           |

## Figura 26: Menú de Perfiles de Seguridad

| Tabla 10: Cam                        | Tabla 10: Campos de Entrada del Menu de Perfiles de Seguridad                                                                 |  |  |  |  |
|--------------------------------------|----------------------------------------------------------------------------------------------------|--|--|--|--|
| Elemento                             | Descripción                                                                                                    |  |  |  |  |
| ID (Identificador)                   | Muestra el ID asignado al perfil de seguridad. Este ID es usado por el instalador local cuando se programa el dispositivo IP. |  |  |  |  |
| Name (Nombre)                        | Muestra el nombre o descripción asignado al Perfil de Seguridad.                                                              |  |  |  |  |
| Module Polling Time                  | Muestra el tiempo de sondeo asignado al Perfil de Seguridad.                                                                  |  |  |  |  |
| (Tiempo de Sondeo del Módulo)        |                                                                                                    |  |  |  |  |
| Receiver Supervision Time            | Muestra el tiempo asignado antes de enviar un reporte de pérdida de supervisión al                                            |  |  |  |  |
| (Tiempo de Supervisión del Receptor) | software de automatización de la receptora.                                                                                   |  |  |  |  |
| Accounts using this profile          | Muestra el número de abonados a los cuales este perfil de seguridad está asignado.                                            |  |  |  |  |
| (Abonados que usan este perfil)      |                                                                                                    |  |  |  |  |

#### ... . . . 40

## Para Añadir un Perfil de Seguridad

- 1. Hacer clic en Add (Añadir).
- 2. Definir el nombre, Tiempo de Sondeo del Módulo y el Tiempo de Supervisión del Receptor.
- 3. Hacer clic en Save (Guardar) para guardar los cambios. Para anular los cambios sin guardarlos, seleccionar la opción Cancel (Anular).

|   |                                                                                                    |                                                                                                    | • = • • • • •                                                     |                                                                           |                                    |                 |            |                                               |                                                              |                   |
|---|----------------------------------------------------------------------------------------------------|----------------------------------------------------------------------------------------------------|-------------------------------------------------------------------|---------------------------------------------------------------------------|------------------------------------|-----------------|------------|-----------------------------------------------|--------------------------------------------------------------|-------------------|
| Ø | 🖻 IPR512 [09-09] - Security profiles - Microsoft Internet Explorer provided by Paradox Security Systems Ltd. |                                                                                                    |                                                                   |                                                                           |                                    |                 |            |                                               |                                                              |                   |
| C | 0                                                                                                    | <ul> <li>http://10.10.10.13/profiles.html</li> </ul>                                                |                                                                   |                                                                           |                                    |                 |            | <b>v</b> 4                                    | • X Live Search                                              | <b>ب</b> و        |
| 5 | SnagIt                                                                                                    | 2                                                                                                   |                                                                   |                                                                           |                                    |                 |            |                                               |                                                              | 🐔 -               |
| ☆ | *                                                                                                    | A IPR512 [09-09] - Security profiles                                                                |                                                                   |                                                                           |                                    |                 |            |                                               | 🐴 • 🔊 - 🖶 • 🗗 P                                              | age 🕶 🎯 Tools 👻 🎇 |
| • | Main<br>Accou                                                                                                | menu<br>nts<br>rity profiles                                                                        |                                                                   | Search<br>O Account#                                                      | from                               | to              |            | Receive<br>ID - Line :<br>Date:               | er info<br>09-09<br>21-Sep-2009                              | ^                 |
|   | Recei<br>Event<br>Recei<br>View/F                                                                            | ver configuration<br>configuration<br>ver status<br>Restore deleted accounts                        | Logout                                                            | <ul> <li>Account#</li> <li>Module ID</li> <li>Show all account</li> </ul> | ts                                 |                 |            | Time:<br>Accounts<br>Profiles us<br>Deleted a | 10:22<br>used: 507 of 512<br>sed: 5 of 32<br>ccounts: 5 of 5 |                   |
|   | Secu<br>The IP<br>receive                                                                                    | rity profiles<br>reporting device sends a presence messas<br>any presence messages within the recei | ie to the receiver at intervals<br>rer supervision time, the rece | defined by the module pol<br>ver can report a supervis                    | ling time. If the re<br>sion loss. | ceiver does not |            |                                               | Add Zedit                                                    | C Delete          |
|   | D                                                                                                    | Name                                                                                                |                                                                   | Module p                                                                  | olling time                        |                 | Receivers  | supervision time                              | Accounts using this pro                                      | file              |
|   | 00                                                                                                    | No Supervision                                                                                      |                                                                   | 6 hours                                                                   |                                    |                 | Notsuperv  | vised                                         | 0 accounts                                                   |                   |
|   | 01                                                                                                    | Low Security                                                                                        |                                                                   | 10 minute                                                                 | s                                  |                 | 1 hours    |                                               | 506 accounts                                                 |                   |
|   | 02                                                                                                    | Medium Security                                                                                     |                                                                   | 10 minute                                                                 | 9 <b>8</b>                         |                 | 40 minutes | 8                                             | 0 accounts                                                   |                   |
|   | 03                                                                                                    | High Security                                                                                       |                                                                   | 2 minutes                                                                 | s<br>do                            |                 | 10 minutes | 5                                             | 1 accounts                                                   |                   |
|   | 04                                                                                                    | Maximum Security                                                                                    |                                                                   | 23 8000                                                                   | eeconde                            |                 | SUSECOND   | seconde v                                     | A accounts                                                   |                   |
|   |                                                                                                    |                                                                                                    |                                                                   |                                                                           |                                    |                 | _          |                                               |                                                              | Save Cancel       |
|   |                                                                                                    |                                                                                                    |                                                                   |                                                                           |                                    |                 |            |                                               |                                                              | ×                 |
| < | _                                                                                                    |                                                                                                    |                                                                   |                                                                           | 1111                               |                 |            |                                               |                                                              |                   |
|   |                                                                                                    |                                                                                                    |                                                                   |                                                                           |                                    |                 |            |                                               | 🌀 😝 Internet                                                 | 💐 96% 🔻 🛒         |

## Figura 27: Añadir un Nuevo Perfil de Seguridad

## Para Modificar un Perfil de Seguridad

- 1. Seleccionar en la lista el Perfil de Seguridad que se desea modificar.
- 2. Hacer clic en Edit (Editar).
- 3. Hacer clic en Save (Guardar) para guardar los cambios. Para anular los cambios sin guardarlos, seleccionar la opción Cancel (Anular).

**Nota:** Cuando un perfil de seguridad es modificado, todos los abonados asignados al perfil de seguridad son actualizados automáticamente durante el próximo tiempo de sondeo.

|   | Figura 28: Modificar un Perfil de Seguridad                         |                                                                                                    |                                                        |                          |                   |                                                                                                    |                                                                    |                                                                                                    |
|---|---------------------------------------------------------------------|----------------------------------------------------------------------------------------------------|--------------------------------------------------------|--------------------------|-------------------|----------------------------------------------------------------------------------------------------|--------------------------------------------------------------------|----------------------------------------------------------------------------------------------------|
| Ø | PR512                                                               | [09-09] - Security profiles - Microsoft Internet                                                                                                    | xplorer provided by Para                               | dox Security Systems Ltd |                   |                                                                                                    |                                                                    |                                                                                                    |
| 0 | 0                                                                   | <ul> <li>http://10.10.10.13/profiles.html</li> </ul>                                                                                                    |                                                        |                          |                   | v 4 ×                                                                                                  | Live Search                                                        | P-                                                                                                    |
| 5 | inagIt                                                              |                                                                                                    |                                                        |                          |                   |                                                                                                    |                                                                    | - 😤                                                                                                    |
| * | *                                                                   | A IPR512 [09-09] - Security profiles                                                                                                    |                                                        |                          |                   | 6                                                                                                    | • 🔊 - 🖶 • 🕑 Pag                                                    | je 🔹 🎯 Tools 👻 🎇                                                                                                    |
| • | Main<br>Accou<br>Secur<br>Event<br>Recei<br>View/F<br>Chang<br>Secu | menu ints rity profiles ver configuration configuration ver status Restore deleted accounts ge password Logout rity profiles reporting device sends a presence message to the receiver at i e any presence messages within the receiver supervision time | Search Account# Account# Module ID Show all account Go | from to s.               |                   | Receiver info<br>ID - Line :<br>Date:<br>Time:<br>Accounts used:<br>Profiles used:<br>Deleted accounts | 09-09<br>21-Sep-2009<br>10:23<br>507 of 512<br>5 of 32<br>: 5 of 5 | Contraction of the second second seco |
|   | ID                                                                  | Name                                                                                                    | Module po                                              | olling time              | Receiver supervis | sion time                                                                                              | Accounts using this profil                                         | e                                                                                                    |
|   | 00                                                                  | No Supervision                                                                                                    | 6 hours                                                |                          | Not supervised    |                                                                                                    | 0 accounts                                                         |                                                                                                    |
|   | 01                                                                  | Low Security                                                                                                    | 10 minute:                                             | 8                        | 1 hours           |                                                                                                    | 506 accounts                                                       |                                                                                                    |
|   | 02                                                                  | Medium Security                                                                                                    | 10 minutes                                             | 8                        | 40 minutes        |                                                                                                    | 0 accounts                                                         |                                                                                                    |
|   | 03                                                                  | High Security                                                                                                    | 2 minutes                                              |                          | 10 minutes        |                                                                                                    | 0 accounts                                                         |                                                                                                    |
|   | 04                                                                  | Maximum Security                                                                                                    | 25                                                     | seconds 👻                | 90 secon          | nds 💌                                                                                                  | 1 accounts                                                         |                                                                                                    |
|   |                                                                     |                                                                                                    |                                                        |                          |                   |                                                                                                    |                                                                    | Save Cancel                                                                                                    |
| < |                                                                     |                                                                                                    |                                                        |                          |                   |                                                                                                    |                                                                    | <b>X</b>                                                                                                    |
|   |                                                                     |                                                                                                    |                                                        |                          |                   |                                                                                                    | JINTERNET                                                          | € <b>1</b> 96% ▼                                                                                                    |

Eigure 29. Medificer un Derfil de Seg uridad

# Para Borrar un Perfil de Seguridad

- 1. Seleccionar en la lista el Perfil de Seguridad que se desea borrar.
- 2. Hacer clic en Delete (Borrar).
- 3. Seleccionar Yes (Sí) para borrar o No para anular la acción.

**Nota:** Un perfil de seguridad no puede ser borrado si está siendo usado por uno o más abonados. Asimismo, un perfil de seguridad de fábrica no puede ser borrado del sistema.

|   | Figura 29: Borrar un Perfil de Seguridad                   |                                                                                                    |                                                                       |                                                                           |                    |                                       |                                                                |                                                                  |              |              |
|---|------------------------------------------------------------|----------------------------------------------------------------------------------------------------|-----------------------------------------------------------------------|---------------------------------------------------------------------------|--------------------|---------------------------------------|----------------------------------------------------------------|------------------------------------------------------------------|--------------|--------------|
| C | PR512                                                      | 2 [09-09] - Security profiles - Micr                                                                                                   | osoft Internet Explorer p                                             | provided by Paradox Secu                                                  | rrity Systems Ltd. |                                       |                                                                |                                                                  |              |              |
| C | $\odot$                                                    | <ul> <li>http://10.10.10.13/profiles.html</li> </ul>                                                                                   |                                                                       |                                                                           |                    |                                       | 🖌 😽 🗙 Live S                                                   | earch                                                            |              | <b>P</b> -   |
| 5 | 5nagIt                                                     | 2 2                                                                                                    |                                                                       |                                                                           |                    |                                       |                                                                |                                                                  | (            | • 🖄          |
| ☆ | 4                                                          | A IPR512 [09-09] - Security profiles                                                                                                   |                                                                       |                                                                           |                    |                                       | 👌 • 🖻                                                          | 🔹 🌐 👻 🔂 Page                                                     | 🕶 🌍 Tool     | s <b>-</b> " |
|   | Main                                                       | menu                                                                                                    | S                                                                     | earch                                                                     |                    | Re                                    | eceiverinfo                                                    |                                                                  |              | ^            |
| • | Accou<br>Secu<br>Recei<br>Event<br>Recei<br>View/I<br>Chan | unts<br><b>rity profiles</b><br>iver configuration<br>t configuration<br>iver status<br>Restore deleted accounts<br><u>ge password</u> | Logout                                                                | C Account# from<br>C Account#<br>C Module ID<br>C Show all accounts<br>Go |                    | ID -<br>Da<br>Tin<br>Acc<br>Pro<br>De | Line:<br>te:<br>counts used:<br>files used:<br>leted accounts: | 09-09<br>21-Sep-2009<br>10:25<br>507 of 512<br>6 of 32<br>5 of 5 |              |              |
|   | Secu<br>The IP<br>receiv                                   | reporting device sends a presence message<br>e any presence messages within the receive                                                | e to the receiver at intervals de<br>er supervision time, the receive | Question                                                                  |                    |                                       | Add                                                            | Edit                                                             | 😵 Delet      | e            |
|   | D 00                                                       | Name<br>No Supervision                                                                                                    |                                                                       | Do you want to                                                            | continue ?         | iver supervision time                 | Acc                                                            | counts using this profile                                        |              | _            |
|   | 01                                                         | Low Security                                                                                                    |                                                                       |                                                                           |                    | rs                                    | 506                                                            | accounts                                                         |              | -            |
|   | 02                                                         | Medium Security                                                                                                    |                                                                       |                                                                           |                    | nutes                                 | 0 ac                                                           | counts                                                           |              |              |
|   | 03                                                         | High Security                                                                                                    |                                                                       | Yes                                                                       | No                 | nutes                                 | 0 ac                                                           | counts                                                           |              |              |
|   | 04                                                         | Maximum Security                                                                                                    | L                                                                     | 20 Seconds                                                                | 50 5               | conds                                 | 1 ac                                                           | counts                                                           |              |              |
|   |                                                            |                                                                                                    |                                                                       |                                                                           |                    |                                       |                                                                |                                                                  |              |              |
| < |                                                            |                                                                                                    |                                                                       |                                                                           |                    |                                       |                                                                |                                                                  |              | >            |
|   | _                                                          |                                                                                                    |                                                                       |                                                                           |                    |                                       | 👍 🌏 Inte                                                       | rnet                                                             | <b>1</b> 96% | •            |

# Menú de Configuración del Receptor

La opción de menú de Configuración del Receptor provee los ajustes de la configuración del receptor IPR512. Desde este menú, se puede configurar las conexiones WAN y LAN para la comunicación con el receptor IPR512, configurar el puerto COM, y las preferencias de idioma y zona horaria.

|                                      | l igt                         |                               |                                   |                                        |             |
|--------------------------------------|-------------------------------|-------------------------------|-----------------------------------|----------------------------------------|-------------|
| IPR512 [09-09]                       | - Configuration - Micro       | soft Internet Explorer provid | ed by Paradox Security Systen     | ns Ltd.                                |             |
| <b>7 🕑 🔹 🔼</b> htl                   | tp://10.10.10.13/configrev.ht | ml                            |                                   | Live Search                            | 2           |
| SnagIt 🔁 🛃                           |                               |                               |                                   |                                        | <b>.</b>    |
| r 🏟 🔺 IPR51:                         | 2 [09-09] - Configuration     |                               |                                   | 🏠 🔹 🗟 🔹 🖶 🔹 🔂 Page 🔹                   | • 💮 Tools 👻 |
| Main menu                            |                               | Search                        |                                   | Receiver info                          |             |
| Accounts<br>Security profiles        |                               | O Account # fr                | rom to                            | ID - Line : 09-09<br>Date: 21-Sep-2009 |             |
| Receiver config                      | uration                       | O Account #                   |                                   | Time: 10:27                            |             |
| Event configuratio                   | n                             | O Module ID                   |                                   | Profiles used: 5 of 32                 |             |
| Receiver status<br>View/Restore dele | eted accounts                 | Show all accounts             |                                   | Deleted accounts: 5 of 5               |             |
| Change password                      | <u>d Logo</u>                 | ut Go                         |                                   |                                        |             |
|                                      | WAN1                          | WAN2                          | LAN                               | 1 Output protocol                      | 2           |
| Interface enabled:                   |                               | $\checkmark$                  |                                   | Output: Surgard MLR2-DG                | ~           |
| Port:                                | 16014                         | 16015                         | 80                                | Header: 00                             |             |
| IP address:                          | 10 . 10 . 10 .                | 14 10 . 10 . 10 .             | 15 10 . 10 . 10 . 13              | Trailer: 14                            |             |
| Netmask:                             | 255 . 255 . 0 .               | 0 255 . 255 . 0 . 0           | 255 . 255 . 0 . 0                 | Line number: 9                         |             |
| DNS primary:                         | 10 . 10 . 0 .                 | 40 10 10 0                    | 40 10 10 0 40                     |                                        |             |
| DNS secondary:                       | 10 . 10 . 0 .                 | 40 10 . 10 . 0 .              | 40 10 . 10 . 0 . 40               | Test message Evel                      | y 30        |
|                                      |                               |                               |                                   |                                        |             |
|                                      | COM 1                         | COM 2 3 01                    | ther configuration                |                                        | 4           |
|                                      | [ PC ]                        | [ SERIAL OUT ]                | ceiver password: 0                | Upgrade port: 10000                    | -           |
| Baud rate:                           | 19200                         | 19200 Y                       | lling web site: www.google.com    |                                        |             |
| Data bits:                           | 8 🖌                           | 8                             | Interval (1-60): 1                | Attempt(s) (1-24): 3                   |             |
| Parity:                              | No                            | No V                          | Date and Time                     |                                        |             |
| Stop bits:                           |                               |                               | NTP server pool.ntp.org           |                                        |             |
| Flow:                                | None                          | None                          | Time zone (GMT-05:00) Eastern Tir | me (US & Canada)                       |             |
|                                      |                               | (                             | D Manual Day: 21 Month: 0         | 9 Year: 2009 Time: 10 27               |             |
| Save all change                      | es                            | 5                             | Daylight savings time             |                                        |             |
| baves all changes do                 | one on this page.             | Jave                          | Start Day: 08 Month: 0            | 3 Sunday M Time: 02 00                 |             |
|                                      |                               |                               | Day: 01 Month: 1                  |                                        |             |
|                                      |                               |                               |                                   |                                        |             |
|                                      |                               |                               |                                   | 💵 😌 Internet                           | 76%         |

# Figura 30: Menú de Configuración del Receptor

# Tabla 11: Campos de Entrada del Menú de Configuración del Receptor

| Elem    | ento                                       | Descripción                                                                                                    |
|---------|--------------------------------------------|----------------------------------------------------------------------------------------------------|
| 1 - WA  | N1, WAN2, LAN                              |                                                                                                    |
|         | Interface enabled<br>(Interfaz habilitada) | Especifica el tipo de interfaz usado.                                                                                                    |
|         | Port (Puerto                               | Define el No. de puerto asignado. Los números de puerto pueden estar entre 0 y 65535.                                                                                                    |
|         | IP address (Dirección IP)                  | Define la dirección IP asignada al receptor IPR512.                                                                                                    |
|         | Netmask                                    | Define la máscara de 32 bits usada para dividir una dirección IP en subredes y especifica                                                                                                    |
|         | (Máscara de red)                           | los hosts disponibles en la red.                                                                                                    |
|         | Gateway                                    | Define la dirección de la Puerta de Enlace (Gateway) asignada a la red para la                                                                                                    |
|         | (Puerta de Enlace)                         | comunicación con otras computadoras o redes.                                                                                                    |
|         | DNS primaria                               | Define la dirección DNS primaria para traducir los nombres de dominio en direcciones IP.                                                                                                    |
|         | DNS secundaria                             | Define la dirección DNS secundaria para traducir los nombres de dominio en direcciones IP.                                                                                                    |
|         | Nota: Consultar con el admini              | strador de la red para obtener estos valores.                                                                                                    |
| 2 - Out | put Protocol (Protocolo c                  | le Salida)                                                                                                    |
|         | Output (Salida)                            | Muestra el formato de reporte usado por el receptor IPR512. El receptor IPR512 es compatible con cualquier software de automatización que usa los estándares Radionics 6500, Ademco 685, y Sur-Gard MLR2-DG.                                                                                                    |
|         | Header (Inicio)                            | Define el byte que será usado para indicar el inicio del mensaie. Los valores del inicio son                                                                                                    |
|         |                                            | definidos por el protocolo de salida. Los valores ingresados pueden estar entre 00 - FF. Si se define 00, el encabezado no será incluido.                                                                                                    |
|         | Trailer (Final)                            | Define el byte que será usado para indicar el fin del mensaje. Los valores del final son definidos por el protocolo de salida. Los valores ingresados pueden estar entre 01 - FF.                                                                                                    |
|         | Receiver ID<br>(ID del Receptor)           | Define el ID único asignado al receptor IPR512. El ID del receptor puede ser de 01 a 99.                                                                                                    |
|         | Line number                                | Define el número de la línea asignada al receptor IPR512. Los números de línea pueden                                                                                                    |
|         | (Número de Línea)                          | estar entre 01 y 34.                                                                                                    |
|         | ACK/NACK protocol                          | Una respuesta positiva o negativa recibida por el software de automatización. Si esta                                                                                                    |
|         | (Protocolo ACK/NACK)                       | opción está habilitada, la comunicación con el software de automatización es supervisada.                                                                                                    |
|         | Wait for ACK<br>(Esperar Confirmación)     | Define la cantidad de tiempo que el Receptor de Monitoreo IPR512 GPRS/IP espera una confirmación desde el software de automatización de la receptora, antes de enviar un mensaje de "Fallo de Comunicación de Automatización".<br><b>Nota:</b> El sistema espera por tres intentos antes de enviar el mensaje de error. |
|         | Test message                               | Define si un mensaje de presencia es enviado en intervalos de tiempo definidos para                                                                                                    |
|         | (Mensaje de prueba)                        | asegurar que la comunicación con el software de automatización permanezca activa.                                                                                                    |
|         | Every (Cada)                               | Define el intervalo en el cual el mensaje de texto periódico es enviado (00 a 99 segundos).                                                                                                    |
| 3 - CO  | M Ports (Puertos COM)                      |                                                                                                    |
|         | Baud rate<br>(Velocidad en baudios)        | Define la velocidad de transferencia de datos desde del receptor IPR512 hacía el enlace de comunicación (RS-232).                                                                                                    |
|         | Data bits                                  | Define el número de bits usado para representar un carácter de datos (la mayor parte de                                                                                                    |
|         | (Bits de datos)                            | tipos de datos requieren ocho bits).                                                                                                    |
|         | Parity (Paridad)                           | Define si la paridad es usada para la detección de errores.                                                                                                    |
|         | Stop bits (Bits de parada)                 | Define el número de bits de parada usados entre el envío y la recepción de datos.                                                                                                    |
|         | Flow (Flujo)                               | Define el tipo de control de flujo usado por la conexión del puerto serie COM1.                                                                                                    |
| 4 - Otr | a Configuración                            |                                                                                                    |
|         | Receiver password                          | Define la contraseña usada para el proceso de registro de un módulo de la Serie PCS/                                                                                                    |
|         | (Contraseña del receptor)                  | IP100. Esta contraseña debe ser ingresada en la central cuando se registra un nuevo módulo PCS/IP100 en el receptor IPR512.                                                                                                    |
|         | Upgrade port                               | Define el puerto usado para las actualizaciones del sistema. Este número de puerto                                                                                                    |
|         | (Actualización de puerto)                  | también debe ser ingresado en el Software de Actualización Local de Paradox.                                                                                                    |
|         | Polling web site<br>(Sitio web de sondeo)  | Define la dirección del sitio Web ha ser sondeado por el receptor IPR512 para asegurar la conexión Internet. Si no se logra la conexión, un mensaje se muestra en la pantalla LCD,                                                                                                    |
|         |                                            | reportando el fallo de la conexión Internet WAN.                                                                                                    |

| Elem    | ento                                         | Descripción                                                                                                    |
|---------|----------------------------------------------|----------------------------------------------------------------------------------------------------|
|         | Intervalo (1-60)                             | Define el intervalo de tiempo en el cual el IPR512 intenta conectarse con el sitio web de sondeo.                                                                                                    |
|         | Attempt(s) (1-24)<br>Intento(s) (1-24)       | Define el número de veces, en cada intervalo de tiempo definido, que el IPR512 intenta conectarse con el sitio web de sondeo, antes de enviar un reporte de fallo "WANx internet connection failure" (Fallo de conexión internet WANx).                                                                                                    |
|         | Date and Time (Hora y Fe                     | cha)                                                                                                    |
|         | (NTP server)<br>Servidor NTP                 | Define el servidor NTP (Protocolo de Tiempo para Redes) usado para la sincronización del reloj.                                                                                                    |
|         | Time Zone<br>(Zona Horaria)                  | Define la zona horaria usada en la ubicación del receptor IPR512. Es importante seleccionar la zona horaria correcta para asegurar que la hora y fecha son correctas en el Sistema de Gestión de Abonados del receptor IPR512.                                                                                                    |
|         | Manual                                       | Define si la información de la fecha y hora será establecida manualmente. Si se configura la fecha y hora manualmente, definir el mes (MM), día (DD), año (AAAA), y la hora (HH:MM (formato de 24 horas) para asegurar que la fecha y hora son correctas en el Sistema de Gestión de Abonados del receptor IPR512.                                                                                                    |
|         | Daylight savings time<br>(Horario de verano) | <ul> <li>Define el periodo en que se aplica el horario de verano</li> <li>Para Configurar el Horario de Verano</li> <li>1. Definir la fecha de inicio del horario de verano (Día: DD y Mes: MM).</li> <li>2. Definir la fecha de fin del horario de verano (Día: DD y Mes: MM).</li> <li>3. Definir el día de la semana en el cual se inicia el horario de verano (Lunes – Domingo).<br/>El horario de verano comenzará el día de la semana definido, después de la fecha de<br/>inicio configurada en el Paso 1.</li> <li>4. Definir la hora del día en la cual se inicia el horario de verano (HH:MM).</li> <li>Nota: Aunque la fecha de inicio es diferente cada año, sólo es necesario definir una sola<br/>vez la fecha y hora de inicio y de fin para que el horario de verano tome efecto.</li> </ul> |
| 5 - Sav | e all changes (Guardar t                     | odos los cambios)                                                                                                    |
|         | Guardar                                      | Actualiza y guarda todos los cambios realizados en el menú de Configuración del Receptor.                                                                                                    |

# Menú de Configuración de Eventos

El menú de Configuración de Eventos permite configurar los códigos de eventos que son enviados al software de automatización de la estación receptora. El Sistema de Gestión de Abonados del IPR512 acepta los eventos relacionados con los abonados y con el receptor IPR512. A partir de este menú, se puede definir el tipo de evento a reportar y establecer el formato de reporte (CID y SIA).

| 🥖 IPR512 [09-09] - Events - Microsoft Internet Expl                                                                                                    | orer provided by Paradox Security Systems Ltd.                    |                                                                                                    |                                                                  |                      |
|----------------------------------------------------------------------------------------------------|-------------------------------------------------------------------|----------------------------------------------------------------------------------------------------|------------------------------------------------------------------|----------------------|
| 🔆 🔄 👻 📥 http://10.10.13/event.html                                                                                                    |                                                                   | 💌 🗲 🗙 Li                                                                                                | ve Search                                                        | P -                  |
| SnagIt 📴 📷                                                                                                    |                                                                   |                                                                                                    |                                                                  | Star -               |
| 🚖 💠 🛕 IPR512 [09-09] - Events                                                                                                    |                                                                   | <u>ن</u> ال                                                                                             | S - 🖶 - E                                                        | 🎐 Page 👻 🌍 Tools 👻 🎽 |
| Main menu         Accounts         Security profiles         Receiver configuration         Event configuration         Receiver status         View/Restore deleted accounts         Change password       Logout | Search Account # from to Account # Module ID Show all accounts Go | Receiver info<br>ID - Line :<br>Date:<br>Time:<br>Accounts used:<br>Profiles used:<br>Deleted accounts: | 09-09<br>21-Sep-2009<br>10:35<br>507 of 512<br>5 of 32<br>5 of 5 |                      |
| Account events                                                                                                    |                                                                   |                                                                                                    |                                                                  | Edit                 |
| Events description                                                                                                    |                                                                   | Reported                                                                                                | CID                                                              | SIA                  |
| Account supervision restore<br>Account registration<br>Account deleted                                                                                                    |                                                                   |                                                                                                    |                                                                  |                      |
| Receiver events Receiver settings Account #: 9999 Reporting format:  CID O SIA                                                                                                    | Save                                                              |                                                                                                    |                                                                  | 📝 Edit               |
| Event description<br>Account database reached 75%<br>Accounts database reach 100%<br>Account cannot register, database is full                                                                                     |                                                                   |                                                                                                    | Reported                                                         | Report CID           |
| Automation software communication failure<br>Automation software communication restore<br>Backup restore from memory card<br>IPR612 power up<br>LAN network connection failure<br>LAN network connection restore   |                                                                   |                                                                                                    |                                                                  |                      |
| Memory card error (no card or read/write fail)<br>Memory card restore<br>NTP server failure                                                                                                    |                                                                   |                                                                                                    | Internet                                                         | € 76% ▼              |

## Figura 31: Menú de Configuración de Eventos

## Eventos de Abonado

Los siguientes eventos de abonados están predeterminados en el sistema:

- Account supervision loss (Pérdida de supervisión de abonado) envía un mensaje al software de automatización de la estación receptora cuando se pierde la comunicación en la instalación. Para más información, ver "Menú de Perfiles de Seguridad" en la página 28.
- Account supervision restore (Restauración de supervisión de abonado) envía un mensaje al software de automatización de la estación receptora cuando se restaura la comunicación en la instalación. Para más información, ver "Menú de Perfiles de Seguridad" en la página 28.
- Account registration (Registro de abonado) envía un mensaje al software de automatización de la estación receptora cuando se registra un abonado.
- Account deleted (Abonado borrado) envía un mensaje al software de automatización de la estación receptora cuando un abonado es borrado. Para más información, ver "Menú Ver/Restaurar Abonados Borrados" en la página 41.

#### Para Habilitar y Modificar un Evento de Abonado

- 1. Seleccionar en la lista el evento que se desea modificar.
- 2. Hacer clic en Edit.

Account events

- 3. Determinar si el código de evento es reportado. Para no reportar un evento, deseleccionar el recuadro **Reported** (Reportado).
- 4. Modificar el código de evento.
- 5. Hacer clic en **Save (Guardar)** para guardar los cambios. Para anular los cambios sin guardarlos, hacer clic en **Cancel** (Anular).

#### Figura 32: Editar un Evento de Abonado Existente

|                             |          |     | 📝 Ed        |
|-----------------------------|----------|-----|-------------|
| Events description          | Reported | CID | SIA         |
| Account supervision loss    | ×        | 700 | 22          |
| Account supervision restore |          |     |             |
|                             |          |     | Save Cancel |
| Account registration        |          |     |             |
| Account deleted             |          |     |             |
|                             |          |     |             |

#### Tabla 12: Campos de Evento de Abonado

| Elemento                  | Descripción                                                                           |
|---------------------------|---------------------------------------------------------------------------------------|
| Event description         | Ofrece una descripción del evento.                                                    |
| (Descripción del eventos) |                                                                                       |
| Reported (Reportado)      | Define si el receptor IPR512 envía reportes de eventos especiales al software de      |
|                           | automatización de la receptora.                                                       |
| CID                       | Define el código de reporte asignado al evento. Este código es enviado al software de |
|                           | automatización de la receptora. El código de evento CID es un código de 3 dígitos.    |
| SIA                       | Define el código de reporte asignado al evento. Este código es enviado al software de |
|                           | automatización de la receptora. El código de evento SIA es un código de 2 letras.     |

# **Eventos del Receptor**

Los siguientes eventos del receptor están predeterminados en el sistema. Los eventos del receptor son enviados al software de automatización de la receptora y a la salida serie.

- Memory card error (Error de tarjeta de memoria) envía un mensaje al software de automatización de la receptora cuando no se puede detectar o grabar en la tarjeta de memoria o si ésta no puede ser inicializada.
- Memory card restore (Restauración de tarjeta de memoria) envía un mensaje al software de automatización cuando se soluciona el error de "tarjeta de memoria ausente" o "error de tarjeta de memoria".
- Backup restore from memory card (Restauración de copia de seguridad desde tarjeta de memoria) envía un mensaje al software de automatización de la receptora cuando una copia de seguridad fue restaurada desde la tarjeta de memoria.
- IPR512 power up (Encendido del IPR512) envía un mensaje al software de automatización de la receptora cuando el receptor IPR512 es encendido.
- Automation software communication failure (Fallo de comunicación del software de automatización) envía un mensaje al software de automatización de la receptora y al puerto de salida en serie cuando no se
  puede establecer comunicación con el software de automatización.
- Automation software communication restore (Restauración de comunicación del software de automatización) - envía un mensaje al software de automatización de la receptora y al puerto de salida en serie cuando se restablece la comunicación con el software de automatización.
- Account database reached 75% (Base de datos de abonados a 75%) envía un mensaje al software de automatización de la receptora cuando la base de datos de abonados está completa a 75% de su capacidad.
- Account database reached 100% (Base de datos de abonados a 100%) envía un mensaje al software de automatización de la receptora cuando la base de datos de abonados está completa a 100% de su capacidad.
- Account cannot register, database is full (Registro fallido de abonado, la base de datos está completa) envía un mensaje al software de automatización de la receptora cuando se intentó registrar un abonado pero la base de datos está completa.
- Web login (Conexión a la Web) envía un mensaje al software de automatización de la receptora cuando se estableció una conexión correcta vía el Sistema de Gestión de Abonados del IPR512.
- NTP server failure (Fallo del servidor NTP) envía un mensaje al software de automatización de la receptora cuando no se puede establecer la comunicación con el servidor NTP.
- NTP server restore (Restauración del servidor NTP) envía un mensaje al software de automatización de la receptora cuando se restablece la comunicación con el servidor NTP.
- LAN network connection failure (Fallo de conexión de red LAN) envía un mensaje al software de automatización de la receptora cuando ocurre un fallo de comunicación en la red LAN.
- LAN network connection restore (Restauración de conexión de red LAN) envía un mensaje al software de automatización de la receptora cuando se restablece la comunicación en la red LAN.
- WAN1 network connection failure (Fallo de conexión de red WAN1) envía un mensaje al software de automatización de la receptora cuando ocurre un fallo de comunicación en la red.
- WAN1 network connection restore (Restauración de conexión de red WAN1) envía un mensaje al software de automatización de la receptora cuando se restablece la comunicación en la red.
- WAN1 internet connection failure (Fallo de conexión Internet WAN1) envía un mensaje al software de automatización de la receptora cuando no se puede establecer la comunicación Internet vía WAN1 (con el sitio Web de sondeo definido en el menú de Configuración del Receptor).
- WAN1 internet connection restore (Restauración de conexión Internet WAN1) envía un mensaje al software de automatización de la receptora cuando se restablece la comunicación Internet vía WAN1 (con el sitio Web de sondeo definido en el menú de Configuración del Receptor).
- WAN2 network connection failure (Fallo de conexión de red WAN2) envía un mensaje al software de automatización de la receptora cuando ocurre un fallo de comunicación en la red.

- WAN2 network connection restore (Restauración de conexión de red WAN2) envía un mensaje al software de automatización de la receptora cuando se restablece la comunicación en la red.
- WAN2 internet connection failure (Fallo de conexión Internet WAN2) envía un mensaje al software de automatización de la receptora cuando no se puede establecer la comunicación Internet vía WAN2 (con el sitio Web de sondeo definido en el menú de Configuración del Receptor).
- WAN2 internet connection restore (Restauración de conexión Internet WAN2) envía un mensaje al software de automatización de la receptora cuando se restablece la comunicación Internet vía WAN2 (con el sitio Web de sondeo definido en el menú de Configuración del Receptor).

#### Para Habilitar y Modificar un Evento de Receptor

- 1. Ingresar el número de abonado del receptor IPR512 en el recuadro de número de abonado.
- 2. Seleccionar el formato de reporte (CID ó SIA)
- 3. Hacer clic en Save (Guardar).
- 4. Seleccionar en la lista el evento que se desea modificar.
- 5. Hacer clic en Editar.
- 6. Determinar si el código de evento es reportado. Para no reportar un evento, deseleccionar el recuadro Reported.
- 7. Ingresar o modificar el código de evento.
- 8. Hacer clic en Save (Guardar) para guardar los cambios. Para anular los cambios, hacer clic en Cancel (Anular).

## Figura 33: Editar Eventos de Receptor

| Receiver events                                |          |             |
|------------------------------------------------|----------|-------------|
| Receiver settings                              |          |             |
| Account #: F423F Reporting format: O CID O SIA |          | Edit        |
| Event description                              | Reported | Report code |
| IPR512 power up                                | ×        | 750         |
| LAN network connection failure                 |          |             |
|                                                |          | Save Cancel |
| Memory card backup fail                        |          |             |
| NTP server failure                             |          |             |
| WAN1 internet connection failure               |          |             |
| WAN1 network connection failure                |          |             |
| Weblogin                                       |          |             |

## Tabla 13: Campos de Evento de Receptor

| Elemento                          | Descripción                                                                                                    |  |  |  |  |  |
|-----------------------------------|----------------------------------------------------------------------------------------------------|--|--|--|--|--|
| Account # (Abonado #)             | Define el número de abonado del receptor IPR512. Cuando se envía un evento de receptor al                                   |  |  |  |  |  |
|                                   | software de automatización de la receptora, el número de abonado (cuenta) también es enviado                                |  |  |  |  |  |
|                                   | para poder identificar el receptor que reporta el evento.                                                                   |  |  |  |  |  |
| Reporting format                  | Define el formato de reporte usado por el receptor IPR512.                                                                  |  |  |  |  |  |
| CID                               | Seleccionar para el reporte CID (código de 3 dígitos).                                                                      |  |  |  |  |  |
|                                   | Nota: Cuando se definen ciertos eventos CID*, si un nuevo evento y un evento de restauración tienen el mismo código CID, el |  |  |  |  |  |
|                                   | IPR512 usa el identificador de restauración de CID cuando envía el evento al software de automatización.                    |  |  |  |  |  |
| SIA                               | Seleccionar para el reporte SIA (código de 2 letras).                                                                       |  |  |  |  |  |
| Save                              | Actualiza y guarda los cambios.                                                                                             |  |  |  |  |  |
| Event description                 | Ofrece una descripción del evento.                                                                                          |  |  |  |  |  |
| Reported                          | Define si el receptor IPR512 envía reportes de eventos especiales al software de automatización                             |  |  |  |  |  |
|                                   | de la receptora y a la salida en serie.                                                                                     |  |  |  |  |  |
| Report code                       | Define el código asignado al evento especial. Este código se envía software de automatización de                            |  |  |  |  |  |
| (Código de reporte)               | la receptora. Los códigos de eventos pueden estar en el formato SIA (2 letras) o CID (3 dígitos).                           |  |  |  |  |  |
| * La lista de los eventos compati | bles con esta característica incluye:                                                                                       |  |  |  |  |  |
| Eventos de Abonado – Pérdida      | /restauración de supervisión de abonado                                                                                     |  |  |  |  |  |
| Eventos de Receptor - Fallo/re    | stauración de la comunicación del software automatización                                                                   |  |  |  |  |  |
| Fallo/restau                      | ación de conexión de red LAN                                                                                                |  |  |  |  |  |
| Error/restau                      | ración de tarjeta de memoria                                                                                                |  |  |  |  |  |
| Fallo/restau                      | Fallo/restauración de servidor NTP                                                                                          |  |  |  |  |  |
| Fallo/restau                      | ación de conexión Internet WAN1                                                                                             |  |  |  |  |  |
| Fallo/restau                      | ación de conexión de red WAN1                                                                                               |  |  |  |  |  |
| Fallo/restau                      | ación de conexión Internet WAN2                                                                                             |  |  |  |  |  |
| Fallo/restau                      | rración de conexión de red WAN2                                                                                             |  |  |  |  |  |

## Menú de Estado del Receptor

La opción de menú de Estado del Receptor exhibe una lista de todos los fallos del receptor IPR512 que occurren en el sistema y una lista de información del sistema del receptor IPR512. Los fallos pueden ser mediante el Sistema de Gestión de Abonados del Receptor IPR512 o directamente a partir de la pantalla LCD del receptor IPR512, al acceder al menú de fallos. Para más información acerca de la visualización de fallos mediante la pantalla LCD, ver "Solución de Problemas y Mantenimiento" en la página 46.

Hay dos estados que el receptor IPR512 puede reportar, estos son:

| Ícono de Estado | Descripción                  |
|-----------------|------------------------------|
| *               | Estado normal del receptor.  |
|                 | Receptor experimenta fallos. |

**Nota:** Si ocurren fallos en el sistema, hacer clic en el ícono de Fallo en la sección de información del receptor en la parte superior de la pantalla del Sistema de Gestión de Abonados del Receptor IPR512, para acceder directamente al menú de Estado del Receptor.

| 512 [01-01]                                                          | - Status - Wi                      | indows Interne  | -<br>et Explorer             |                                                                                                    |                          |                            |                    |               |                  |         |
|----------------------------------------------------------------------|------------------------------------|-----------------|------------------------------|----------------------------------------------------------------------------------------------------|--------------------------|----------------------------|--------------------|---------------|------------------|---------|
| 🔍 - 🔼 hi                                                             | tp://10.10.10.70                   | )/status.html   |                              |                                                                                                    |                          |                            | v 49               | × Live Search |                  |         |
| agit 🔁 💅                                                             |                                    |                 |                              |                                                                                                    |                          |                            |                    |               |                  |         |
| 🕅 👍 IPR51                                                            | 2 [01-01] - Statu                  | IS              |                              |                                                                                                    |                          |                            |                    | 👌 • 🔊 -       | 🖶 🔹 🔂 Page 🔹 🌀   | ) Tools |
| Main menu<br>Accounts<br>Security profiles<br>Receiver configuration |                                    |                 |                              | earch<br>Account# from DAccount#                                                                                                    | to                       | io<br>01-0<br>06-4<br>16:2 | 11<br>pr-1930<br>5 |               |                  |         |
| Event config<br><b>Receiver s</b><br>View/Restor                     | uration<br>tatus<br>e deleted acco | ounts           | 6                            | Accounts used:         510 of 10           MAC address         Profiles used:         4 of 32           Show all accounts         Deleted accounts:         0 of 5 |                          |                            |                    |               | of 10<br>32<br>5 |         |
| Receivers                                                            | tatus                              |                 |                              | Receiver is exp                                                                                                    | periencina 3 troub       | les.                       |                    |               |                  |         |
|                                                                      |                                    |                 |                              |                                                                                                    | <u>-</u>                 |                            |                    |               |                  |         |
| Status T                                                             | rouble group                       | Trouble descrip | tion                         |                                                                                                    |                          |                            |                    |               |                  |         |
|                                                                      | VAN1<br>VAN1                       | Cannot access   | the network.                 | e have not communicated with                                                                                                    | the receiver for a nerio | d of 1 minute              |                    |               |                  |         |
| A v                                                                  | VAN2                               | Cannot access   | the network.                 | Share not communicated with                                                                                                    |                          | d'of Ffinite.              |                    |               |                  |         |
| Receiverli                                                           | nformation                         | 199             |                              |                                                                                                    | Firmware                 |                            |                    |               |                  |         |
| Serial#                                                              | LAN                                |                 | WAN1                         | WAN2                                                                                                    | Current version          | Latest version             | Bootloader         | Hardware      | Registered on    |         |
| 740004B8 00:19:BA:00:20:F1                                           |                                    | 0:20:F1         | 00:19:BA:00:20:F2            | 00:19:BA:00:20:F3                                                                                                    | V0.A4.001<br>06-Oct-2008 |                            | V2.05.003          | V1.01         | In demo mode     |         |
| Export logg<br>Export sy                                             | ged events<br>stem log             | Receiver relate | ed status events and trouble | S.                                                                                                    |                          |                            |                    |               |                  |         |
|                                                                      |                                    |                 |                              |                                                                                                    |                          |                            |                    |               |                  |         |

Figura 34: Menú de Estado del Receptor

# Tabla 14: Campos de Estado del Receptor

| Elemento                                       | Descripcion                                                                                       |
|------------------------------------------------|---------------------------------------------------------------------------------------------------|
| Status (Estado)                                | Muestra el estado del receptor IPR512.                                                            |
| Trouble group<br>(Grupo de fallos)             | Muestra donde se originó el fallo. Los grupos de fallo incluyen WAN1, WAN2, LAN, serie, y memoria |
| Trouble description<br>(Descripción del fallo) | Muestra una descripción del fallo que ocurre en el receptor IPR512.                               |

A continuación se reseña las probables descripciones de los fallos:

- WAN1 Error en los intentos programados para acceder al sitio web de sondeo.
- WAN2 Error en los intentos programados para acceder al sitio web de sondeo.
- LAN No se puede comunicar con la red.
- Serial No puede comunicarse con el software de automatización.
- Memoria Tarjeta no detectada o error de tarjeta de memoria.

#### Tabla 15: Campos de Información de Receptor

| Elemento                      | Descripción                                                                          |
|-------------------------------|--------------------------------------------------------------------------------------|
|                               |                                                                                      |
| # de Serie                    | Muestra el número de serie del receptor IPR512.                                      |
| Dirección MAC - LAN           | Muestra la dirección MAC asignada a la LAN.                                          |
| Dirección MAC – WAN1          | Muestra la dirección MAC asignada a la WAN1.                                         |
| Dirección MAC - WAN2          | Muestra la dirección MAC asignada a la WAN2.                                         |
| Firmware Current Version      | Muestra la versión del firmware instalado en el receptor IPR512.                     |
| (Versión actual del firmware) |                                                                                      |
| Firmware Latest Version       | Muestra la más reciente versión del firmware que está disponible. Si la más reciente |
| (Última versión del firmware) | versión está instalada en el receptor, no se muestra ninguna.                        |
| Bootloader                    | Muestra la versión del bootloader instalado en el receptor IPR512.                   |
| (Cargador de arranque)        |                                                                                      |
| Hardware                      | Muestra la versión de hardware del receptor IPR512.                                  |
| Registered on                 | Muestra la fecha del registro del receptor IPR512.                                   |
| (Registrado el)               |                                                                                      |

El Sistema de Gestión de Abonados del IPR512 conserva un archivo de registro que identifica los eventos y fallos de sistema que ocurrieron en el receptor IPR512. Es un documento XML que registra los más recientes eventos que ocurrieron en el sistema (memoria de 150 eventos). El archivo de registro del sistema es usado sólo para fines de resolución de problemas.

#### Para exportar el Archivo de Registro del Sistema

- 1. Seleccionar el botón Export Logged Events (Exportar Eventos Registrados).
- 2. Seleccionar Save (Guardar) para guardar el archivo IPR251\_XX(receiver ID)\_XX (line ID)\_systemlog.xls o seleccionar Open (Abrir) para abrir el archivo.
- 3. Si se selecciona Abrir, un cuadro de diálogo de Descarga de Archivo aparece. Seleccionar el método preferido para la apertura del archivo y hacer clic en **OK**, seleccionar **Cancel**, para anular esta operación.

| n<br>accounts | Logout                                                                                                    |                                                                                                    | ○ Account #<br>○ MAC address<br>ⓒ Show all accounts<br>Ge                                                                                                    |                                                                                                    |                                                                                                    | Time<br>Accounts used                                                                                                    | 08<br>d 510                                                                                                    | Page + () Tools +<br>H<br>of 512                                                                                                    |
|---------------|----------------------------------------------------------------------------------------------------|----------------------------------------------------------------------------------------------------|----------------------------------------------------------------------------------------------------|----------------------------------------------------------------------------------------------------|----------------------------------------------------------------------------------------------------|----------------------------------------------------------------------------------------------------|----------------------------------------------------------------------------------------------------|----------------------------------------------------------------------------------------------------|
| n<br>accounts | Logout                                                                                                    |                                                                                                    | ○ Account #<br>○ MAC address<br>ⓒ Show all accounts<br>Ge                                                                                                    |                                                                                                    | 1                                                                                                    | Time<br>Accounts used                                                                                                    | 08<br>d 510                                                                                                    | Page - O Tools -                                                                                                    |
| n<br>accounts | Logout                                                                                                    |                                                                                                    | ○ Account #<br>○ MAC address<br>⊙ Show all accounts<br>Ge                                                                                                    |                                                                                                    |                                                                                                    | Time<br>Accounts used                                                                                                    | 08.<br>d. 510                                                                                                    | Page • () Tools •                                                                                                    |
| n<br>accounts | Logout                                                                                                    |                                                                                                    | O Account #<br>O MAC address<br>O Show all accounts                                                                                                    |                                                                                                    | ř.                                                                                                    | Time<br>Accounts use<br>Profiles used                                                                                                    | 08.<br>d. 510                                                                                                    | 31<br>of 512                                                                                                    |
|               |                                                                                                    |                                                                                                    | and the second second se                                                                                                    |                                                                                                    |                                                                                                    | Deleted acco                                                                                                    | 4 d<br>unts: 0 d<br>bles occurring                                                                                                    | 32<br>15                                                                                                    |
|               |                                                                                                    |                                                                                                    |                                                                                                    |                                                                                                    |                                                                                                    |                                                                                                    |                                                                                                    |                                                                                                    |
|               |                                                                                                    |                                                                                                    | 10                                                                                                    |                                                                                                    |                                                                                                    |                                                                                                    |                                                                                                    |                                                                                                    |
|               |                                                                                                    | The Down                                                                                                    | uad.                                                                                                    |                                                                                                    | <b>6</b>                                                                                                    |                                                                                                    |                                                                                                    |                                                                                                    |
|               |                                                                                                    | Do you w                                                                                                    | ant to open or save this fil                                                                                                    | e?                                                                                                    |                                                                                                    |                                                                                                    |                                                                                                    |                                                                                                    |
| p Trouble de  | scription                                                                                                    | (E)                                                                                                    | Name 199512_01_01_syst                                                                                                    | enlog.xb                                                                                                    |                                                                                                    |                                                                                                    |                                                                                                    |                                                                                                    |
| Carinot co    | mmunicate with th                                                                                                    |                                                                                                    | Type: Microsoft Excel Work                                                                                                    | laheet, 12.2KB                                                                                                    |                                                                                                    |                                                                                                    |                                                                                                    |                                                                                                    |
| Cannot ac     | cess the network.                                                                                                    |                                                                                                    | Fram: 10.10.10.70                                                                                                    |                                                                                                    |                                                                                                    |                                                                                                    |                                                                                                    |                                                                                                    |
| Cannot aci    | cess the polling v                                                                                                    |                                                                                                    |                                                                                                    |                                                                                                    | d of 1 mi                                                                                                    | nute.                                                                                                    |                                                                                                    |                                                                                                    |
| Cannot ac     | cess the network.                                                                                                    |                                                                                                    | Open                                                                                                    | Save Can                                                                                                    | cel                                                                                                    |                                                                                                    |                                                                                                    |                                                                                                    |
| NTP (Netw     | ork Time Protoco                                                                                                    |                                                                                                    |                                                                                                    |                                                                                                    |                                                                                                    |                                                                                                    |                                                                                                    |                                                                                                    |
| on            |                                                                                                    | 0                                                                                                    | This likes from the internet can b<br>ann your computer. If you do not<br>ove this file. <u>Infraf a the sisk?</u>                                                                                                    | e useful, some files can po<br>trust the source, do not op                                                                                                    | tentially<br>sen or                                                                                                    |                                                                                                    |                                                                                                    |                                                                                                    |
| address       |                                                                                                    |                                                                                                    |                                                                                                    | Firmware                                                                                                    |                                                                                                    |                                                                                                    |                                                                                                    |                                                                                                    |
|               | WAN1                                                                                                    |                                                                                                    | WANZ                                                                                                    | Current version                                                                                                    | Latest version                                                                                                    | Booffoader                                                                                                    | Hardware                                                                                                    | Registered or                                                                                                    |
| BA:00:20:F1   | 00.19/BA00.2                                                                                                    | 0.F2                                                                                                    | 00:19:BA:00:20:F3                                                                                                    | V0.44.001<br>05-0d-2008                                                                                                    |                                                                                                    | V2.05.003                                                                                                    | V1.01                                                                                                    | 21-0(1-2008                                                                                                    |
|               | p Trouble de     Cannot co     Cannot co     Cannot co     Cannot co     Cannot co     Cannot co     Cannot co     NTP (Nete      Don     BA:00:20:F1 | Provide description     Control connection with the     Control accesses the indexet     Control accesses the indexet     Control access the indexet     Control access the indexet     Control access the indexet     KITP Diabasek Time Produc | o Truckel description<br>Connot derive the polytop<br>Connot access the adminy<br>Connot access the adminy<br>Connot access the adminy<br>NTP (Jebeson Time Protect<br>BA 0020 F1 00.198A-0020 F2<br>Internet Connot access the adminy<br>Sector Connot access the adminy<br>Sector Connot access the adminy<br>Sector Connot access the adminy<br>Sector Connot access the adminy<br>Sector Connot access the adminy<br>Sector Connot access the adminy<br>Sector Connot access the adminy<br>Sector Connot access the adminy<br>Sector Connot access the adminy<br>Sector Connot access the administration<br>Sector Connot access the administration<br>Sector Connot Connot access the administration<br>Sector Connot Connot access the administration<br>Sector Connot Connot | O Trank devotation     General access the native     General access the native     General | Orient documents with the second second | Provide distriction     Provide distriction     P | 0         Transfer         New 1993.21,51,91,919400,016         Image: 1993.21,52,93,919400,016           Comman Sciences them reflection         Tape: However, tabular biological sciences and tape in the science, and tape in the science and tape in the science and tape in the sci | e Transle description<br>General access the reflection<br>Carrent access the reflection<br>Carrent access the reflection<br>Carrent access the reflection<br>Carrent access the reflection<br>Carrent access the reflection<br>Carrent access the reflection<br>The Point access the reflection<br>The Point access the re |

## Figura 35: Exportar Eventos Registrados.

## Menú Ver/Restaurar Abonados Borrados

El menú Ver/Restaurar Abonados Borrados actua como un elemento de seguridad cuando se borran abonados del sistema. Cuando se borra un abonado, el Sistema de Gestión de Abonados del IPR512 ubica estos archivos en un emplazamiento temporal de manera que el usuario puede decidir si borra o no permanentemente los abonados del sistema. Una vez que se borran los archivos a partir del menú Ver/Restaurar Abonados Borrados, los abonados ya no pueden ser restaurados.

Nota: Una vez que se envía un abonado a la memoria temporal (retirado temporalmente del sistema hasta que sea borrado), el abonado ya no será sondeado.

| IPR512                                                             | [99-14] - De                                                                                                    | eleted accounts - Micr       | osoft Internet Expl | orer provided b                                           | y Paradox Security Sys | tems Ltd.       |                                                                                    |                                                              |                                                 |          |
|--------------------------------------------------------------------|----------------------------------------------------------------------------------------------------|------------------------------|---------------------|-----------------------------------------------------------|------------------------|-----------------|------------------------------------------------------------------------------------|--------------------------------------------------------------|-------------------------------------------------|----------|
|                                                                    | <ul> <li>A http://1</li> </ul>                                                                                                    | 10.10.7.21./deleted.html     |                     |                                                           |                        |                 | <b>▼ *</b> <sub>7</sub>                                                            | Live Search                                                  |                                                 | <b>P</b> |
| SnagIt                                                             | 2                                                                                                    |                              |                     |                                                           |                        |                 |                                                                                    |                                                              | 1                                               | 🐁 ·      |
| \$                                                                 | 🛕 IPR512 [99-                                                                                                    | -14] - Deleted accounts      |                     |                                                           |                        |                 |                                                                                    | 🗿 • 🖻 • 🖷                                                    | 🖣 🔹 🔂 Page 👻 🍈 Too                              | ols 🕶    |
| Main<br>Accou<br>Secur<br>Recei<br>Event<br>Recei<br>View/<br>Chan | menu<br>ints<br>ity profiles<br>ver configuratior<br>configuratior<br>ver status<br><b>Restore del</b><br>ge password<br>ced account | ation<br>n<br>leted accounts | Logout              | Search Account# Account# Account# Module ID Show all a Go | fromt                  |                 | Receive<br>ID - Line:<br>Date:<br>Time:<br>Accounts u<br>Profiles us<br>Deleted ac | rinfo<br>99<br>23<br>14<br>sed: 12<br>ed: 5 (<br>counts: 1 ( | -14<br>-Sep-2009<br>:12<br>of512<br>Jf32<br>Jf5 |          |
| 🤕 = D                                                              | eleted module                                                                                                    | )                            |                     |                                                           |                        |                 |                                                                                    | R                                                            | estore 😧 Delet                                  | te       |
|                                                                    | Account#                                                                                                    | Module ID                    | Security profile    |                                                           | Last poll time         | Last IP address | IP device                                                                          | Panel                                                        | Registered on                                   |          |
| 2                                                                  | 4610                                                                                                    | 00:19:BA:00:1E:52            | Medium Security (40 | ) min)                                                    | 25-Mar-09 10:40:57     | 10.10.2.59      | IP100 V1.50                                                                        | SP7000 V4.12                                                 | 13-Feb-09 10:12:34                              |          |
|                                                                    |                                                                                                    |                              |                     |                                                           |                        |                 |                                                                                    |                                                              |                                                 |          |
|                                                                    |                                                                                                    |                              |                     |                                                           |                        |                 |                                                                                    |                                                              |                                                 |          |

#### Figura 36: Menú Ver/Restaurar Abonados Borrados

#### Tabla 16: Campos de Abonados Borrados

| Elemento                      | Descripción                                                                                    |
|-------------------------------|------------------------------------------------------------------------------------------------|
| Ícono de estado               | Muestra el ícono de la papelera para los abonados borrados.                                    |
| Account # (Abonado #)         | Muestra el número de abonado asignado al abonado en curso.                                     |
| Address MAC (Dirección MAC)   | Muestra la dirección MAC o el ID único asignado al módulo de reporte Paradox.                  |
| Security profile              | Muestra el perfil de seguridad asignado al abonado en curso. Para más detalles sobre la        |
| (Perfil de seguridad)         | configuración del perfil de seguridad, ver el "Menú de Perfiles de Seguridad" en la página 28. |
| Last poll time                | Muestra la fecha y hora de la última vez que el dispositivo IP del abonado envió un mensaje de |
| (Último tiempo de sondeo)     | presencia al receptor IPR512 de acuerdo al Tiempo de Sondeo del Módulo configurado. Para       |
|                               | más información acerca de la configuración del perfil de seguridad, consultar el "Menú de      |
|                               | Perfiles de Seguridad" en la página 28.                                                        |
| Last IP address               | Muestra la dirección IP del último dispositivo IP que envió un mensaje al receptor IPR512.     |
| (Última dirección IP)         |                                                                                                |
| IP Device (Dispositivo IP)    | Muestra el módulo Internet usado en la instalación del abonado.                                |
| Panel (Central)               | Muestra el tipo de central usado en la instalación del abonado.                                |
| Registered on (Registrado el) | Indica la hora y fecha del registro del módulo.                                                |

# Para Restaurar un Abonado Borrado

- 1. Seleccionar en la lista el abonado que se desea restaurar.
- 2. Hacer clic en Restore (Restaurar).
- 3. Seleccionar Yes (Sí) para borrar o No para anular la acción.

# Figura 37: Restaurar Abonado Borrado

| 🖉 IPR512 [99-14] - Deleted accounts - Microsoft Internet Explorer provided by Paradox Security Systems Ltd.                                                                                                    |                                                                                                    |                                                                                                    |
|----------------------------------------------------------------------------------------------------|----------------------------------------------------------------------------------------------------|----------------------------------------------------------------------------------------------------|
| S + http://10.10.7.21./deleted.html                                                                                                    | 🖌 🎸 🗙 Live Search                                                                                                    | P -                                                                                                    |
| 😓 Snaglt 🔁 🛃                                                                                                    |                                                                                                    | 🍖 -                                                                                                    |
| 🛠 🏘 🛕 IPR512 [99-14] - Deleted accounts                                                                                                    | 🐴 • 🔊 · (                                                                                                    | 🖶 🔻 📴 Page 🔹 🎯 Tools 👻 🎽                                                                                          |
| Main menu          Accounts       Search         Accounts       Account# from to          Security profiles       Account# from to          Receiver configuration       Account#          Event configuration       Module ID         Receiver status       Show all accounts         Change password       Logout         Go       Show all accounts         Scaunt# Module D       Security profile         Account# Module D       Security profile         Account# Module D       Security profile         Account# Module D       Security profile         Account# Module D       Security profile         Account# Module D       Security profile         Account# Module D       Security profile         Account# Module D       Security profile         Account# Module D       Security profile         Account# Module D       Security (40min)         Yes       No | Receiver info         ID-Line:       9         Date:       2         Time:       1         Accounts used:       1         Profiles used:       5         Deleted accounts:       1         IP device       Panel         IP 100 ∨1.50       SP7000 ∨4.12 | 9-14<br>3-Sep-2009<br>4:12<br>2 of 512<br>of 32<br>of 5<br>Restore © Delete<br>Registered on<br>13-Feb-09 10:1234 |
|                                                                                                    |                                                                                                    | ×                                                                                                    |
|                                                                                                    |                                                                                                    | • • • • • •                                                                                                    |
| Done                                                                                                    | L🦸 🤯 Internet                                                                                                    | ₫ 96% ▼                                                                                                    |

## Para Borrar Permanentemente un Abonado Borrado

- 1. Seleccionar en la lista el abonado que se desea borrar.
- 2. Hacer clic en Delete (Borrar).
- 3. Seleccionar Yes (Sí) para borrar o No para anular la acción.

## Figura 38: Borrar Permanentemente un Abonado Borrado

| 🖉 IPR512 [99-14] - Deleted accounts - Microsoft Internet Explorer provided by Paradox Security Systems Ltd.                                                                                                    |                                                                                                    |                                         |
|----------------------------------------------------------------------------------------------------|----------------------------------------------------------------------------------------------------|-----------------------------------------|
| 🚱 🕞 👻 🔺 http://10.10.7.21./deleted.html                                                                                                    | 💌 🗲 🗙 Live Search                                                                                                    | P -                                     |
| 😓 Snagit 🔁 🛃                                                                                                    |                                                                                                    | 🇞 🔸                                     |
| 🛠 🏘 🛕 IPR512 [99-14] - Deleted accounts                                                                                                    | 🟠 • 🔊 - 🖶 • [                                                                                                    | 🔂 Page 🔹 🎯 Tools 👻 🎇                    |
| Main menu     Search       Accounts     Account # from _ to _       Security profiles     Account # into _       Receiver configuration     Account # into _       Event configuration     Module ID       Receiver status     Show all accounts       View/Restore deleted accounts     Show all accounts | Receiver info<br>ID - Line: 99-14<br>Date: 23-Sep-2<br>Time: 14:12<br>Accounts used: 12 of 512<br>Profiles used: 5 of 32<br>Deleted accounts: 1 of 5 | 2009                                    |
| Security profile         Account #       Module D         Security profile         4610       00:19:BA.00:1E:52         Medium Security (40 min)         Yes             Yes                                                                                                    | P device Panel Reg<br>IP100 V1.50 SP7000 V4.12 13-4                                                                                                  | Delete<br>jstered on<br>Feb-09 10:12:34 |
|                                                                                                    |                                                                                                    | 2                                       |
|                                                                                                    | 📑 😏 Internet                                                                                                    | ₫ 96% ▼;                                |

# Capítulo 6: Configuración Mediante la Pantalla LCD del Sistema del Receptor IPR512

Este capítulo es una guía paso a paso del proceso de configuración del receptor IPR512 mediante la pantalla LCD y la Interfaz de Teclado que se encuentra en el IPR512. Estos pasos pueden ser usados si se experimentan dificultades con el Sistema de Gestión de Abonados del IPR512. Para más información acerca de la configuración del receptor IPR512 usando el Sistema de Gestión de Abonados del IPR512, ver "Configuración del Sistema" en la página 18. También se describe la configuración de la luz de fondo y del contraste.

**Nota:** Algunas de las opciones del menú están protegidas con una contraseña. Ingresar la contraseña usada para la conexión en el Sistema de Gestión de Abonados del Receptor IPR512. La contraseña de fábricas es admin.

# Definición de la Dirección IP, del Puerto y de la Máscara de Subred

De fábrica, el receptor IPR512 está configurado con una dirección IP, un puerto y una máscara de subred. Para más información acerca de los valores de fábrica de sistema del receptor IPR512, ver "Valores de Fábrica del Sistema del Receptor IPR512" en la página 8. Los valores de fábrica pueden ser reconfigurados si no se puede establecer comunicación con la red del usuario. Los valores de fábrica pueden ser configurados mediante el menú de de la pantalla LCD del receptor IPR512.

#### Para Configurar la Dirección IP, el Puerto y de la Máscara de Subred del Receptor IPR512

- 1. Pulsar **OK** para acceder al Menú Principal en el receptor IPR512. Si hay algun fallo, al pulsar OK se ingresa al Menú de Fallos. Si esto ocurre, pulsar **X** para acceder al Menú Principal.
- 2. Usar las flechas Arriba/Abajo para avanzar a "LAN settings" (Configuración LAN) y pulsar OK.
- 3. Ingresar la contraseña. Usar las flechas Arriba/Abajo para cambiar el valor, usar las flechas Izquierda y Derecha para recorrer. Pulsar **OK** al terminar.
- 4. La pantalla LCD exhibe el menú "LAN IP Addr/Port" y "LAN Subnet mask" (Máscara de subred de LAN). Usar las flechas Arriba/Abajo para cambiar el valor y usar las flechas Izquierda y Derecha para recorrer. Pulsar **OK** al terminar.
- 5. Cambiar el Puerto y pulsar **OK** al terminar. El puerto debe tener un valor de cinco dígitos. Por consiguiente, cuando se determine un número de puerto de, por ejemplo, 80, este debe ser ingresado como 00080.
- 6. Usar las flechas Arriba/Abajo para cambiar la máscara de subred LAN y usar las flechas Izquierda y Derecha para recorrer. Pulsar **OK** al terminar.

La pantalla LCD muestra "New LAN Settings saved" (Nuevos ajustes LAN guardados).

#### Figura 39: Configuración de IP y de Puerto LAN del Receptor IPR512

| P A R D O X IP Monitoring Receiver<br>IPR512                              |   |    |   | ]                                                     |
|---------------------------------------------------------------------------|---|----|---|-------------------------------------------------------|
| LAN IF Addr/Port: 192.168.001.005/00080<br>LAN Subnet mask: 255.255.255.0 | ◀ | ок | ► |                                                       |
|                                                                           | X | ▼  |   | MEMORY CARD DATA OK DATA OK DATA AN SERIAL TROUBLE AC |

Los niveles de luz de fondo y de contraste también pueden ser configurados directamente en el receptor IPR512. La siguiente sección describe estos ajustes.

#### Para Definir el Contraste

- 1. Pulsar **OK** para acceder al Menú Principal en el receptor IPR512. Si hay algun fallo, al pulsar OK se ingresa al Menú de Fallos. Si esto ocurre, pulsar **X** para acceder al Menú Principal.
- 2. Usar las flechas Arriba/Abajo y avanzar a "LCD settings" (Configuración LCD) y pulsar OK.
- 3. Usar las flechas Arriba/Abajo y avanzar a "Set Contrast" (Ajustar Contraste). La pantalla LCD muestra la opción de menú seleccionada.
- 4. Usar las flechas Izquierda y Derecha para cambiar el valor y pulsar OK al terminar. Pulsar X para salir sin guardar.

## Figura 40: Ajuste del Contraste del Receptor IPR512

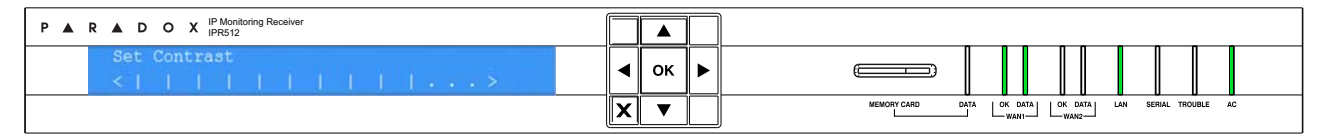

## Para Ajustar la Luz de Fondo

- 1. Pulsar **OK** para acceder al Menú Principal en el receptor IPR512. Si hay algun fallo, al pulsar **OK** se ingresa al Menú de Fallos. Si esto ocurre, pulsar X para acceder al Menú Principal.
- 2. Usar las flechas Arriba/Abajo y avanzar a "LCD settings" (Configuración LCD) y pulsar OK.
- 3. Usar las flechas Arriba/Abajo y avanzar a "Set Backlight" (Ajuste de Luz de Fondo). La pantalla LCD muestra la opción de menú seleccionada.
- 4. Usar las flechas Izquierda y Derecha para cambiar el valor y pulsar OK al terminar. Pulsar X para salir sin guardar.

## Figura 41: Ajuste de la Luz de Fondo del Receptor IPR512

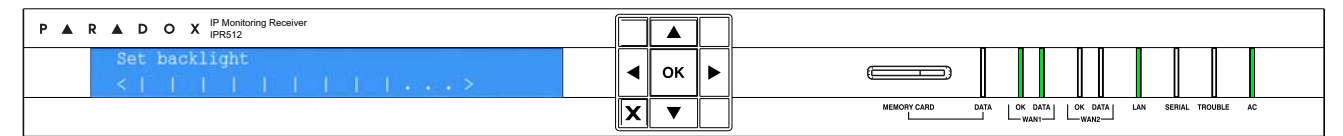

# Capítulo 7: Solución de Problemas y Mantenimiento

Este capítulo presenta una lista de los fallos que podrían ocurrir en el receptor IPR512. También se describe el procedimiento de creación de copias de seguridad del sistema y de la actualización del firmware .

# Vista General de los Fallos

El receptor IPR512 ofrece varios indicadores LED de estado para señalar la ocurrencia de algún error crítico. Si ocurre un fallo en el receptor IPR512, el indicador LED Trouble (Fallo) se ilumina. La pantalla LCD muestra entonces un mensaje indicando el número de fallos. Cuando todos los fallos han sido resueltos, el indicador LED Trouble se apaga. Ver "Menú LCD" en la página 47 para una lista del los diferentes tipos de fallo que pueden ocurrir en el receptor IPR512. Ver Indicadores LED de Estado para una descripción de los indicadores LED.

#### Para Ver los Fallos

- 1. Pulsar **OK** para acceder al Menú de Fallos.
- 2. Usar las flechas Arriba y Abajo para recorrer y ver los mensajes. La pantalla LCD muestra el fallo.
- 3. Pulsar OK al terminar.

#### Figura 42: Visualización de Fallos

| P A R A D O X IP Monitoring Receiver<br>IPR512      |   |    |                                                        |
|-----------------------------------------------------|---|----|--------------------------------------------------------|
| Troubles : 1 of 3<br>LAN network connection failure |   | ок |                                                        |
|                                                     | X | ▼  | MEMORY CARD DATA OK DATA OK DATA LAN SERIAL TROUBLE AC |

## Tabla 17: Indicadores LED de Estado

| LED     | Color   | Descripción                                                                                  |
|---------|---------|----------------------------------------------------------------------------------------------|
| Datos   | Verde   | La tarjeta de memoria es accedida.                                                           |
|         | Apagada | La tarjeta de memoria no es usada.                                                           |
| WAN1    |         |                                                                                              |
| OK      | Verde   | Detección de la conexión a la red en el puerto WAN1.                                         |
|         | Apagada | El receptor IPR512 no puede acceder la red.                                                  |
| Data    | Verde   | Envío o recepción de datos mediante el puerto WAN1.                                          |
|         | Apagada | El receptor IPR512 no puede acceder al sitio web de sondeo o los módulos IP no se            |
|         |         | comunican con el receptor por un periodo de 1 minuto.                                        |
| WAN2    |         |                                                                                              |
| OK      | Verde   | Detección de la conexión a la red en el puerto WAN2.                                         |
|         | Apagada | El receptor IPR512 no puede acceder la red.                                                  |
| Data    | Verde   | Envío o recepción de datos mediante el puerto WAN2.                                          |
|         | Apagada | El receptor IPR512 no puede acceder al sitio web de sondeo o los módulos IP no se            |
|         |         | comunican con el receptor por un periodo de 1 minuto.                                        |
| LAN     | Verde   | Envío o recepción de datos mediante el puerto LAN.                                           |
|         | Apagada | Sin comunicación con la red.                                                                 |
| Serial  | Verde   | Conexión establecida con el software de automatización.                                      |
|         | Apagada | El receptor IPR512 no se comunica con el software de automatización o ACK/NACK no está       |
|         |         | habilitado.                                                                                  |
| Trouble | Rojo    | Se detectó un fallo en el receptor IPR512. Se puede ver los fallos mediante la pantalla LCD. |
| AC      | Verde   | Con alimentación                                                                             |
|         | Apagada | Sin alimentación.                                                                            |

# Figura 43: Menú LCD

Menú de la Pantalla LCD

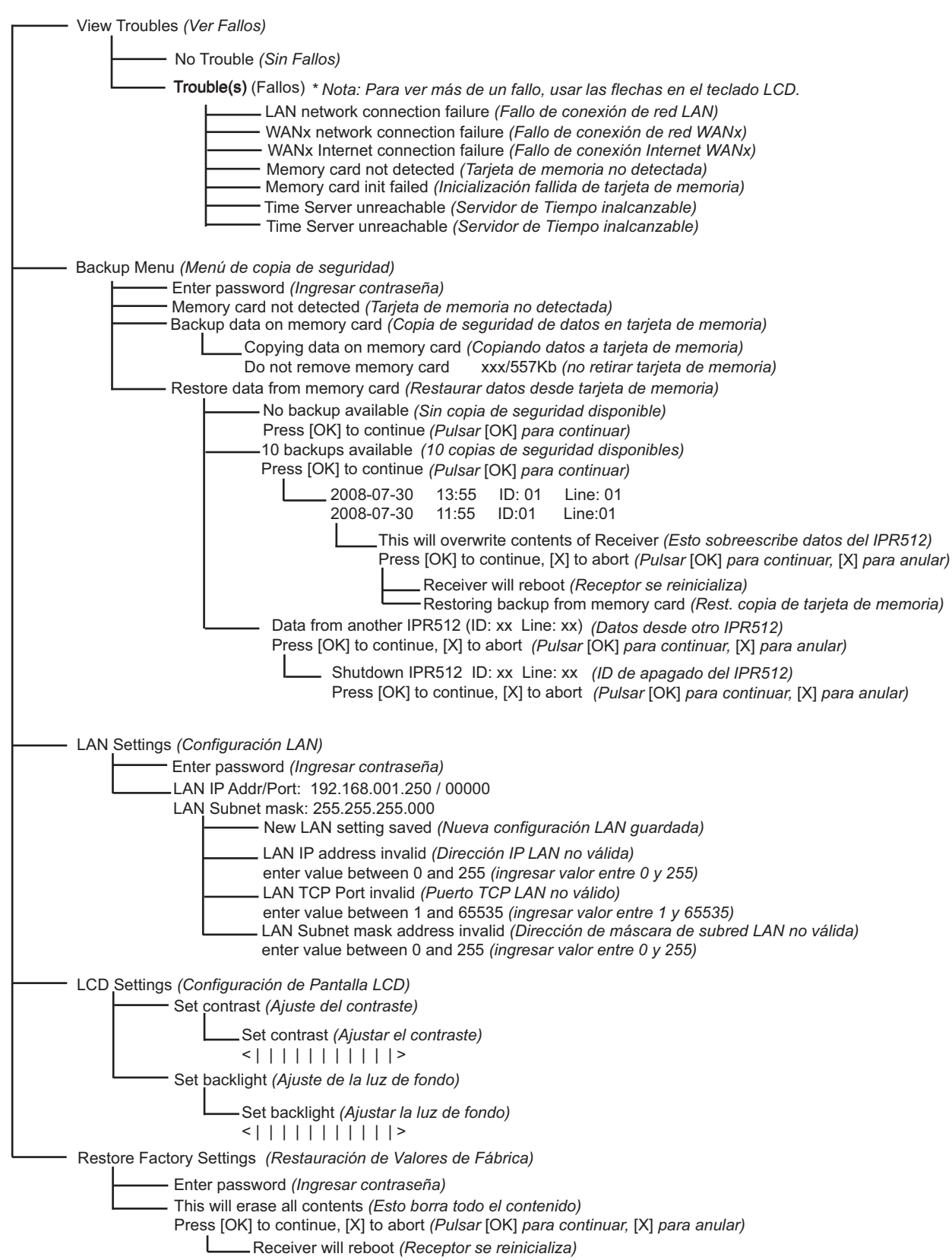

# Vista General de la Copia de Seguridad del Sistema

El receptor IPR512 ofrece la capacidad de crear hasta 10 copias de seguridad de datos en la tarjeta de memoria. Las copias de seguridad se realizan automáticamente cada vez que se efectua un cambio en la base de datos o a pedido (manualmente) mediante la pantalla LCD y la Interfaz de Teclado de 6 Botones. La información almacenada incluye los datos de configuración del receptor y toda la información de abonados del sistema. Las últimas 10 copias de seguridad son guardadas en la tarjeta de memoria. Si el receptor IPR512 experimenta un fallo total, la fácil y rápida substitución de tarjetas de memoria de un receptor a otro permite que no exista prácticamente ningún tiempo sin funcionamiento en situaciones de recuperación.

#### Para Efectuar una Copia de Seguridad del Sistema

- 1. Pulsar **OK** en el receptor IPR512 para acceder al Menú Principal. Si hay algun fallo, al pulsar OK se ingresa al Menú de Fallos. Si esto ocurre, pulsar **X** para acceder al Menú Principal.
- 2. Usar las flechas Arriba/Abajo y avanzar a "Backup menu" (Menú de copia de seguridad) y pulsar OK.
- 3. Ingresar la contraseña. Usar las flechas Arriba/Abajo para cambiar el valor, usar las flechas Izquierda y Derecha para recorrer. Pulsar **OK** al terminar.
- 4. Seleccionar "Backup data on memory card" (Copia de seguridad de datos en tarjeta de memoria) y pulsar **OK**. El receptor IPR512 empieza entonces a copiar los datos en la tarjeta de memoria.

# No retirar la tarjeta de memoria de su ranura hasta que se termine la creación de la copia de seguridad.

#### Figura 44: Copia de Seguridad del Sistema del Receptor IPR512

| P A R D O X IP Monitoring Receiver<br>IPR512             |   |    |   |                                                        |
|----------------------------------------------------------|---|----|---|--------------------------------------------------------|
| Copying data on memory card<br>Do not remove memory card | • | ок | ► |                                                        |
|                                                          | X | ▼  |   | MEMORY CARD DATA OK DATA OK DATA LAN SERIAL TROUBLE AC |

#### Para Efectuar una Restauración desde una Copia de Seguridad

- 1. Pulsar **OK** en el receptor IPR512 para acceder al Menú Principal. Si hay algun fallo, al pulsar OK se ingresa al Menú de Fallos. Si esto ocurre, pulsar **X** para acceder al Menú Principal.
- 2. Usar las flechas Arriba/Abajo y avanzar a "Backup menu" (Menú de copia de seguridad) y pulsar OK.
- 3. Ingresar la contraseña. Usar las flechas Arriba/Abajo para cambiar el valor, usar las flechas Izquierda y Derecha para recorrer. Pulsar **OK** al terminar.
- 4. Seleccionar "Restore data on memory card" (Restaurar datos desde tarjeta de memoria) y pulsar **OK**. El receptor IPR512 muestra entonces las copias de seguridad disponibles.
- Seleccionar la copia de seguridad adecuada mediante las flechas Arriba y Abajo, y pulsar OK para aceptar. El receptor IPR512 muestra el mensaje "This will overwrite contents of IPR512" (Esto sobrescribirá los contenidos del IPR512). Pulsar OK para aceptar y el receptor se reinicia o pulsar X para anular el procedimiento.

## Figura 45: Restauración del Receptor IPR512 desde Copia de Seguridad

| P A R A D O X IP Monitoring Receiver<br>IPR512                                 |   |    |                                                        |
|--------------------------------------------------------------------------------|---|----|--------------------------------------------------------|
| This will overwrite contents of IPR512<br>Press [OK] to continue, [X] to abort | • | ок |                                                        |
|                                                                                | x | ▼  | MEMORY CARD DATA OK DATA OK DATA IAN SERIAL TROUBLE AC |

#### Para Restaurar la Copia de Seguridad desde otro Receptor IPR512.

1. Retirar la tarjeta de memoria desde el receptor IPR512 con el problema.

/1

- 2. Insertar la tarjeta de memoria en la ranura de tarjeta de memoria del otro receptor IPR512.
- 3. Pulsar **OK** en el receptor para acceder al Menú Principal. Si hay algun fallo, al pulsar OK se ingresa al Menú de Fallos. Si esto ocurre, pulsar **X** para acceder al Menú Principal.
- 4. Usar las flechas Arriba/Abajo y avanzar a "Backup menu" (menú de copia de seguridad) y pulsar OK.
- 5. Ingresar la contraseña. Usar las flechas Arriba/Abajo para cambiar el valor, usar las flechas Izquierda y Derecha para recorrer. Pulsar **OK** al terminar.
- Usar las flechas Arriba/Abajo y avanzar a "Restore data from memory card" (Restaurar datos desde tarjeta de memoria). La pantalla LCD muestra la opción de menú seleccionada. En este punto el receptor IPR512 informa al usuario que hay datos de otro receptor IPR512 (ID: XX Línea: XX).
- 7. Seleccionar **OK** para sobreescribir los contenidos actuales del sistema o **X** para anular el procedimiento. Si se selecciona **OK** el receptor se reinicia y la copia de datos comienza.
- 8. Seleccionar OK para apagar el receptor o X para anular. Si se selecciona OK el receptor copia los datos y se reinicia.

No retirar la tarjeta de memoria de su ranura hasta que se termine la creación de la copia de seguridad.

## Figura 46: Restauración del Receptor IPR512

| P A R D O X IP Monitoring Receiver<br>IPR512                    |   |    |   |                                                 |
|-----------------------------------------------------------------|---|----|---|-------------------------------------------------|
| Copying data into IPR512<br>Do not remove memory card xxx/557Kb |   | ок | ► |                                                 |
|                                                                 | X | ▼  |   | MEMORY CARD DATA LOK DATA LAN SERIAL TROUBLE AC |

# Vista General de la Actualización del Firmware

El firmware\* del receptor IPR512 puede ser actualizado mediante el Software de Actualización Local de Paradox. Mediante esta aplicación, se puede especificar el receptor IPR512 o Módulo IP a actualizar y la versión del software a instalar. Una vez que se confirme la actualización, el receptor IPR512 o el Módulo IP es actualizado con la versión más reciente y comienza a funcionar en menos de 90 segundos.

\*La actualización automática del firmware no es aceptada por la actual versión. Verificar en la web por actualizaciones.

#### Acceso al Software de Actualización Local de Paradox

Para poder acceder al Software de Actualización Local de Paradox, la aplicación debe ser primero instalada en el disco duro. El Software de Actualización Local de Paradox también puede ser descargado desde el sitio Web de Paradox: www.paradox.com.

#### Para Acceder al Software de Actualización Local de Paradox

- 1. Ubicar el archivo InField.exe en la computadora o hacer clic en el ícono In-Field.
- 2. Si el ícono no se encuentra en el escritorio, hacer doble clic en el archivo ejecutable para comenzar el Software de Actualización Local de Paradox.

Cuando la aplicación es lanzada, la pantalla principal es mostrada como se ve en la Software de Actualización Local de Paradox.

| 📥 In-Field Paradox Upgrade Software               |                                                               |                                           |                         |                     |                     |
|---------------------------------------------------|---------------------------------------------------------------|-------------------------------------------|-------------------------|---------------------|---------------------|
|                                                   |                                                               |                                           |                         |                     | 5 141 2             |
| Step 1: Select Communication Settings             |                                                               |                                           |                         |                     | <u>About</u>        |
| Serial Internet GPRS                              |                                                               |                                           |                         |                     |                     |
| Port:                                             |                                                               |                                           |                         | Transfer Maxi       | mum Speed :         |
| Automatic                                         |                                                               |                                           | <b>_</b>                | Automatic           | -                   |
| Step 2: Select Device(s)                          |                                                               |                                           |                         |                     |                     |
| 😋 Connect / Refresh                               |                                                               |                                           |                         |                     |                     |
|                                                   | Product (Family)                                              | Firmware Ver                              | SN                      | Bootloader Ver      | Result              |
|                                                   |                                                               |                                           |                         |                     |                     |
|                                                   |                                                               |                                           |                         |                     |                     |
|                                                   |                                                               |                                           |                         |                     |                     |
|                                                   |                                                               |                                           |                         |                     |                     |
|                                                   |                                                               |                                           |                         |                     |                     |
|                                                   |                                                               |                                           |                         |                     |                     |
|                                                   |                                                               |                                           |                         |                     |                     |
| Step 3: Select Firmware                           |                                                               |                                           |                         |                     |                     |
|                                                   |                                                               |                                           | - Browse                | 🌍 Get F             | rom Paradox.com     |
| Step 4: Transfer                                  |                                                               |                                           |                         |                     |                     |
| Start Transfer                                    |                                                               |                                           |                         |                     |                     |
| One or more of the following US patents may apply | y; 7046142, 6215399, 6111256,<br>Canadian and international p | ,6104319,5920259,<br>atents may also appl | 5886632, 5721542,<br>y. | 5287111, 5119069, 5 | 077549 and RE39406. |

#### Figura 47: Software de Actualización Local de Paradox

#### Para Actualizar el Firmware mediante una Conexión en Serie

Antes de comenzar el proceso de actualización, verificar que el cable serie está conectado entre el puerto COM2 del receptor IPR512 y la computadora. Verificar que el recuadro **Serial** está seleccionado en la ventana del Software de Actualización Local de Paradox.

Paso 1: Definir la Configuración de la Comunicación

- 1. Seleccionar en la lista desplegable de puerto (Port) el puerto de comunicación a ser usado.
- 2. Seleccionar la velocidad de transferencia (se recomienda "automática") en la lista desplegable de Transfer Maximum Speed (Máxima velocidad de transferencia).
- 3. Avanzar al Paso 2.

| In-Field Paradox Ungrade Software                 | U                                                              |                                             |                           |                          |                      |
|---------------------------------------------------|----------------------------------------------------------------|---------------------------------------------|---------------------------|--------------------------|----------------------|
|                                                   | Ve                                                             | Arth                                        |                           | 100                      |                      |
|                                                   |                                                                |                                             |                           |                          |                      |
| Step 1: Select Communication Settings             |                                                                |                                             |                           |                          | About                |
| Serial Internet GPRS                              |                                                                |                                             |                           |                          |                      |
| Port:                                             |                                                                |                                             |                           | Tranefor Mavi            | mum Sneed            |
| Automatic                                         |                                                                |                                             | •                         | Automatic                | -                    |
|                                                   |                                                                |                                             |                           | Automatic                |                      |
| Step 2: Select Device(s)                          |                                                                |                                             |                           | 19200                    |                      |
| 🔁 Connect / Refresh                               |                                                                |                                             |                           | 57600                    |                      |
|                                                   | Product (Earnib)                                               | Firmware Ver                                | SN                        | 115200<br>Bootloader Ver | Result               |
|                                                   |                                                                | T IIII WATE VET                             |                           | Booliouder ver           | rtoodit              |
|                                                   |                                                                |                                             |                           |                          |                      |
|                                                   |                                                                |                                             |                           |                          |                      |
|                                                   |                                                                |                                             |                           |                          |                      |
|                                                   |                                                                |                                             |                           |                          |                      |
|                                                   |                                                                |                                             |                           |                          |                      |
|                                                   |                                                                |                                             |                           |                          |                      |
|                                                   |                                                                |                                             |                           |                          |                      |
| ,                                                 | ,                                                              |                                             |                           |                          |                      |
| Step 3: Select Firmware                           |                                                                |                                             |                           | 4                        |                      |
|                                                   |                                                                |                                             | ▼ Browse                  | 🔮 Get F                  | From Paradox.com     |
| Step 4: Transfer                                  |                                                                |                                             |                           |                          |                      |
| Start Transfer                                    |                                                                |                                             |                           |                          |                      |
| One or more of the following US patents may apply | r; 7046142, 6215399, 6111256,<br>Canadian and international pa | 6104319, 5920259, s<br>tents may also apply | 5886632, 5721542, :<br>/. | 5287111, 5119069, 5      | 5077549 and RE39406. |

## Figura 48: Configuración de la Comunicación

#### Paso 2: Seleccionar Dispositivos

- 1. Pulsar el botón **Connect/Refresh (Conectar/Actualizar)**. Un cuadro de diálogo de progreso aparece. EL cuadro de diálogo de progreso detecta la conexión con el puerto.
- 2. Seleccionar en la lista el producto a actualizar.
- 3. Avanzar al Paso 3.

**Nota:** Al efectuar una actualización del firmware mediante una conexión en serie, sólo se puede actualizar el receptor IPR512 al cual se está conectado.

| Figu                                                                                                    | la 49. Selecci     | unai Disp    | 05111005 |                |                  |  |  |  |
|----------------------------------------------------------------------------------------------------|--------------------|--------------|----------|----------------|------------------|--|--|--|
| 🔺 In-Field Paradox Upgrade Software                                                                                                    |                    |              |          |                |                  |  |  |  |
|                                                                                                    |                    |              |          |                |                  |  |  |  |
| Step 1: Select Communication Settin                                                                                                    | gs                 |              |          |                | About            |  |  |  |
| Serial Internet GPRS                                                                                                    |                    |              |          |                |                  |  |  |  |
| Port:                                                                                                    |                    |              |          | Transfer Maxi  | mum Speed :      |  |  |  |
| Automatic                                                                                                    |                    |              | •        | Automatic      | <u> </u>         |  |  |  |
| Step 2: Select Device(s)                                                                                                    |                    |              |          |                |                  |  |  |  |
| 😋 Connect / Refresh                                                                                                    |                    |              |          |                |                  |  |  |  |
| ⊡ Via COM1 at 19200 baud                                                                                                    | Product (Family) 🛆 | Firmware Ver | SN       | Bootloader Ver | Result           |  |  |  |
| TCP/IP Modules                                                                                                    | IPR512 (TCP/IP)    | 0.43         | 74123456 | 2.05           | ок               |  |  |  |
|                                                                                                    |                    |              |          |                |                  |  |  |  |
|                                                                                                    |                    |              |          |                |                  |  |  |  |
|                                                                                                    |                    |              |          |                |                  |  |  |  |
|                                                                                                    |                    |              |          |                |                  |  |  |  |
|                                                                                                    |                    |              |          |                |                  |  |  |  |
|                                                                                                    |                    |              |          |                |                  |  |  |  |
|                                                                                                    |                    |              |          |                |                  |  |  |  |
| Step 3: Select Firmware                                                                                                    |                    |              |          |                |                  |  |  |  |
|                                                                                                    |                    |              | - Browse | 🌍 Get I        | From Paradox.com |  |  |  |
| Step 4: Transfer                                                                                                    |                    |              |          |                |                  |  |  |  |
| Start Transfer                                                                                                    |                    |              |          |                |                  |  |  |  |
| One or more of the following US patents may apply, 7046142, 6215399, 6111256, 6104319, 5920259, 5886632, 5721542, 5287111, 5119069, 5077549 and RE39406.<br>Canadian and international patents may also apply. |                    |              |          |                |                  |  |  |  |

#### Figura 49: Seleccionar Dispositivos

#### Paso 3: Seleccionar Firmware

- 1. Seleccionar la versión del firmware en la lista. Si la versión de firmware mostrada en la ventana Select Firmware es la más reciente, avanzar al Paso 4.
- 2. Pulsar **Browse (Examinar)** para ubicar un archivo en otro emplazamiento (los archivos de actualización tienen la extensión ".puf").
- Seleccionar el archivo a partir de la ventana Browse (Examinar). Cuando el archivo es seleccionado, éste es mostrado en la ventana Select Firmware. También se puede hacer clic en Get from Paradox.com para descargar los más recientes archivos de actualización del firmware directamente desde el sitio web de Paradox.
- 4. Avanzar al Paso 4.

**Nota:** Si se selecciona una versión anterior a la actualmente instalada en el receptor IPR512, el sistema muestra una advertencia indicando que se va a transferir una versión precedente del firmware. Si se desea proceder, confirmar el mensaje; también se puede anular si se desea.

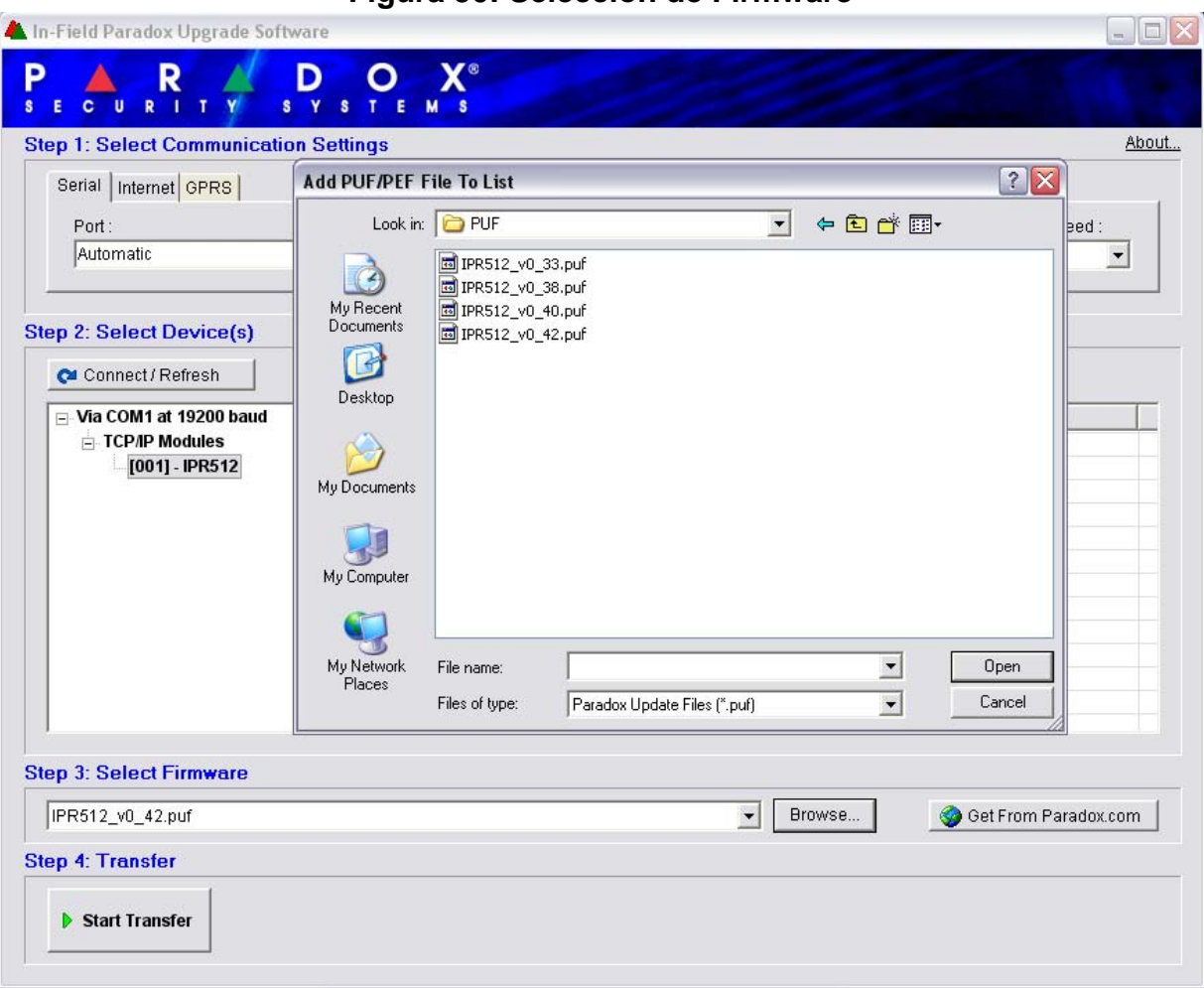

# Figura 50: Selección de Firmware

#### Paso 4: Transferencia

- 1. Pulsar el botón Start Transfer (Iniciar transferencia). El sistema muestra entonces un cuadro de diálogo de Progreso.
- 2. Salir de la aplicación cuando termine la actualización.

| - · · · · · · · · · · · · · · · · · · ·        |                                    |               |                      |
|------------------------------------------------|------------------------------------|---------------|----------------------|
| Serial   Internet   GPRS                       |                                    |               |                      |
| Port:                                          |                                    | Transfer      | Maximum Speed :      |
| Automatic                                      | Automat                            | ic 🗾          |                      |
| p 2: Select Device(s)                          |                                    |               |                      |
| 🔁 Connect / Refresh                            | Progress                           |               |                      |
| Via COM1 at 19200 baud                         | Delay remaining time: 10 second(s) | Bootloader'   | /er Status           |
| TCP/IP Modules                                 | 1 Connecting                       | 2.05          |                      |
| [UU1] - IPR512                                 | <ul> <li>Formatting</li> </ul>     |               |                      |
|                                                | Transferring<br>Validating         |               |                      |
|                                                | , and any                          |               |                      |
|                                                |                                    |               |                      |
|                                                |                                    | <u>Cancel</u> |                      |
|                                                |                                    |               |                      |
|                                                |                                    |               |                      |
|                                                |                                    |               |                      |
|                                                |                                    |               |                      |
| p 3: Select Firmware                           |                                    |               |                      |
| <b>p 3: Select Firmware</b><br>PR512_v0_42.puf | B                                  | rowse 🧇       | Get From Paradox.com |

# Figura 51: Proceso de Transferencia

#### Para Actualizar el Firmware Vía la Red

Antes de iniciar el proceso de actualización, verificar si la computadora está conectada a la red y que la pestaña **Internet** está seleccionado en la ventana Software de Actualización Local de Paradox.

Paso 1: Definir la Configuración de la Comunicación

- Ingresar la dirección IP LAN del receptor IPR512 o del módulo IP que se desea actualizar. Si no se tiene esta información, pulsar el botón Search (Buscar) y seleccionar el producto en la lista. Al seleccionar la búsqueda se ve una lista de los receptores conectados actualmente a la misma LAN que la computadora donde está instalado el software de actualización local.
- En el campo Port, definir el Puerto de Actualización que sera usado. Este puerto debe coincidir con el puerto de actualización definido en el Sistema de Gestión de Abonados del Receptor IPR512, debajo del menú de Configuración del Receptor.
- 3. Ingresar la contraseña en el campo de Password. De fábrica, la contraseña es "admin".
- 4. Avanzar al Paso 2.

**Nota:** Si se modificó la contraseña de fábrica en el Sistema de Gestión de Abonados del Receptor IPR512, ingresar la contraseña actual.

| 👗 In-Field Paradox Upgrade Software                                                                       |                                                                  |                                             |                   |                     |                     |  |  |  |
|----------------------------------------------------------------------------------------------------|------------------------------------------------------------------|---------------------------------------------|-------------------|---------------------|---------------------|--|--|--|
|                                                                                                    | E M S                                                            |                                             |                   |                     | 1992                |  |  |  |
| Step 1: Select Communication Settings                                                                     |                                                                  |                                             |                   |                     | <u>About</u>        |  |  |  |
| Serial Internet GPRS                                                                                      |                                                                  |                                             |                   |                     |                     |  |  |  |
| P address         C Site ID         Port: 10000           192.168.0.1         Password:         Password: |                                                                  |                                             |                   |                     |                     |  |  |  |
| Step 2: Select Device(s)                                                                                  |                                                                  |                                             |                   |                     |                     |  |  |  |
| Connect / Refresh                                                                                         |                                                                  |                                             |                   |                     |                     |  |  |  |
|                                                                                                    | Product (Family)                                                 | Firmware Ver                                | SN                | Bootloader Ver      | Result              |  |  |  |
|                                                                                                    |                                                                  |                                             |                   |                     |                     |  |  |  |
|                                                                                                    |                                                                  |                                             |                   |                     |                     |  |  |  |
|                                                                                                    |                                                                  |                                             |                   |                     |                     |  |  |  |
|                                                                                                    |                                                                  |                                             |                   |                     |                     |  |  |  |
|                                                                                                    |                                                                  |                                             |                   |                     |                     |  |  |  |
|                                                                                                    |                                                                  |                                             |                   |                     |                     |  |  |  |
|                                                                                                    |                                                                  |                                             |                   |                     |                     |  |  |  |
|                                                                                                    |                                                                  |                                             |                   |                     |                     |  |  |  |
| Step 3: Select Firmware                                                                                   |                                                                  |                                             |                   |                     |                     |  |  |  |
|                                                                                                    |                                                                  |                                             | Browse            | 🌍 Get F             | rom Paradox.com     |  |  |  |
| Step 4: Transfer                                                                                          |                                                                  |                                             |                   |                     |                     |  |  |  |
| Start Transfer                                                                                            |                                                                  |                                             |                   |                     |                     |  |  |  |
| One or more of the following US patents may apply                                                         | /; 7046142, 6215399, 6111256, i<br>Canadian and international pa | 5104319, 5920259, 5<br>tents may also apply | 5886632, 5721542, | 5287111, 5119069, 5 | 077549 and RE39406. |  |  |  |

#### Figura 52: Configuración de la Comunicación

#### Paso 2: Seleccionar Dispositivos

- 1. Pulsar el botón **Connect/Refresh (Conectar/Actualizar)**. Un cuadro de diálogo de progreso aparece. El cuadro de diálogo de progreso detecta la conexión con la red para poder mostrar los resultados.
- 2. Seleccionar en la lista el producto a actualizar.
- 3. Avanzar al Paso 3.

| ep 1: Select Communication Se      | tings            |              |          |                | Abou                        |
|------------------------------------|------------------|--------------|----------|----------------|-----------------------------|
| Serial Internet GPRS               |                  |              |          |                |                             |
| IP address           192.168.1.252 | C Site ID        |              | <u>~</u> | Passw          | Port : 10000<br>vord : **** |
| ep 2: Select Device(s)             |                  |              |          |                |                             |
| 😋 Connect / Refresh                | 🖌 Select All     | Unselect All |          |                |                             |
| ⊡- Via TCP/IP                      | Product (Family) | Firmware Ver | SN       | Bootloader Ver | Status                      |
|                                    |                  |              |          |                |                             |
| P 3: Select Firmware               |                  |              | Browse   | . 🧳 Get I      | From Paradox.com            |

#### Figura 53: Seleccionar Dispositivos

#### Paso 3: Seleccionar Firmware

- 1. Seleccionar la versión de actualización del firmware en la lista. Si la versión de firmware mostrada en la ventana Select Firmware es la más reciente, avanzar al Paso 4.
- Pulsar Browse (Examinar) para ubicar un archivo en otro emplazamiento, los archivos de actualización tienen la extensión ".puf". Seleccionar el archivo a partir de la ventana Browse (Examinar). Cuando el archivo es seleccionado, éste es mostrado en la ventana Select Firmware. Seleccionar Get From Paradox.com para descargar la más reciente actualización del firmware directamente desde el sitio web de Paradox.
- 3. Avanzar al Paso 4.

**Nota:** Si se selecciona una versión anterior a la actualmente instalada en el receptor IPR512, el sistema muestra una advertencia indicando que se va a transferir una versión precedente del firmware.

| In-Field Paradox Upgr                                                                                                    | ade Software                                                                                  |                                                                                                    | h                                              |                     |                |                                            |
|----------------------------------------------------------------------------------------------------|-----------------------------------------------------------------------------------------------|----------------------------------------------------------------------------------------------------|------------------------------------------------|---------------------|----------------|--------------------------------------------|
| S E C U R I T<br>Step 1: Select Comn<br>Serial Internet OP<br>P add<br>192.168.<br>Step 2: Select Devic<br>Connect / Refrest<br>Via TCP/IP<br>TCP/IP Module<br>[001] - IPR5 | Add PUF/PEF F<br>Look in:<br>My Recent<br>Documents<br>Desktop<br>My Documents<br>My Computer | The lo List           Image: PUF           Image: PVF312_v0_33           Image: PVF312_v0_40           Image: PVF312_v0_40           Image: PVF312_v0_40           Image: PVF312_v0_40           Image: PVF312_v0_40 | 3.puf]<br>3.puf<br>0.puf<br>2.puf              | ✓ ← È <sup>**</sup> |                | About Port: 10000 :word:   10000 Status OK |
|                                                                                                    | My Network<br>Places                                                                          | File name:<br>Files of type:                                                                                                    | IPR512_v0_40.puf<br>Paradox Update Files (*.pu | )                   | Open<br>Cancel |                                            |
| Step 3: Select Firmw<br>IPR512_v0_42.puf<br>Step 4: Transfer<br>Start Transfer                                                                                              | are                                                                                           |                                                                                                    |                                                | ▼ Brow              | 'Se            | Get From Paradox.com                       |

Figura 54: Selección de Firmware

#### Paso 4: Transferencia

- 1. Pulsar el botón Start Transfer (Iniciar transferencia). El sistema muestra entonces un cuadro de diálogo de Progreso.
- 2. Salir de la aplicación cuando termine la actualización.

| In-Field Paradox Upgrade Softwa                        |                                                                                              |          |                        |                  |
|--------------------------------------------------------|----------------------------------------------------------------------------------------------|----------|------------------------|------------------|
| Step 1: Select Communication                           | Settings                                                                                     |          |                        | About            |
| Serial Internet GPRS                                   | C Site ID                                                                                    |          |                        | Port : 10000     |
| 192.168. 1 .230                                        |                                                                                              | <u>_</u> | × Passw                | rord : xxxxx     |
| Step 2: Select Device(s)                               |                                                                                              |          |                        |                  |
| Connect / Refresh                                      | Progress                                                                                     |          |                        |                  |
| ⊡- Via TCP/IP<br>⊡- TCP/IP Modules<br>□ [001] - IPR512 | Delay remaining time: 1 second     Connecting     Formatting     Transferring     Validating | I(S)     | Bootloader Ver<br>2.05 | Status           |
| Step 3: Select Firmware                                |                                                                                              | Browse   | 🎯 Get I                | From Paradox.com |
| Step 4: Transfer                                       |                                                                                              | 10       |                        |                  |
| Start Transfer                                         |                                                                                              |          |                        |                  |

#### Figura 55: Proceso de Transferencia

# Capítulo 8: Inicio de Comunicación con el Receptor IPR512

Una vez terminadas la instalación y la configuración, el siguiente paso es registrar los módulos de reporte Paradox en el receptor IPR512.

# **Registro de los Módulos de Reporte de Paradox**

No es necesaria ninguna acción de un operador de la estación receptora para registrar un módulo de reporte Paradox. El registro es iniciado por el instalador durante la instalación del módulo de reporte Paradox. Sin embargo, la estación receptora debe proveer al instalador con la siguiente información que debe ser ingresada por el instalador.

- # de Abonado para cada partición de la instalación.
- Dirección IP y Puerto del receptor(es) IPR512 del cual se desea la instalación envíe reportes.
- **Contraseña del Receptor** (1 a 32 dígitos). Para más información acerca de la configuración de la contraseña del receptor, ver "Menú de Configuración del Receptor" en la página 32.
- Perfil de Seguridad (2 digitos). Para más información acerca de los Perfiles de Seguridad, ver "Menú de Perfiles de Seguridad" en la página 28.

Una vez el instalador ha ingresado esta información, se inicia la comunicación con el receptor IPR512 y el módulo de reporte Paradox es registrado de manera automática en el receptor.

# Índice

#### ... ári.

| Numerico                               |                  |
|----------------------------------------|------------------|
| 32 perfiles de sondeo                  | 28               |
| Α                                      |                  |
| Abonado # 25                           | 41               |
| Abonado borrado                        | 36               |
| Abonados que usan este perfil          | 29               |
| Activadores de Entrada                 | 11               |
| Activar                                | 22               |
| Actualización de puerto                | 33               |
| Actualización del Firmware 46          | 50               |
| Aiustar luz de fondo                   | 15               |
| Añadir un Perfil de Seguridad          | 20               |
| Archivo de Registro del Sistema        | 23<br>10         |
| D                                      | 40               |
|                                        | 4.0              |
| Barra de Direccion                     | 18               |
| Base de datos de abonados a 100%       | 37               |
| Base de datos de abonados a 75%        | 37               |
| Bits de datos                          | 33               |
| Bits de parada                         | 33               |
| Bootloader (Cargador de arranque)      | 40               |
| Borrar Permanentemente Abonado Borrado | 43               |
| Borrar un Perfil de Seguridad          | 31               |
| Buscar                                 | 23               |
| C                                      |                  |
| CA                                     | 46               |
| Cable de Alimentación CA               | 17               |
| Cable de RED CAT5                      | 15               |
| Cambiar Contraseña23,                  | 24               |
| Central25,                             | 41               |
| Código                                 | 38               |
| Compatibilidad del Software            | 8                |
| Componentes del Sistema10,             | 11               |
| Conexión                               | 21               |
| Conexión a la Web                      | 37               |
| Conexiones                             |                  |
| Alimentación                           | 17               |
| COM1                                   | 14               |
| COM2                                   | 15               |
| Puerto I AN                            | 15               |
| Puertos WAN                            | 16               |
| Configuración de la Comunicación 51    | 55               |
| Configuración del Receptor             | 33               |
| Configuración del Sistema              | 18               |
| Configuración I CD                     | 44               |
| Confirm (Confirmar)                    | <u>7</u> 7<br>24 |
| Contenido del Paquete                  | <u>-</u> م       |
|                                        | J                |
| John ascha                             | -13              |

Contraste ......45 Copia de Seguridad de Datos .....16 Copia de Seguridad del Sistema ......48 Copias de Seguridad ......48 Crear Conexión ......21

# D

| Datee                                                                                                    |
|----------------------------------------------------------------------------------------------------|
| Desconexión23                                                                                                    |
| Descripción de Eventos                                                                                                    |
| Dimensiones9                                                                                                    |
| Dirección IP33, 44                                                                                                    |
| Dirección MAC25, 41                                                                                                    |
| Dirección MAC - LAN40                                                                                                    |
| Dirección MAC – WAN140                                                                                                    |
| Dirección MAC - WAN240                                                                                                    |
| Dispositivo IP41                                                                                                    |
| Dispositivos                                                                                                    |
| DNS primaria                                                                                                    |
| DNS secundaria                                                                                                    |
| F                                                                                                    |
| emplazamiento temporal 11                                                                                                    |
|                                                                                                    |
| En cuiso24<br>Encohazada dal Protocola                                                                                                    |
| Encadezado del Fiolocolo                                                                                                    |
|                                                                                                    |
| Encendido del IPRS12                                                                                                    |
| Entrada de Alimentación                                                                                                    |
| Entrada de CA11                                                                                                    |
| Error de tarjeta de memoria                                                                                                    |
| Errores Criticos                                                                                                    |
| Estante de 19"12                                                                                                    |
| Eventos del Receptor                                                                                                    |
| EVO1928                                                                                                    |
| EVO488                                                                                                    |
|                                                                                                    |
| Exportar Eventos Registrados40                                                                                                    |
| Exportar Eventos Registrados40<br><b>F</b><br>Fallo de comunicación del software                                                                                                    |
| Exportar Eventos Registrados40<br><b>F</b><br>Fallo de comunicación del software<br>de automatización 37                                                                                                    |
| Exportar Eventos Registrados40<br><b>F</b><br>Fallo de comunicación del software<br>de automatización                                                                                                    |
| Exportar Eventos Registrados40<br><b>F</b><br>Fallo de comunicación del software<br>de automatización37<br>Fallo de conexión de red LAN37<br>Fallo de conexión de red WAN137                                                                                                    |
| Exportar Eventos Registrados                                                                                                    |
| Exportar Eventos Registrados                                                                                                    |
| Exportar Eventos Registrados                                                                                                    |
| Exportar Eventos Registrados                                                                                                    |
| Exportar Eventos Registrados                                                                                                    |
| Exportar Eventos Registrados                                                                                                    |
| Exportar Eventos Registrados.       40         F       Fallo de comunicación del software         de automatización       37         Fallo de conexión de red LAN       37         Fallo de conexión de red WAN1       37         Fallo de conexión de red WAN1       37         Fallo de conexión Internet WAN2       37         Fallo de conexión Internet WAN1       37         Fallo de conexión Internet WAN2       38         Fallo de servidor NTP       37         Fallos       39, 46         Firmware       46                                                                                                    |
| Exportar Eventos Registrados.       40         F       Fallo de comunicación del software         de automatización       37         Fallo de conexión de red LAN       37         Fallo de conexión de red WAN1       37         Fallo de conexión de red WAN2       37         Fallo de conexión Internet WAN1       37         Fallo de conexión Internet WAN1       37         Fallo de conexión Internet WAN2       38         Fallo de servidor NTP       37         Fallos       39, 46         Firmware       46         Flujo       33                                                                                                    |
| Exportar Eventos Registrados.       40         F       Fallo de comunicación del software         de automatización       37         Fallo de conexión de red LAN       37         Fallo de conexión de red WAN1       37         Fallo de conexión de red WAN1       37         Fallo de conexión de red WAN2       37         Fallo de conexión Internet WAN1       37         Fallo de conexión Internet WAN1       37         Fallo de servidor NTP       38         Fallos       39, 46         Firmware       46         Flujo       33         Formato de Salida       33                                                                                                    |
| Exportar Eventos Registrados.       40         F       Fallo de comunicación del software         de automatización       37         Fallo de conexión de red LAN       37         Fallo de conexión de red WAN1       37         Fallo de conexión de red WAN2       37         Fallo de conexión lnternet WAN1       37         Fallo de conexión Internet WAN1       37         Fallo de servidor NTP       38         Fallos       39, 46         Firmware       46         Flujo       33         Formato de Salida       33         G       20                                                                                                    |
| Exportar Eventos Registrados.       40         F       Fallo de comunicación del software         de automatización       37         Fallo de conexión de red LAN       37         Fallo de conexión de red WAN1       37         Fallo de conexión de red WAN1       37         Fallo de conexión de red WAN2       37         Fallo de conexión Internet WAN2       38         Fallo de servidor NTP       37         Fallos       39, 46         Firmware       46         Flujo       33         Formato de Salida       33         Gateway (Entrada)       33                                                                                                    |
| Exportar Eventos Registrados.       40         F       Fallo de comunicación del software         de automatización       37         Fallo de conexión de red LAN       37         Fallo de conexión de red WAN1       37         Fallo de conexión de red WAN2       37         Fallo de conexión Internet WAN1       37         Fallo de conexión Internet WAN2       38         Fallo de servidor NTP       37         Fallos       39, 46         Firmware       46         Flujo       33         Formato de Salida       33         Gateway (Entrada)       33         Grupo de fallos       39                                                                                                    |
| Exportar Eventos Registrados.       40         F       Fallo de comunicación del software         de automatización       37         Fallo de conexión de red LAN       37         Fallo de conexión de red WAN1       37         Fallo de conexión de red WAN2       37         Fallo de conexión lnternet WAN1       37         Fallo de conexión Internet WAN1       37         Fallo de conexión Internet WAN2       38         Fallo de servidor NTP       37         Fallos       39, 46         Firmware       46         Flujo       33         Gateway (Entrada)       33         Grupo de fallos       39         Guardar       24                                                                                                    |
| Exportar Eventos Registrados.       40         F       Fallo de comunicación del software         de automatización       37         Fallo de conexión de red LAN       37         Fallo de conexión de red WAN1       37         Fallo de conexión de red WAN2       37         Fallo de conexión de red WAN2       37         Fallo de conexión Internet WAN1       37         Fallo de conexión Internet WAN1       37         Fallo de servidor NTP       38         Fallos       39, 46         Firmware       46         Flujo       33         Gormato de Salida       33         Grupo de fallos       39         Guardar       24         H       40                                                                                                    |
| Exportar Eventos Registrados. 40   F   Fallo de comunicación del software   de automatización   37   Fallo de conexión de red LAN   37   Fallo de conexión de red WAN1   37   Fallo de conexión de red WAN2   37   Fallo de conexión lnternet WAN1   38   Fallo de conexión Internet WAN2   38   Fallo de servidor NTP   37   Fallos   Servidor NTP   33   Formato de Salida   33   G   Guardar   H   Habilitado                                                                                                    |
| Exportar Eventos Registrados.       40         F       Fallo de comunicación del software         de automatización       37         Fallo de conexión de red LAN       37         Fallo de conexión de red WAN1       37         Fallo de conexión de red WAN2       37         Fallo de conexión laternet WAN1       37         Fallo de conexión Internet WAN1       37         Fallo de conexión Internet WAN2       38         Fallo de servidor NTP       37         Fallos       39, 46         Firmware       46         Flujo       33         Formato de Salida       33         Gateway (Entrada)       33         Guardar       24         H       Habilitado       38         Hardware       40                                                                                        |
| Exportar Eventos Registrados.       40         F       Fallo de comunicación del software         de automatización       37         Fallo de conexión de red LAN       37         Fallo de conexión de red WAN1       37         Fallo de conexión de red WAN2       37         Fallo de conexión de red WAN2       37         Fallo de conexión Internet WAN1       37         Fallo de conexión Internet WAN2       38         Fallo de servidor NTP       37         Fallos       39, 46         Firmware       46         Flujo       33         Formato de Salida       33         Gateway (Entrada)       33         Guardar       24         H       Habilitado       38         Hardware       40         Horario de Verano       34                                                       |
| Exportar Eventos Registrados.       40         F       Fallo de comunicación del software         de automatización       37         Fallo de conexión de red LAN       37         Fallo de conexión de red WAN1       37         Fallo de conexión de red WAN2       37         Fallo de conexión de red WAN2       37         Fallo de conexión Internet WAN2       38         Fallo de servidor NTP       37         Fallos       39, 46         Firmware       46         Flujo       33         Formato de Salida       33         Gateway (Entrada)       33         Guardar       24         H       Habilitado       38         Hardware       40         Horario de Verano       34                                                                                                    |
| Exportar Eventos Registrados.       40         F       Fallo de comunicación del software         de automatización       37         Fallo de conexión de red LAN       37         Fallo de conexión de red WAN1       37         Fallo de conexión de red WAN2       37         Fallo de conexión lnternet WAN1       37         Fallo de conexión Internet WAN1       37         Fallo de conexión Internet WAN2       38         Fallo de servidor NTP       37         Fallos       39, 46         Firmware       46         Flujo       33         Formato de Salida       33         Gateway (Entrada)       33         Guardar       24         H       Habilitado       38         Hardware       40         Horario de Verano       34         Í       Ícono de Estado de Abonado       25 |
| Exportar Eventos Registrados.       40         F       Fallo de comunicación del software         de automatización       37         Fallo de conexión de red LAN       37         Fallo de conexión de red WAN1       37         Fallo de conexión de red WAN2       37         Fallo de conexión de red WAN2       37         Fallo de conexión Internet WAN1       37         Fallo de conexión Internet WAN2       38         Fallo de servidor NTP       37         Fallos       39, 46         Firmware       46         Flujo       33         Formato de Salida       33         G       33         Guardar       34         H       38         Habilitado       38         Hardware       40         Horario de Verano       34         Í       25         ID       29                     |

| Indicadores LED de Estado        | 46     |
|----------------------------------|--------|
| Iniciar Transferencia            | 54, 58 |
| Interfaces LAN                   | 15     |
| Interfaz de Teclado de 6 Botones | 16, 48 |
| Interfaz habilitada              | 33     |
| Interruptor de Alimentación      | 11     |
| Interruptor de Encendido/Apagado | 17     |
| Intervalo periódico              | 33     |
| IP100                            | 8      |
| 1                                |        |

# L

| LAN                              | 11, 40, 46 |
|----------------------------------|------------|
| LCD                              | 17, 46     |
| LED de Estado de Alimentación CA | 10         |
| LED de Estado de Datos           | 10         |
| LED de Estado de Fallo           | 10         |
| LED de Estado de Puerto Serie    | 10         |
| LED de Estado LAN                | 10         |
| LED de Estado WAN1               | 10         |
| Línea #                          |            |
| Luz de fondo                     | 45         |

# Μ

| Máscara de Subred                      | .44 |
|----------------------------------------|-----|
| MAXIMUS                                | 8   |
| Memoria                                | .40 |
| Mensaje de prueba periódico            | .33 |
| Menú de Configuración de Eventos       | .35 |
| Menú de Configuración del Receptor     | .32 |
| Menú de Estado del Receptor            | .39 |
| Menú de Perfiles de Seguridad          | .28 |
| Menú Principal                         | .23 |
| Menú Ver/Restaurar Abonados Borrados   | .41 |
| Modificar Código de Evento de Pérdida  |     |
| de Supervisión36, 38,                  | 40  |
| Modificar un Perfil de Seguridad       | .30 |
| Modo Demo                              | .20 |
| Módulo IP                              | .50 |
| Módulo PCS100 GPRS                     | 8   |
| Montaje en escritorio                  | .13 |
| Montaje en estante                     | .12 |
| Ν                                      |     |
| Navegador Web                          | .18 |
| Netmask (Máscara de red)               | .33 |
| New Lan Settings Saved (Nuevos ajustes |     |
| LAN guardados)                         | .44 |
| Nombre                                 | .29 |
| Nombre de Usuario para la Conexión     | .24 |
| Nuevo                                  | .24 |
| 0                                      |     |
| Otra Configuración                     | .33 |
| Р                                      |     |
| Página de Conexión de Registro         | .21 |
| Pantalla de Menú                       | .23 |
| Pantallas LCD de Programación          | .18 |
| Para Actualizar el Firmware Vía la Red | .55 |
| Para Borrar un Abonado                 | .27 |
| Para Modificar un Abonado              | .26 |

| Paridad                                     | ; |
|---------------------------------------------|---|
| Patas para Montaio on Mosa                  |   |
| Palas para montaje en mesa                  |   |
| Perdida de Supervision de Abonado           | 1 |
| Perfiles de Seguridad25, 41                 |   |
| Perfiles de Sondeo                          | j |
| Procedimiento de Copia de Seguridad46       | j |
| Proceso de Verificación de la Actualización |   |
| Automática50                                | ļ |
| Protocolo ACK/NACK                          | , |
| Puerto                                      |   |
| Puerto COM111                               |   |
| Puerto COM211                               |   |
| Puertos COM                                 | 5 |
| R                                           |   |
| Ranura para Tarjeta de Memoria10            |   |
| Receptor IPR512                             |   |
| Compatibilidad del Software8                |   |
| Dimensiones9                                |   |
| Requisitos del Entorno14                    |   |
| Recuadro Internet55                         | ) |
| Registrado el40, 41                         |   |
| Registro20                                  | ) |
| Registro de Abonado36                       | , |
| Registro imposible de abonado, la base      |   |
| de datos está completa37                    |   |
| Relé de Salida11                            |   |
| Reporte de Eventos Especiales               |   |
| Restauración de conexión de red LAN         | , |
| Restauración de conexión de red WAN137      | , |
| Restauración de conexión de red WAN2 38     |   |
| Restauración de conexión Internet WAN1 37   | , |
| Restauración de conexión Internet WAN2 38   |   |
| Restauración de conia de seguridad          |   |
| desde teriote de memorie                    | , |
| Desteurogién de la comunicación del         |   |
| Restauración de la comunicación del         |   |
| Software automatizacion                     | , |
| Restauración de servidor NTP                |   |
| Restauración de Supervisión de Abonado36    |   |
| Restauración de tarjeta de memoria          |   |
| Restaurar48, 49                             | ļ |
| Restaurar un Abonado Borrado42              |   |
| S                                           |   |
| Salida de Voltaje9                          | 1 |
| Security Profiles                           | , |
| Seleccionar Firmware                        | , |
| Selector de Página23                        | ; |
| Serie                                       | ; |
| Servidor NTP 34                             |   |
| Set Contrast (Ajuste de Contraste) 45       |   |
| SIA 26                                      |   |
| SIMS II                                     |   |
| Sistema de Cestión de Abanadas del          | ' |
| Decenter IDD512                             |   |
| Receptor IFROIZ                             |   |
| Sillo web de sondeo                         | 1 |

| Software de Actualización Local de |            |
|------------------------------------|------------|
| Paradox                            | 50, 55     |
| Solución de Problemas              |            |
| Soporte Para Montaje en Estante    | 10         |
| Start-up (Inicio)                  | 17         |
| Τ                                  |            |
| Tarieta de memoria ausente         |            |
| Tarjeta de Memoria SD              | 16         |
| Teclado de Control                 | 10         |
| Teclados EVO64                     | 8          |
| Temperatura de Funcionamiento      | 9          |
| Tensión                            | 9          |
| Tensión de Entrada                 | 9          |
| Tiempo de Sondeo del Módulo        | 29         |
| Tiempo de Supervisión del Receptor | 29         |
| Transferencia                      | 54, 58     |
| U                                  |            |
| Última dirección IP                | 41         |
| Última Versión del Firmware        | 40         |
| Último tiempo de sondeo            | 25, 41     |
| V                                  |            |
| Velocidad en baudios               |            |
| Ver los Fallos                     | 46         |
| Versión Actual del Firmware        | 40         |
| W                                  |            |
| WAN1                               | 11. 40. 46 |
| WAN2                               |            |
| WINSAMM                            | 8          |
| Z                                  |            |
| Zona Horaria                       | 34         |
| Zona Horaria Manual                | 34         |

Esperamos que este producto sea de su completa satisfacción. De tener preguntas o comentarios, sírvase visitar www.paradox.com.

Todo el equipo de Paradox le desea una instalación fácil y exitosa

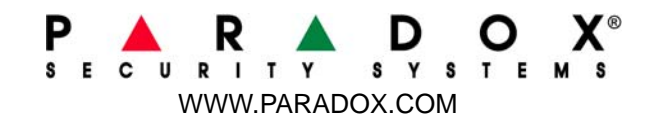

Impreso en Canadá 12/2009